# HP Photosmart 3200 All-in-One series Kasutusjuhend

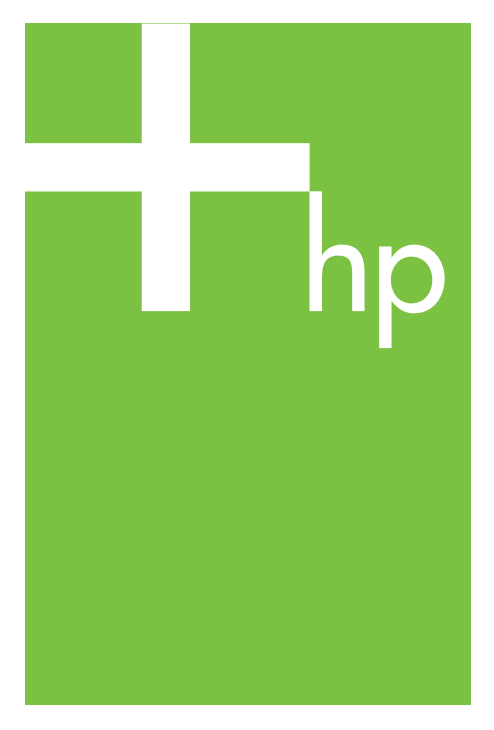

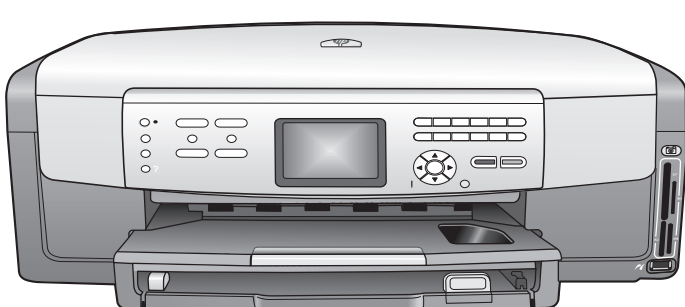

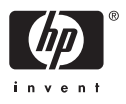

HP Photosmart 3200 All-in-One series

Kasutusjuhend

© Copyright 2005 Hewlett-Packard Development Company, L.P.

Siin sisalduvat informatsiooni võidakse ilma ette teatamata muuta.

Paljundamine, kohandamine ja tõlkimine on ilma eelneva kirjaliku loata keelatud, välja arvatud autoriõiguse seadustes lubatud juhtudel.

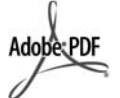

Adobe ja Acrobat logo on Adobe Systems Incorporatedi registreeritud kaubamärgid või kaubamärgid USA-s ja/või teistes riikides.

Windows®, Windows NT®, Windows ME®. Windows XP® ia Windows 2000® on Microsoft Corporationi USAs registreeritud kaubamärgid.

Intel® ja Pentium® on Intel Corporationi registreeritud kaubamärgid.

Energy Star® ja Energy Star logo® on Ühendriikide Keskkonnakaitseagentuuri USA-s

registreeritud kaubamärgid.

See toode sisaldab OpenSSL-i projekti raames välja töötatud tarkvara. Copyright 1998-2004 The OpenSSL Project. © Copyright 1995-1998 Eric Young (eay@cryptsoft.com). Kõik õigused kaitstud. See toode sisaldab Eric Youngi (eay@cryptsoft.com) poolt kiriutatud krüptograafiatarkvara. See toode võib sisaldada Tim Hudsoni (tjh@cryptsoft.com) poolt kirjutatud tarkvara.

Osa tarkvara autoriõigused: © Copyright 1998, 1999, 2000 Thai Open Source Software Center Ltd. and Clark Cooper. © Copyright 2001, 2002, 2003 Expati arendajad.

Väljaande number: Q5841-90281 Esmatrükk: mai 2005

#### Märkus

Ainsad HP toodetele ja teenustele kehtivad garantiid on toodud nende toodete ja teenustega kaasas olevates garantiikirjades. Midagi siintoodut ei saa võtta kui lisagarantiid. HP ei vastuta siin esineda võivate tehniliste või toimetuslike vigade lünkade eest.

Hewlett-Packard ei vastuta juhuslike või põhjuslike kahjude eest, mis on seotud käesoleva dokumendi või selles kirjeldatud programmimaterjali sisu, omaduste või kasutamisega.

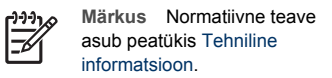

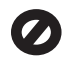

Mitmetes kohtades on ebaseaduslik teha koopiaid järgnevatest esemetest. Kahtluse korral otsige eelnevalt iuriidilist abi.

- Riiklikud paberid või dokumendid:
  - Passid
  - Immigratsioonidokumendid
  - Valimiste paberid
  - Identifitseerimismärgid. kaardid või ametitunnused
- Riiklikud margid:
  - Postmargid \_
  - Toidutalongid
- Riiklike agentuuride tšekid või vekslid
- Paberraha, reisitšekid või maksekäsundid
- Tagatiskirjad
- Autoriõigusega kaitstud teosed

#### Turvainformatsioon

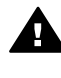

Ettevaatust! Tule- ia elektrilöögiohu vältimiseks ärge jätke seda toodet vihma või muu niiskuse kätte.

Tule või elektrilöögi läbi vigastada saamise vältimiseks järgige seda toodet kasutades alati peamisi ettevaatusabinõusid.

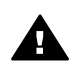

Ettevaatust! Võimaliku elektrilöögi oht

- 1. Lugege ja tehke endale selgeks kõik Häälestusjuhendi juhised.
- 2. Seadet vooluallikaga ühendades kasutage ainult maandatud pistikupesa. Kui te ei tea, kas pistikupesa on maandatud, kontrollige seda koos kvalifitseeritud elektrikuga.
- Järgige kõiki tootel märgitud 3. hoiatusi ja instruktsioone.
- 4. Enne puhastamist tõmmake see toode pistikupesast välja.

- 5. Ärge paigaldage või kasutage seda toodet vee lähedal või märjana.
- 6. Paigutage toode kindlalt stabiilsele pinnale.
- 7. Paigaldage seade ohutusse kohta, kus keegi ei saaks toitekaabli peale astuda või selle taha komistada ning kus toitekaabel ei saaks kahjustada.
- Kui seade korralikult ei tööta. 8 vaadake elektroonilist tõrkeotsingu spikrit.
- 9. Ei sisalda kasutaja poolt hooldatavaid osi. Hooldamiseks pöörduge kvalifitseeritud hoolduspersonali poole.
- 10. Kasutage hästiventileeritud kohas.

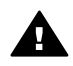

Ettevaatust! Voolukatkestuse aial ei saa seda seadet kasutada.

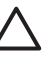

Hoiatus Tindikassetis võib tekkida rõhk. Võõrkeha asetamine tindikassetti võib põhjustada tindi sattumist inimestele või esemetele.

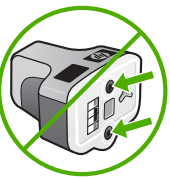

# Sisukord

| 1 | HP All-in-One'i ülevaade                                       | 5  |
|---|----------------------------------------------------------------|----|
|   | Seadme HP All-in-One lühiülevaade                              | 5  |
|   | Juhtpaneeli ülevaade                                           | 7  |
|   | Menüüde ülevaade                                               | 9  |
|   | Teksti sisestamine visuaalset klaviatuuri kasutades.           | 13 |
|   | Tarkvara HP Image Zone kasutamine                              | 14 |
| 2 | Lisateabe leidmine                                             | 17 |
|   | Teabeallikad                                                   | 17 |
|   | Elektroonilise spikri kasutamine                               | 18 |
| 3 | HP All-in-One'i häälestuse lõpuleviimine                       | 25 |
|   | Sätete häälestamine                                            | 25 |
|   | Ühendusteave                                                   | 26 |
| 4 | Võrguga ühendamine                                             | 33 |
|   | Traadiga võrgu häälestus                                       | 33 |
|   | Võrguühenduse tarkvara installimine                            | 35 |
|   | Täiendavate arvutite võrkuühendamine                           | 37 |
|   | Seadme HP All-in-One USB-ühenduselt võrguühendusele lülitamine | 37 |
|   | Võrgusätete haldamine                                          | 38 |
|   | Võrgu tõrkeotsing                                              | 44 |
| 5 | Originaalide ja paberi laadimine                               | 47 |
|   | Dokumentide, fotode, slaidide ja negatiivide laadimine         | 47 |
|   | Paberite valimine printimiseks ja kopeerimiseks                | 52 |
|   | Sisendsalve valimine                                           | 53 |
|   | Paberi laadimine                                               | 54 |
|   | Paberiummistuste vältimine                                     | 59 |
| 6 | Foto- ja videofunktsioonide kasutamine                         | 61 |
|   | Mälukaardi sisestamine                                         | 61 |
|   | Digitaalkaamera ühendamine                                     | 62 |
|   | Salvestusseadme ühendamine                                     | 63 |
|   | Fotode ja videote vaatamine                                    | 64 |
|   | Fotode ja videote valimine                                     | 65 |
|   | Fotode redigeerimine                                           | 68 |
|   | Fotode ja videote printimine juhtpaneeli abil                  | 68 |
|   | Fotode prindisuvandite seadmine                                | 72 |
|   | Fotode salvestamine arvutisse                                  | 72 |
|   | Fotode jagamine sõpradele ja sugulastele                       | 73 |
| 7 | Piltide jagamine sõprdade ja sugulastega                       | 75 |
|   | Piltide saatmine                                               | 75 |
|   | Piltide vastuvõtmine                                           | 75 |
|   | Kaugprintimine seadmele HP All-in-One                          | 77 |
|   | Teenuse HP Instant Share konfigureerimine                      | 77 |
| 8 | Kopeerimisfunktsioonide kasutamine                             | 81 |
|   | Koopia tegemine                                                | 81 |
|   | Paljundussätete muutmine                                       | 81 |
|   | Paljundustöö eelvaate vaatamine                                | 82 |

|    | Fotost ääristeta koopia tegemine                            | 83   |
|----|-------------------------------------------------------------|------|
|    | Originaali kärpimine                                        | 84   |
|    | Kopeerimise peatamine                                       | 84   |
| 9  | Printimine teie arvutist                                    | 85   |
|    | Printimine tarkvararakendusest                              | 85   |
|    | Change the print settings (Muuda printimisseadeid)          | 86   |
|    | Printimistöö peatamine                                      | 87   |
| 10 | Skannifunktsioonide kasutamine                              | 89   |
|    | Pildi skannimine                                            | 89   |
|    | Skannitud piltide iagamine sõprade ja sugulastega           | 91   |
|    | Skannitud pildi printimine                                  | 92   |
|    | Skannitud pildi redigeerimine                               | 92   |
| 11 | Kaupade tellimine                                           |      |
|    | Telli paberit, läbipaistvaid kilesid või muid trükikandiaid | 93   |
|    | Tindikassettide tellimine                                   | . 93 |
|    | Tarvikute tellimine                                         | . 94 |
|    | Muude tarvikute tellimine                                   |      |
| 12 | HP All-in-One hooldamine                                    | 97   |
|    | puhastamine HP All-in-One                                   | 97   |
|    | Hinnanguliste tinditasemete kontrollimine                   |      |
|    | Enesetesti aruande printimine                               | 99   |
|    | Töö tindikassettidega                                       | 100  |
|    | Fnesehoolduse helid                                         | 104  |
| 13 | Tõrkeotsingu teave                                          | 105  |
|    | Seletusfaili Readme vaatamine                               | 106  |
|    | Häälestuse tõrkeotsing                                      | 106  |
|    | Ekspluateerimise veaotsing                                  | 116  |
|    | Seadme värskendamine                                        | 117  |
| 14 | HP garantii ja tugi                                         | 121  |
|    | Garantii                                                    | 121  |
|    | Enne HP klienditoele helistamist                            | 123  |
|    | Seerianumbri ja teeninduse ID leidmine                      | 123  |
|    | Tootetoe ja muu informatsiooni saamine Internetist          | 124  |
|    | Helistamine Põhia-Ameerikas garantijajal                    | 124  |
|    | Helistamine mujal maailmas                                  | 124  |
|    | HP Quick Exchange Service (Jaapan)                          | 126  |
|    | Seadme HP All-in-One ettevalmistamine transpordiks          | 126  |
|    | Seadme HP All-in-One pakkimine                              | 129  |
| 15 | Tehniline informatsioon                                     | 131  |
|    | Nõuded süsteemile                                           | 131  |
|    | Paberispetsifikatsioonid                                    | 131  |
|    | Printimisspetsifikatsioonid                                 | 133  |
|    | Kopeerimisspetsifikatsioonid                                | 133  |
|    | Mälukaardi spetsifikatsioonid                               | 134  |
|    | Skannimisspetsifikatsioonid                                 | 135  |
|    | Füüsilised spetsifikatsioonid                               | 135  |
|    | Toitespetsifikatsioonid                                     | 135  |
|    | Keskkonnaspetsifikatsioonid                                 | 135  |
|    | Lisaspetsifikatsioonid                                      | 135  |
|    | Keskkonnasõbralike toodete programm                         | 135  |
|    |                                                             |      |

| Regulatiivsed märkused                                         |     |
|----------------------------------------------------------------|-----|
| Declaration of conformity (European Economic Area)             |     |
| HP Photosmart 3200 All-in-One series declaration of conformity |     |
| Tähestikuline register                                         | 141 |

# **1** HP All-in-One'i ülevaade

Mitmele seadme HP All-in-One funktsioonile pääseb juurde otse, ilma arvutit sisse lülitamata. Selliseid toiminguid nagu paljundamine, mälukaardilt või salvestusseadmelt fotode printimine täidab teie HP All-in-One kiirelt ja lihtsalt.

Selles peatükis tutvustatakse kombainseadme HP All-in-One riistvara ja juhtpaneeli funktsioone ning juurdepääsu programmile HP Image Zone.

Nõuanne Teie HP All-in-One võib teha enamat, kui kasutate oma arvutisse

installitud tarkvara HP Image Zone. See tarkvara hõlmab paljundus-, skannija fotofunktsioone ning samuti tõrkeotsingu alaseid soovitusi ja kasulikku teavet. Lisateavet pakub elektrooniline HP Image Zone'i spikker ja jaotis Tarkvara HP Image Zone kasutamine.

Programm **HP Image Zone** ei toeta operatsioonisüsteeme Mac OS 9 ja OS 10.0.0 - 10.1.4.

# Seadme HP All-in-One lühiülevaade

Selles jaotises kirjeldatakse seadme HP All-in-One kõiki osi.

# Seadme HP Photosmart 3200 All-in-One series osad

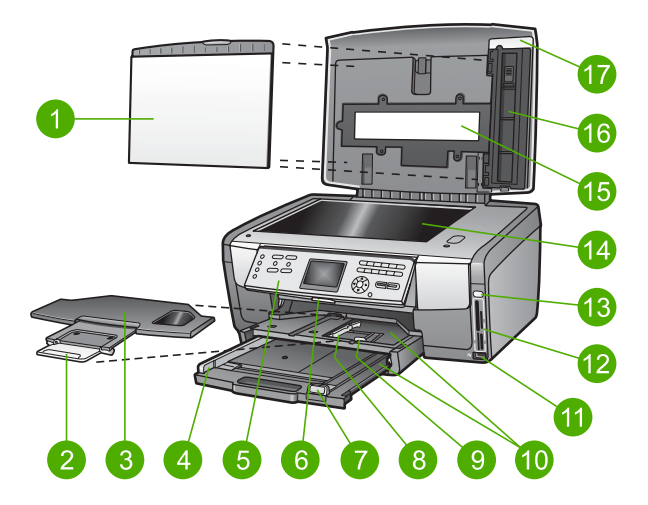

| Etikett | Kirjeldus                                                                                                    |
|---------|----------------------------------------------------------------------------------------------------|
| 1       | <b>Kaane alus</b> : tagab skannitavatele ja paljundatavatele dokumentidele ühtlase valge tausta. Slaidide ja negatiivide skannimiseks tuleb eemaldada. |
| 2       | Väljundsalve pikendi                                                                                                    |
| 3       | Väljundsalv                                                                                                    |

| Peatükk 1<br>(jätkub) |                                                                                                    |
|-----------------------|----------------------------------------------------------------------------------------------------|
| Etikett               | Kirjeldus                                                                                                    |
| 4                     | Paber koos peasalve paberi laiusjuhikuga                                                                                                    |
| 5                     | <b>Juhtpaneel</b> : kasutatakse seadme HP All-in-One funktsioonide kasutamiseks.<br>Lisateavet juhtpaneeli nuppude kohta vaadake jaotises Seadme HP Photosmart<br>3200 All-in-One series juhtpaneeli funktsioonid. |
| 6                     | Juhtpaneeli hoob: vajutades seda hooba, saab juhtpaneeli üles või alla pöörata.                                                                                                    |
| 7                     | Peasalve paberi pikkusjuhik                                                                                                    |
| 8                     | Fotosalve paberi laiusjuhik                                                                                                    |
| 9                     | Fotosalve paberi pikkusjuhik                                                                                                    |
| 10                    | <b>Sisendsalved</b> : seadmel HP All-in-One on kaks paber- ja muude kandjate salve.<br>Peasalv asub sisendsalve põhjas ja fotosalv selle peal.                                                                     |
| 11                    | Eesmine USB-port: fotode printimiseks otse kaamerast või salvestusseadmest.                                                                                                    |
| 12                    | Mälukaartide pesad: fotode printimiseks otse mälukaardilt                                                                                                    |
| 13                    | Foto indikaatortuli: näitab, et mälukaarti või salvestusseadet kasutatakse.                                                                                                    |
| 14                    | Klaas: skannimiseks või paljundamiseks paigutage dokument klaasile.                                                                                                    |
| 15                    | Slaidi ja negatiivfilmi valgusti: võimaldab skannida läbipaistvaid objekte, näiteks slaidid ja negatiivid.                                                                                                    |
| 16                    | Slaidi- ja negatiivihoidik: 35 mm slaidide või negatiivide hoidmiseks nende skannimise ajal.                                                                                                    |
| 17                    | Kaas                                                                                                    |

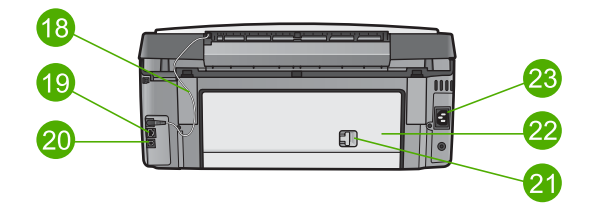

| Tähis | Kirjeldus                                                                                                    |
|-------|----------------------------------------------------------------------------------------------------|
| 18    | Slaidi ja negatiivfilmi valgusti toitejuhe: see juhe viib toite läbipaistvate objektide, näiteks slaidide ja negatiivide, skannimiseks mõeldud valgustisse. |
| 19    | Etherneti port ja Etherneti indikaatortuled: traadiga võrku ühendamiseks.                                                                                   |
| 20    | Tagumine USB-port                                                                                                    |
| 21    | Tagumise puhastusluugi link                                                                                                    |
| 22    | Tagumine puhastusluuk                                                                                                    |

| (jätkub) |                  |
|----------|------------------|
| Tähis    | Kirjeldus        |
| 23       | Toitejuhtme pesa |

# Juhtpaneeli ülevaade

See peatükk kirjeldab juhtpaneeli nuppude, tulede ja numbriklahvide funktsioone ning värvilise displei ikoone ja ekraanisäästjat.

# Seadme HP Photosmart 3200 All-in-One series juhtpaneeli funktsioonid

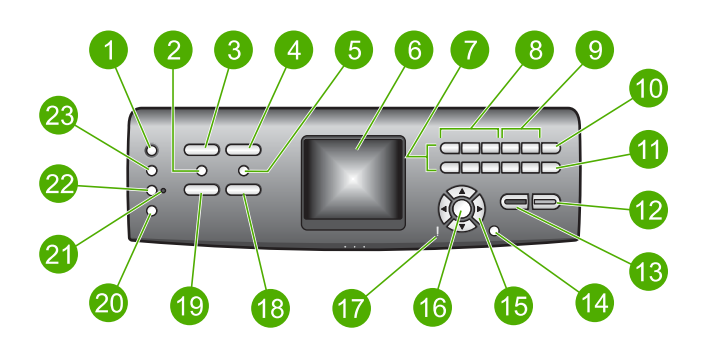

| Etikett | Nimi ja kirjeldus                                                                                                    |
|---------|----------------------------------------------------------------------------------------------------|
| 1       | Sisse: seadme HP All-in-One sisse- või väljalülitamiseks. HP All-in-One tarbib vähesel määral voolu ka väljalülitatuna.                                                                                                    |
| 2       | Film: esitab või eemaldab menüü Film koos selle suvanditega. Slaidi- ja<br>negatiivihoidikus asuvate slaidide ja negatiivide skannimiseks seadme<br>HP All-in-One kaanes asuva slaidi ja negatiivfilmi valgusti abil.                                                                                     |
| 3       | Foto: esitab või eemaldab menüü Photo (foto) koos selle suvanditega.<br>Fotofunktsiooni valimine. Kui nupu tuli põleb, on fotofunktsioon valitud. See nupp<br>on mõeldud fotoprindisuvandite häälestuseks, fotode redigeerimiseks ja fotode<br>arvutisse edastamiseks.                                    |
| 4       | HP Instant Share: võimaldab piltide saatmist/vastuvõtmist otse võrku ühendatud seadmelt/seadmele HP All-in-One. Kui teie HP All-in-One on ühendatud USB kaudu, võite oma arvutist pilte saata teenuse HP Instant Share abil.                                                                              |
| 5       | <b>Proovileht</b> : proovilehe printimiseks, kui seadmesse HP All-in-One on sisestatud mälukaart või salvestusseade. Proovileht sisaldab kõiki mälukaardil või salvestusseadmel olevate fotode pisipilte. Saate proovilehel fotosid valida ning seejärel valitud fotode printimiseks proovilehe skannida. |
| 6       | Värviline näidik: menüüde, fotode, teadete ja videote vaatamiseks.                                                                                                    |
| 7       | Klahvistik: numbrite, väärtuste ja teksti sisestamiseks ning menüüdes liikumiseks.                                                                                                    |
| 8       | Tagasi, Esitus/paus, Edasi: videote esitamiseks ja videokaadrite vahel liikumiseks.                                                                                                    |

| Peatükk 1<br>(jätkub) |                                                                                                    |
|-----------------------|----------------------------------------------------------------------------------------------------|
| Etikett               | Nimi ja kirjeldus                                                                                                    |
| 9                     | Suumi sisse, Suumi välja: foto kujutise suurendamiseks või vähendamiseks värvilisel näidikul selle kärpimise eesmärgil. See pilt näeb välja umbes selline, nagu see oleks prinditud kujul.                                                                      |
| 10                    | Pööra: Värvilisel displeil näidatud foto pööramine 90 kraadi võrra. Edasised vajutamised pööravad fotot jätkuvalt 90 kraadi võrra.                                                                                                    |
| 11                    | Vali foto: teatud fotode või kõigi fotode valimiseks.                                                                                                    |
| 12                    | Värviline: värvilise paljunduse, foto printimise või skannimise alustamiseks.                                                                                                    |
| 13                    | Mustvalge: mustvalge paljunduse, foto printimise või skannimise alustamiseks.                                                                                                    |
| 14                    | Katkesta: Töö peatamine, menüüst väljumine või seadetest väljumine.                                                                                                    |
| 15                    | Ülesnool: menüü suvandites üles liikumiseks, suumitud kujutise nähtava osa üles liigutamiseks või visuaalsel klaviatuuril liikumiseks.                                                                                                    |
|                       | Allanool: menüü suvandites alla liikumiseks, suumitud kujutise nähtava osa alla liigutamiseks või visuaalsel klaviatuuril liikumiseks.                                                                                                    |
|                       | Paremnool: väärtuste suurendamiseks, suumitud kujutise nähtava osa paremale liigutamiseks, visuaalsel klaviatuuril liikumiseks ja fotode vaatamisel värvilisel näidikul edasi liikumiseks.                                                                      |
|                       | Vasaknool: väärtuste vähendamiseks, suumitud kujutise nähtava osa vasakule liigutamiseks, visuaalsel klaviatuuril liikumiseks, fotode vaatamisel värvilisel näidikul tagasi liikumiseks ja menüüdest väljumiseks.                                               |
| 16                    | OK: värvilisel näidikul kuvatud menüü, pildi, seade või väärtuse valimiseks.                                                                                                    |
| 17                    | Märgutuli: viitab tekkinud probleemile. Lisateavet vaadake värvilisel näidikul.                                                                                                    |
| 18                    | Skannimine: esitab või eemaldab menüü Scan To (skanni) või Scan (skannimine) (olenevalt kas HP All-in-One on arvutiga ühendatud USB-kaabli või võrgu kaudu) suvandite valimiseks. Skannifunktsiooni valimine. Kui nupu tuli põleb, on skannifunktsioon valitud. |
| 19                    | <b>Paljundus</b> : esitab või eemaldab menüü <b>Copy</b> (paljundus) koos selle suvanditega.<br>Paljundusfunktsiooni valimine. Kui nupu tuli põleb, on paljundusfunktsioon valitud.<br>Selle nupu tuli põleb vaikimisi.                                         |
| 20                    | Spikker: spikriteemade esitamiseks. Valitav teema avab teie arvutiekraanil spikriakna.                                                                                                    |
| 21                    | Fotosalve indikaatortuli: näitab, et kasutatakse fotosalve paberit.                                                                                                    |
| 22                    | Fotosalv: fotosalve valimiseks juhtpaneelist foto printimiseks või paljundamiseks.                                                                                                    |
| 23                    | Häälestus: pääs seadme häälestuse, aruannete ja hooldamise menüüsüsteemi.                                                                                                    |

# Värvilise displei ikoonid

Järgmised ikoonid, mis kuvatakse värvilise näidiku allosas, annavad kombainseadme HP All-in-One kohta olulist teavet.

| lkoon        | Otstarve                                                                                                    |
|--------------|----------------------------------------------------------------------------------------------------|
|              | Näitab, et tindikassett on peaaegu tühi. Ikooni värv vastab<br>tindikasseti värvile ja ikooni täituvus vastab antud tindikasseti<br>täituvusele.                                                                                            |
|              | Näitab, et seadmes on tundmatu tindikassett. See ikoon võidakse<br>kuvada juhul, kui kassetis on mõne muu firma (mitte HP) tint.                                                                                                    |
|              | Näitab, et võite värvilisel näidikul näha teist komplekti ikoone.                                                                                                    |
|              | Näitab, et traadiga võrguga on ühendus.                                                                                                    |
| - <b>F</b>   | Sinise asemel hallina nähtav ikoon tähendab, et seade on võrguvalmidusega, kuid traadiga võrguga puudub ühendus.                                                                                                    |
|              | Näitab, et on vastu võetud teenuse HP Instant Share teade.                                                                                                    |
|              | Kui puudub ikoon HP Instant Share, siis uut meili ei ole või ei ole<br>teenus HP Instant Share häälestatud. Lisateavet teenuse HP Instant<br>Share häälestuse kohta vaadake jaotises Piltide vastuvõtmine.                                  |
|              | Kui ikoon HP Instant Share on hall, mitte sinine, siis on funktsioon<br>Auto Checking (automaatkontroll) välja lülitatud. Lisateavet<br>funktsiooni Auto Checking (automaatkontroll) kohta pakub<br>elektrooniline HP Image Zone'i spikker. |
|              | Näitab, et Bluetooth-adapter on paigaldatud ja ühendus on olemas (vajab eraldi Bluetooth-adapterit).                                                                                                    |
| $\mathbf{O}$ | Lisateavet Bluetoothi häälestuse kohta vaadake jaotises<br>Ühendusteave.                                                                                                    |

# Värvilise näidiku unerežiim

Värvilise näidiku tööea pikendamiseks hämardub näidik pärast kaheminutilist jõudeolekut. Pärast 60-minutilist jõudeolekut läheb näidik unežiimile ning ekraan lülitub täielikult välja. Näidik lülitub uuesti sisse, kui vajutate mingit juhtpaneeli nuppu, tõstate kaant, sisestate mälukaardi, pöördute seadme HP All-in-One poole sellega ühendatud arvutist või ühendate eesmisesse USB-porti salvestusseadme või kaamera.

# Menüüde ülevaade

Järgmised tabelid annavad kiire ülevaate seadme HP All-in-One värvilisele näidikule kuvatavatest ülataseme menüüdest.

# Menüü Photo (foto)

Järgmised menüü **Photo** (foto) suvandid kuvatakse siis, kui vajutate juhtpaneeli nuppu **Foto**.

| 1. Easy Print Wizard<br>(lihtprindiviisard)                     |
|-----------------------------------------------------------------|
| 2. Print Options<br>(prindisuvandid)                            |
| <ol> <li>Special Features</li> <li>(erifunktsioonid)</li> </ol> |
| 4. Edit (redigeeri)                                             |
| 5. Transfer to Computer (edasta arvutisse)                      |
| 6.HP Instant Share                                              |
| 7. Slideshow (slaidiseanss)                                     |
| 8. Set as Wallpaper (sea                                        |

# Menüü Film

Järgmised menüü Film suvandid kuvatakse siis, kui vajutate juhtpaneeli nuppu Film.

1. Scan to Computer (skanni arvutisse)

2. Scan to Memory Device (skanni mäluseadmele)

3. View and Print (vaata ja prindi)

4. Original Type (originaaltüüp)

taustapildiks)

6. Show How to Use Negatives (näita, kuidas kasutada negatiive)

6. Show How to Use Slides (näita, kuidas kasutada slaide)

# Menüü Proof Sheet (proovileht)

Järgmised menüü **Proof Sheet** (proovileht) suvandid kuvatakse siis, kui vajutate juhtpaneeli nuppu **Proovileht**. Proovileht võimaldab vaadata mälukaardil või salvestusseadmel olevaid fotosid indekspildina ja ühtlasi mälukaardilt või salvestusseadmelt valitud pilte hõlpsasti printida.

 Print Proof Sheet (prindi proovileht)
 Scan Proof Sheet (skanni

proovileht)

# Menüü Copy (paljundus)

Järgmised menüü **Copy** (paljundus) suvandid kuvatakse siis, kui vajutate juhtpaneeli nuppu **Paljundus**.

1. Number of Copies (koopiate arv) 2. Copy Preview (koopia eelvaade) 3. Reduce/Enlarge (vähenda/ suurenda) 4. Crop (kärbi) 5. Tray Select (salve valik) 6. Paper Size (paberi formaat) 7. Paper Type (paberi tüüp) 8. Copy Quality (koopia kvaliteet) 9. Lighter/Darker (heledam/ tumedam) 0. Enhancements (väärindused) . Set New Defaults (määra uued vaikesätted)

## Menüü Scan To (skanni...)

Järgmised menüü Scan To (skanni...) suvandid kuvatakse siis, kui vajutate juhtpaneeli nuppu Skannimine. See menüü kuvatakse vaid siis, kui vajutate juhtpaneeli nuppu Skannimine ajal, kui teie HP All-in-One on ühendatud arvutiga USB-kaabli vahendusel. Selle menüü suvandid sõltuvad teie arvutisse installitud tarkvarast.

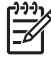

**Märkus** Kui teie HP All-in-One on võrku ühendatud, kuvatakse menüü Scan (skannimine) siis, kui vajutate nuppu Skannimine. Lisateavet vaadake jaotises Menüü Scan (skannimine).

- 1. HP Image Zone
- 2. Microsoft PowerPoint
- 3. HP Instant Share
- 4. Memory Device
- (mäluseade)

# Menüü Scan (skannimine)

Järgmised menüü **Scan** (skannimine) suvandid kuvatakse siis, kui vajutate juhtpaneeli nuppu **Skannimine**. See menüü kuvatakse vaid siis, kui vajutate juhtpaneeli nuppu **Skannimine** ajal, kui teie HP All-in-One on ühendatud võrku. Menüü **Scan** (skannimine) abil saate enne muude skannisuvandite valimist valida ühendatud arvuti.

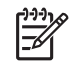

**Märkus** Kui teie HP All-in-One on arvutiga ühendatud USB-kaabli abil, kuvatakse menüü **Scan To** (skanni...) siis, kui vajutate nuppu **Skannimine**. Lisateavet vaadake jaotises Menüü Scan To (skanni...).

1. Select Computer (arvuti valik)

2. HP Instant Share

3. Memory Device

(mäluseade)

## Menüü HP Instant Share

See menüü kuvatakse vaid juhul, kui teie HP All-in-One on võrku ühendatud. Kui teie HP All-in-One on arvutiga ühendatud USB-kaabli abil, siis saate tarkvara HP Instant Share kasutada arvuti kaudu.

1. Send (saada)

2. Receive (võta vastu)

3.HP Instant Share Options (teenuse HP Instant Share suvandid)

4. Add New Destination (lisa uus sihtkoht)

## Menüü Setup (häälestus)

Järgmised menüü **Setup** (häälestus) suvandid kuvatakse siis, kui vajutate juhtpaneeli nuppu **Häälestus**.

1. Print Report (prindi aruanne)

- 2. Tools (tööriistad)
- 3. Preferences (eelistused)
- 4. Network (võrk)
- 5. HP Instant Share
- 5. Bluetooth

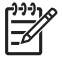

**Märkus** Valik Bluetooth kuvatakse selles menüüs vaid juhul, kui olete HP Bluetooth-adapteri eesmisesse USB-porti sisestanud.

# Menüü Select Function (funktsiooni valik)

Järgmised menüü **Select function** (funktsiooni valik) suvandid kuvatakse siis, kui vajutate juhtpaneeli nuppu **Fotosalv**.

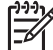

Märkus Kui kasutate nuppu Fotosalv, viibides menüüs Photo (foto) või Copy (paljundus), siis neid suvandeid ei kuvata. Need suvandid kuvatakse vaid siis, kui alustate ooterežiimil olevast ekraanist.

1. Copy (paljundus)

2. Photo (foto)

#### Menüü Help (spikker)

Järgmised menüü **Help** (spikker) suvandid kuvatakse siis, kui vajutate juhtpaneeli nuppu **Spikker**. Valige arvutiekraanil kuvamiseks soovitud spikriteema.

1. How do I (Kuidas teha...)

2. Error Messages (Veateated)

3. Ink Cartridges (Tindikassetid)

4. Load Originals and Load Paper (Originaalide ja paberi laadimine)

5. General Troubleshooting (Üldine tõrkeotsing)

6. Network Troubleshooting (Võrgu tõrkeotsing)

7. Use Scan Features (Skannifunktsioonide kasutamine)

8. Scan Slides and Negative Film (Slaidide ja negatiivfilmi skannimine)

9. Get Support (Tugiteenused)

0. Icon Glossary (Ikoonisõnastik)

# Teksti sisestamine visuaalset klaviatuuri kasutades.

Teksti või sümboleid saate sisestada visuaalse klaviatuuri abil, mis kuvatakse automaatselt värvilisele näidikule, kui teil on vaja teksti sisestada.

#### Teksti sisestamine visuaalse klaviatuuri abil

 Et valida visuaalsel klaviatuuril tähte, numbrit või sümbolit, vajutage nuppe ◀, ▶, ▲ ja ▼, et sobiv valik esile tõsta.

#### Väiketähtede, suurtähtede, numbrite ja sümbolite sisestamiseks

- Väiketähtede sisestamiseks valige visuaalsel klaviatuuril nupp abc ning seejärel vajutage OK.
- Suurtähtede sisestamiseks valige visuaalsel klaviatuuril nupp ABC ning seejärel vajutage OK.
- Numbrite ja sümbolite sisestamisejs valige visuaalsel klaviatuuril nupp 123 ning seejärel vajutage OK.

#### Tühiku lisamiseks

Tühiku lisamiseks vajutage visuaalsel klaviatuuril ▶ ning seejärel vajutage OK.

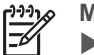

Märkus Veenduge, et kasutate tühiku lisamiseks visuaalsel klaviatuurilTe ei saa juhtpaneeli nooleklahve kasutades tühikut lisada.

 Kui olete sobiva tähe, numbri või sümboli märgistanud, klõpsake tema valimiseks juhtpaneelil OK.

Valik ilmub värvilisele displeile.

Nõuanne Tähe, numbri või sümboli kustutamiseks valige visuaalsel klaviatuuril käsk Clear (tühjenda) ning vajutage seejärel nuppu OK.

3. Kui olete teksti, numbrite või sümbolite sisestamise lõpetanud, valige visuaalsel klaviatuuril **Done** (Valmis) ning seejärel vajutage **OK**.

# Tarkvara HP Image Zone kasutamine

Tarkvara **HP Image Zone** saate kasutada paljude selliste funktsioonide jaoks, mis ei ole juhtpaneelilt kättesaadavad.

Tarkvara **HP Image Zone** installitakse teie arvutisse kombainseadme HP All-in-One häälestusel. Lisateavet vaadake seadmega kaasas olevas häälestusjuhendis.

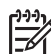

Märkus Kui valisite programmi HP Image Zone miinimuminstalli, siis installitakse tarkvara HP Image Zone Express, mitte täismahus rakendus. HP Image Zone Express on soovitatav arvutitele, kus on piiratud koguses mälu. HP Image Zone Express sisaldab algelisemat komplekti fototöötlusvahendeid, võrreldes standardse komplektiga, mis sisaldub HP Image Zone täisinstallis.

HP Image Zone Express ei võimalda teil registreerida võrkuühendatud seadet HP All-in-One, kasutades teenust HP Instant Share. Siiski saate teenust HP Instant Share ka tarkvara HP Image Zone Express kaudu arvutist kasutada, kuid te ei saa kasutada programmi HP Instant Share funktsioone juhtpaneelist, kui teil ei ole programmi HP Image Zone täisversiooni installitud. Kõik viited tarkvarale **HP Image Zone**, mida pakub see juhend ja elektrooniline **HP Image Zone'i spikker**, viitavad programmi **HP Image Zone** mõlemale versioonile, kui pole öeldud teisiti.

Võite oma HP All-in-One'i funktsioone kiirelt ja lihtsalt laiendada kasutades HP Image Zone tarkvara. Otsige juhendist selliseid kaste, mis annavad teemale spetsiifilisi nõuandeid ja abistavat informatsiooni teie projektidele.

Juurdepääs tarkvarale HP Image Zone on erinevate operatsioonisüsteemide (OS) puhul erinev. Näiteks, kui teil on Windowsi operatsioonisüsteemiga arvuti, on tarkvara HP Image Zone sisenemispunktiks HP Solution Center (HP Lahenduskeskus). Kui teil on Mac, siis on tarkvara HP Image Zone sisenemispunktiks programmi HP Image Zone aken. Sisenemispunkt on tarkvara HP Image Zone ja selles sisalduvate teenuste käivitamise koht.

#### Tarkvara HP Image Zone avamiseks Windowsiga arvutis

- 1. Teostada ühte toimingut alljärgnevast:
  - Topletklõpsake Windowsi töölaual ikooni HP Solution Center (HP Lahenduskeskus).
  - Klõpsake Windowsi tegumiriba parempoolses otsas paiknevas süsteemisalves asuvat ikooni HP Digital Imaging Monitor.
  - Klõpsake tegumiriba nuppu Start, osutage käsule Programs (programmid) või All Programs (kõik programmid), valige käsk HP ning klõpsake seejärel valikut HP Solution Center (HP Lahenduskeskus).
- 2. Kui teil on installitud enam kui üks HP seade, valige vahekaart HP All-in-One.

Märkus Windowsiga arvutis on kasutatavate funktsioonide valik teenuse HP Solution Center (HP Lahenduskeskus) piires sõltuv installitud seadmetest. Teenus HP Solution Center (HP Lahenduskeskus) on kohandatud näitama valitud HP seadmele vastavaid ikoone. Kui valitud seadmel mingit omadust või funktsiooni ei ole, siis selle omaduse või funktsiooni ikooni HP Solution Center (HP Lahenduskeskus) ei näita.

 Nõuanne Kui HP Solution Center (HP Lahenduskeskus) teie arvutis ei sisalda ühtegi ikooni, võib põhjuseks olla tõrge tarkvara installimisel. Vea parandamiseks desinstallige tarkvara HP Image Zone Windowsi juhtpaneeli kaudu täielikult ning installige see siis uuesti. Lisateavet vaadake seadme HP All-in-One häälestusjuhendis.

## Tarkvara HP Image Zone avamiseks Macintoshis

→ Klõpsake menüü Dock (dokk) ikooni HP Image Zone ning valige seade. Kuvatakse aken HP Image Zone.

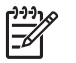

**Märkus** Macintosh-arvutites olenevad tarkvaras **HP Image Zone** kättesaadavad funktsioonid valitud seadmest.

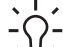

- Nõuanne Kui tarkvara HP Image Zone on juba avatud, saate menüü
- Dock (dokk) käskudele ligi, kui valite menüü Dock ikooni HP Image Zone ja hoiate selle peal hiirenuppu.

# 2 Lisateabe leidmine

Lisateavet seadme HP All-in-One häälestuse ja kasutamise kohta leiate erinevatest elektroonilistest ja paberkandjal olevatest allikatest.

# Teabeallikad

| Units in the index of the set of the Set of the Set of | · · · · · · · · · · · · · · · · · · ·                                                                                                    |
|----------------------------------------------------------------------------------------------------|----------------------------------------------------------------------------------------------------|
|                                                                                                    | Häälestusjuhend sisaldab seadme HP All-in-One häälestuse ja tarkvarainstalli juhiseid. Järgige häälestusjuhendi juhiseid kindlasti õiges järjestuses.                                                                                                    |
|                                                                                                    | <b>Märkus</b> Et kasutada kõiki võimalusi, mida teie HP All-in-One<br>pakub, võib olla vajalik täiendav häälestus või seada täiendavaid<br>eelistusi, mida kirjeldatakse käesolevas kasutusjuhendis.<br>Lisateavet vaadake peatükkides HP All-in-One'i häälestuse<br>lõpuleviimine ja Võrguga ühendamine.                                                                                                    |
|                                                                                                    | Kui teil ilmneb häälestusel probleeme, lugege tõrkeotsingut käsitlevat jaotist häälestusjuhendi viimases osas või käesoleva juhendi peatükki Tõrkeotsingu teave.                                                                                                    |
| HP Photosmort 3300 All-Im-One series<br>User Guide                                                                                                    | Kasutusjuhend                                                                                                    |
| 51 Apr                                                                                                    | See kasutusjuhend sisaldab teavet teie seadme HP All-in-One<br>kasutamise kohta, sealhulgas tõrkeotsingu soovitused ja<br>järkjärgulised juhised. Ühtlasi annab see täiendavaid<br>häälestusjuhiseid, mis täiendavad häälestusjuhendi omi.                                                                                                    |
|                                                                                                    | HP Image Zone Tour (HP Image Zone'i ringvaade) (Windows)                                                                                                    |
| (nnd)                                                                                                    |                                                                                                    |
|                                                                                                    | HP Image Zone'i ringvaade on lõbus ja interaktiivne viis teie<br>seadmega HP All-in-One kaasasolevast tarkvarast lühiülevaate<br>saamiseks. Saate teada, kuidas tarkvara HP Image Zone abil oma<br>fotosid töödelda, korraldada ja printida.                                                                                                    |
|                                                                                                    | HP Image Zone'i ringvaade on lõbus ja interaktiivne viis teie<br>seadmega HP All-in-One kaasasolevast tarkvarast lühiülevaate<br>saamiseks. Saate teada, kuidas tarkvara HP Image Zone abil oma<br>fotosid töödelda, korraldada ja printida.<br>HP Image Zone'i spikker                                                                                                    |
|                                                                                                    | <ul> <li>HP Image Zone'i ringvaade on lõbus ja interaktiivne viis teie seadmega HP All-in-One kaasasolevast tarkvarast lühiülevaate saamiseks. Saate teada, kuidas tarkvara HP Image Zone abil oma fotosid töödelda, korraldada ja printida.</li> <li>HP Image Zone'i spikker</li> <li>HP Image Zone'i spikker sisaldab teie seadme HP All-in-One kohta üksikasjalikku teavet, mida käesolev kasutusjuhend ei käsitle; samuti teavet funktsioonide kohta, mis on saadaval vaid tarkvaras HP Image Zone.</li> </ul>                                                                                                    |
|                                                                                                    | <ul> <li>HP Image Zone'i ringvaade on lõbus ja interaktiivne viis teie seadmega HP All-in-One kaasasolevast tarkvarast lühiülevaate saamiseks. Saate teada, kuidas tarkvara HP Image Zone abil oma fotosid töödelda, korraldada ja printida.</li> <li>HP Image Zone'i spikker</li> <li>HP Image Zone'i spikker sisaldab teie seadme HP All-in-One kohta üksikasjalikku teavet, mida käesolev kasutusjuhend ei käsitle; samuti teavet funktsioonide kohta, mis on saadaval vaid tarkvaras HP Image Zone.</li> <li>Windows</li> </ul>                                                                                                    |
|                                                                                                    | <ul> <li>HP Image Zone'i ringvaade on lõbus ja interaktiivne viis teie seadmega HP All-in-One kaasasolevast tarkvarast lühiülevaate saamiseks. Saate teada, kuidas tarkvara HP Image Zone abil oma fotosid töödelda, korraldada ja printida.</li> <li>HP Image Zone'i spikker</li> <li>HP Image Zone'i spikker sisaldab teie seadme HP All-in-One kohta üksikasjalikku teavet, mida käesolev kasutusjuhend ei käsitle; samuti teavet funktsioonide kohta, mis on saadaval vaid tarkvaras HP Image Zone.</li> <li>Windows</li> <li>Teema Get step-by-step instructions (Samm sammult juhised) pakub informatsiooni HP Image Zone tarkvara kasutamise kohta HP seadmetega.</li> </ul> |

|                    | Ekraanilolev abi teie seadmelt                                                                                                    |  |
|--------------------|----------------------------------------------------------------------------------------------------|--|
|                    | Teie seadme näidikul on võimalik kuvada elektroonilist spikrit, mis sisaldab lisateavet valitud teemade kohta.                                                       |  |
|                    | Näidikul kuvatavat spikrit saate kasutada juhtpaneeli kaudu.                                                                                                    |  |
|                    | <ol> <li>Vajutage nuppu Spikker, mida tähistab juhtpaneelil küsimärk<br/>(?).</li> </ol>                                                                             |  |
|                    | <ol> <li>Kasutage soovitud spikriteema esiletõstmiseks nooleklahve<br/>ning seejärel vajutage nuppu OK. Spikriteema avaneb teie<br/>arvutiekraanil.</li> </ol>       |  |
|                    | Seletusfail Readme                                                                                                    |  |
| HTML               | Readme (Loe mind) fail sisaldab kõige uuemat informatsiooni, mis võib teistest väljaannetest puududa.                                                                |  |
|                    | Readme (Loe mind) failile ligipääsuks installeerige tarkvara.                                                                                                    |  |
| www.hp.com/support | Kui teil on Interneti-ühendus, võite abi ja kliendituge saada HP veebisaidilt. Sellel veebisaidil pakutakse tehnilist tuge, draivereid, tarvikuid ja tellimisteavet. |  |

seadmega teha.

Mac

•

•

.

tegevuste kohta, mida saate rakenduse HP Image Zone ja HP

Kui vajate täiendavat abi või soovite kontrollida, kas HP tarkvara on värskendatud, vaadake spikriteemat **Troubleshooting and support** (tõrkeotsing ja tugi).

Spikriteema How do I? (Kuidas teha?) annab lisateavet

Spikriteema Get Started (Alustamine) sisaldab teavet piltide

Teema Use Help (Spikri kasutamine) sisaldab teavet teabe

praktiliste ja loominguliste tegevuste kohta, mida saate rakenduse **HP Image Zone** ja HP seadmega teha.

Lisateavet vaadake peatükis Elektroonilise spikri kasutamine.

importimise, muutmise ja jagamise kohta.

otsimise kohta elektroonilisest spikrist.

# Elektroonilise spikri kasutamine

Selles kasutusjuhendis on vaid valik kõigist funktsioonidest, millega tutvustatakse teile seadme HP All-in-One kasutamist. Elektrooniline HP Image Zone'i spikker, mis on teie seadme HP All-in-One tarkvaraga kaasas ning kus leiate teavet kõigi funktsioonide kohta, mida HP All-in-One toetab, on soovitatav materjal tutvumiseks.

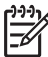

Märkus Elektrooniline spikker sisaldab ka tõrkeotsingu teemasid, mis aitavad teil kõikvõimalikke seadmega HP All-in-One tekkida võivaid probleeme lahendada.

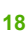

Elektroonilise spikrini pääsemine ja selle kasutamine on veidi erinev, olenevalt sellest, kas kasutate spikrit Windowsiga arvutis või Macintoshis. Juhised mõlema süsteemi spikri kasutamiseks on järgmistes jaotistes.

## Spikri kasutamine Windowsiga arvutis

See jaotis kirjeldab, kuidas pääseda elektroonilise spikrini Windowsiga arvutis. Saate teada, kuidas spikris vajaliku teabeni jõudmiseks liikuda, päringuid teha ja sisukorda kasutada.

## Selleks, et HP Image Zone'i spikker avaneks Windowsiga arvutis

- Klõpsake teenuse HP Solution Center (HP Lahenduskeskus) sakki, millel on teie seadme HP All-in-One nimi. Teavet juurdepääsuks teenusele HP Solution Center (HP Lahendusekeskus) vaadake jaotises Tarkvara HP Image Zone kasutamine.
- 2. Alas **Device Support** (seadmetugi) klõpsake valikut **Onscreen Guide** (elektrooniline juhend) või **Troubleshooting** (tõrkeotsing).
  - Valiku Onscreen Guide (elektrooniline juhend) klõpsamisel kuvatakse hüpikmenüü. Seal saate valida, kas avate kogu spikrisüsteemi tiitellehe või lähete kohe seadme HP All-in-One spikrisse.
  - Valiku Troubleshooting (tõrkeotsing) klõpsamisel avaneb lehekülg Troubleshooting and support (tõrkeotsing ja tugi).

Järgmine joonis tõstab esile funktsioonid, mis aitavad spikris teed leida.

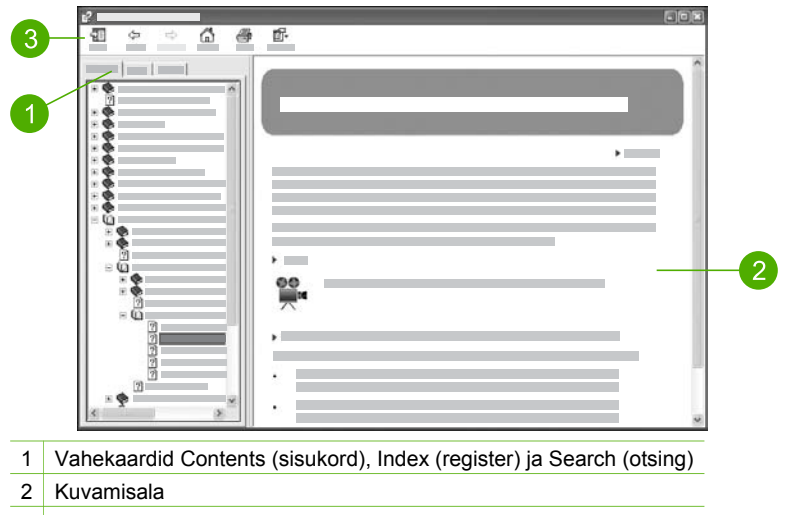

3 Spikri tööriistariba

# Vahekaardid Contents (sisukord), Index (register) ja Search (otsing)

Vahekaardid Contents (sisukord), Index (register) ja Search (otsing) võimaldavad leida mistahes teema, mida HP Image Zone'i spikker pakub.

Contents (sisukord)

Vahekaardil **Contents** (sisukord) on spikri teemajaotus sarnane raamatu sisukorraga. Nii on hea vaadata kogu teavet mingi kindla funktsiooni kohta, näiteks fotode printimise kohta.

- Teie seadme HP All-in-One juhtpaneelil sooritatavate tegevuste ja funktsioonide kohta teabe vaatamiseks avage teemade loetelu allosas asuv spikker 3100, 3200, 3300 series: spikker.
- Teie seadme HP All-in-One kohta käiva tõrkeotsinguteabe leidmiseks avage teema Troubleshooting and support (tõrkeotsing ja tugi) ning seejärel 3100, 3200, 3300 series: tõrkeotsing.
- Ülejäänud teemad vahekaardil Contents (sisukord) sisaldavad teavet tarkvara HP Image Zone kohta, mis võimaldab sooritada toiminguid seadmega HP All-in-One.

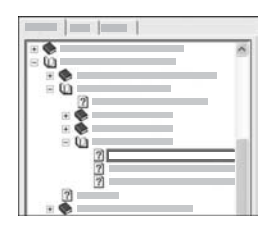

Alamteemasid sisaldavad teemad on loendis kujutatud raamatuikooniga. Alamteemade vaatamiseks raamatu piires klõpsake märki + raamatuikooni kõrval (märk + muutub märgiks niipea, kui jaotis on avatud). Vaatamaks teemas sisalduvat teavet klõpsake sakki **Contents** (sisukord) raamatu või teema nimel. Valitud teema kuvatakse parempoolsel kuvamisalal.

## • Index (register)

Vahekaart Index (register) sisaldab tähestikulist registrikirjete loendit vastavalt teemadele, mida pakub HP Image Zone'i spikker.

Kirjete vaatamiseks võite kasutada parempoolset kerimisriba või alustada võtmesõnade sisestamist loendi kohal paiknevasse tekstiboksi. Sisestamise käigus liigub kirjete loend automaatselt vastavalt sisestatavatele tähtedele.

Kui näete registrikirjet mis tundub olevat seotud otsitava teabega, siis topeltklõpsake seda.

- Kui spikris on antud kirjega seotud vaid üks teema, kuvatakse see parempoolsel kuvamisalal.
- Kui seotud kirjeid on mitu, siis kuvatakse dialoogiboks Topics Found (leitud teemad). Mingi dialoogiboksis loetletud teema kuvamisalal nägemiseks topeltklõpsake seda.

## • Search (otsing)

Vahekaart Search (otsing) võimaldab teil kindlate sõnade, nagu näiteks "borderless print" (ääristeta printimine), järgi teha päringuid kogu spikrisüsteemist.

Nõuanne Kui mõni sisestatavatest sõnadest on väga tavaline (nagu on

 sõna "print" väljendis "borderless print"), siis oleks kasulik panna otsitavale sõnakombinatsioonile jutumärgid ümber. See piiritleb otsingut nii, et saadavad tulemused on enam seotud otsitava teabega. Selle

Lisateabe leidmine

asemel, et tagastada kõik teemad, mis sisaldavad sõnu "borderless" või "print", tagastab otsing vaid teemad, milles on väljend "borderless print".

| = | <br>1 |       |
|---|-------|-------|
|   |       | ••    |
|   | <br>1 |       |
|   |       |       |
|   |       | E 8 1 |

Pärast otsingukriteeriumi sisestamist klõpsake nuppu List Topics (loetle teemad), et näha kõiki spikriteemasid, milles sisalduvad teie sisestatud sõna(d). Tulemused esitatakse kolmeveerulise tabelina. Igas reas on tulemuse Title (pealkiri), Location (asukoht), millises spikriteemas see paikneb, ja Rank (sobivusaste), mis määratakse antud tulemuse seostuse järgi otsitavasse.

Vaikimisi järjestatakse tulemused veeru **Rank** (sobivusaste) järgi, nii et enim otsitavat sisaldav teema loetletakse esimesena. Tulemusi võite järjestada ka teiste veergude järgi, klõpsates vastava veeru päisel **Title** (pealkiri) või **Location** (asukoht). Teema sisu vaatamiseks topeltklõpsake vastaval real tulemustabelis. Valitud teema kuvatakse parempoolsel kuvamisalal.

#### Kuvamisala

Vasakpoolsetel vahekaartidel valitud teema kuvatakse spikriakna parempoolses osas paikneval kuvamisalal. Spikriteemad võivad sisaldada kirjeldavat teksti, järkjärgulisi juhiseid ja jooniseid.

- Teemad sisaldavad sageli linke spikrisüsteemi teistele teemadele, kust võite leida lisateavet. Mõnikord avab link kuvamisalal automaatselt uue teema. Teinekord võib aga olla enam kui üks sobilik teema. Säärasel juhul kuvatakse dialoogiboks Topics Found (leitud teemad). Mingi dialoogiboksis loetletud teema kuvamisalal nägemiseks topeltklõpsake seda.
- Mõned teemad võivad sisaldada üksikasjalikke juhiseid või lisateavet, mis pole kohe ekraanil näha. Otsige lehekülje paremast ülemisest osast sõnu Show All (kuva kõik) või Hide All (peida kõik). Kui need sõnad on näha, siis on järelikult lehel peidetud lisateavet. Peidetud teavet näitab tumesinine noolega tekst. Peidetud teabe vaatamiseks klõpsake tumesinist teksti.
- Mõni teema võib sisaldada animeeritud videoid, mis kujutavad vastava funktsiooni kasutamist. Neid animatsioone märgitakse videokaamerakujulise ikooniga, mille juures on sõnad "Show me how" (näita, kuidas). Kui klõpsate lingi "Show me how" (näita kuidas) tekstil, siis avaneb uues aknas animatsioon.

#### Spikri tööriistariba

Allpool kujutatud spikri tööriistaribal on nupud, mis võimaldavad spikriteemade hulgas liikuda. Võite juba vaadatud teemade hulgas edasi ja tagasi liikuda või hoopis nupu Home (koju) klõpsamisega tagasi lehele HP Image Zone help contents (HP Image Zone'i spikri sisukord) pöörduda.

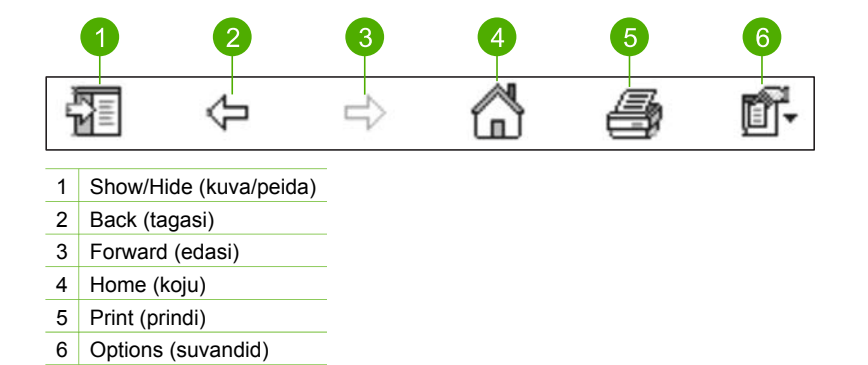

Spikri tööriistariba sisaldab ka nuppe, mis muudavad elektroonilise spikri esitusviisi arvutiekraanil. Näiteks, kui vajate enam ruumi spikriteemade vaatamiseks kuvamisalal, siis võite peita vahekaardid **Contents** (sisukord), **Index** (register) ja **Search** (otsing), klõpsates nuppu **Hide** (peida).

Ning nupp **Print** (prindi) võimaldab parasjagu arvutiekraanil kuvatavat teemat printida. Kui vasakul pool on näha vahekaart **Contents** (sisukord) ajal, mil klõpsate nuppu **Print** (prindi), siis kuvatakse dialoogiboks **Print Topics** (prinditeemad). Võite valida, kas printida vaid parajasti kuvamisalal kuvatav teema või printida praegune teema koos kõigi sellega seotud alamteemadega. See funktsioon ei tööta, kui spikriakna parempoolses osas on näha vahekaart **Index** (register) või **Search** (otsing).

#### Spikri kasutamine Macintoshis

See jaotis kirjeldab, kuidas pääseda elektroonilise spikrini Macintoshis. Saate teada, kuidas spikris vajaliku teabeni jõudmiseks liikuda ja päringuid teha.

#### Selleks, et HP Image Zone'i spikker avaneks Macintoshis

→ Valige menüü Help (spikker) (programmis HP Image Zone) valik HP Image Zone'i spikker.

Lisateavet programmini HP Image Zone pääsemise kohta vaadake jaotises Tarkvara HP Image Zone kasutamine.

Kuvatakse HP Image Zone'i spikker. Järgmine joonis tõstab esile funktsioonid, mis aitavad spikris teed leida.

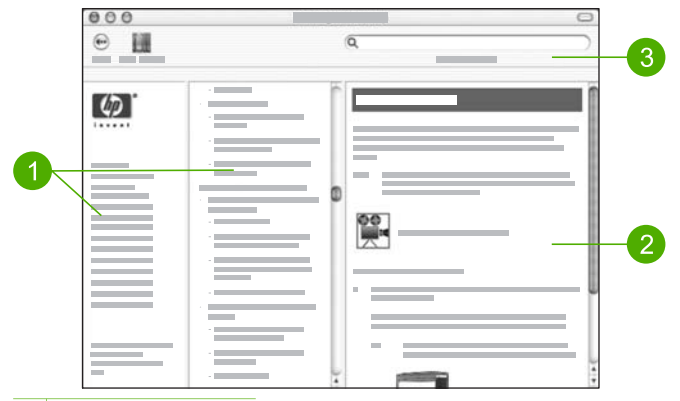

- 1 Navigeerimispaanid
- 2 Kuvamisala
- 3 Spikri tööriistariba

#### Navigeerimispaanid

**HP Image Zone'i spikker** avaneb aknas Help Viewer (spikrivaatur). See on jagatud kolmeks paaniks. Vasakpoolne ja keskmine paan võimaldavad spikriteemade vahel liikuda (parempoolsel paanil on kuvamisala, millest on juttu järgmises jaotises).

- Vasakul paanil on kõigi spikri jaotiste loend.
  - Leidmaks teavet tegevuste ja funktsioonide kohta, mida saab juhtida teie seadme HP All-in-One juhtpaneelilt, klõpsake valikut 3100, 3200, 3300 series: spikker.
  - Lisateavet teie seadme HP All-in-One tõrkeotsingu teemal leiate, klõpsates valikut 3100, 3200, 3300 series: tõrkeotsing.
  - Teised loetletud jaotised sisaldavad teavet tarkvara HP Image Zone kasutamise kohta tegevuste sooritamiseks seadmega HP All-in-One.
- Keskmisel paanil on spikri vasakult paanilt valitud jaotise teemajaotus sarnane raamatu sisukorraga. Sellega on hea vaadata kogu teavet mingi kindla funktsiooni kohta, näiteks fotode printimise kohta.

#### Kuvamisala

Parempoolsel paanil asuv kuvamisala näitab keskmisel paanil valitud spikriteema sisu. Spikriteemad võivad sisaldada kirjeldavat teksti, järkjärgulisi juhiseid ja jooniseid.

 Paljud teemad, mida HP Image Zone'i spikker pakub, sisaldavad teavet selle kohta, kuidas kasutada mõnd seadme HP All-in-One juhtpaneeli funktsiooni ning ka Maci tarkvara HP Image Zone. Kogu valitud teema sisu vaatamiseks võite kasutada kuvamisala paremas servas paiknevaid kerimisribasid. Mõnikord ei ole oluline teave ilma kerimata aknas näha.

- Teemad sisaldavad sageli linke või viiteid spikrisüsteemi teistele teemadele, kust võite leida lisateavet.
  - Kui seotud teema paikneb samas spikri jaotises, siis avaneb see teema kuvamisalal automaatselt.
  - Kui seotud teema paikneb spikri teises jaotises, siis on käesolevas teemas viide jaotisele, mida tuleks vasakpoolselt navigeerimispaanilt valida. Seotud teema võite leida keskmise navigeerimispaani abil või kasutada teema leidmiseks järgmises jaotises kirjeldatud otsingut.
- Mõni teema võib sisaldada animeeritud videoid, mis kujutavad vastava funktsiooni kasutamist. Neid animatsioone märgitakse videokaamerakujulise ikooniga, mille juures on sõnad "Show me how" (näita, kuidas). Kui klõpsate videokaameraikoonil, siis avaneb uues aknas animatsioon.

#### Spikri tööriistariba

Allpool kujutatud spikri tööriistaribal on nupud, mis võimaldavad spikriteemade hulgas liikuda. Võite juba vaadatud teemade hulgas tagasi liikuda või hoopis nupu Help Center (spikrikeskus) abil Maci teiste tarkvararakenduste spikreid avada.

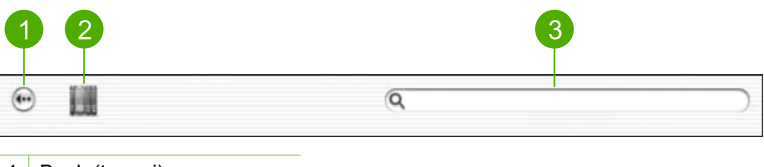

1 Back (tagasi)

- 2 Help Center (spikrikeskus)
- 3 Otsinguala

Spikri tööriistaribal on ka tekstiboks, mis võimaldab teil kindlate sõnade, nagu näiteks "borderless print" (ääristeta printimine), järgi teha päringuid kogu spikrisüsteemist.

Pärast otsingukriteeriumi sisestamist vajutage kõigi sisestatud sõnu või fraase sisaldavatest teemadest koosneva loendi nägemiseks klaviatuuril klahvi RETURN. Tulemused esitatakse kolmeveerulise tabelina. Igas reas on tulemuse **Topic** (teema), **Relevance** (asjakohasus), mis määratakse antud tulemuse seostuse järgi otsitavasse, ja Location (asukoht), millises spikriteemas see paikneb.

Vaikimisi järjestatakse tulemused veeru **Relevance** (asjakohasus) järgi, nii et enim otsitavat sisaldav teema loetletakse esimesena. Tulemusi võite järjestada ka teiste veergude järgi, klõpsates vastava veeru päisel **Topic** (teema) või **Location** (asukoht). Teema sisu vaatamiseks topeltklõpsake vastaval real tulemustabelis. Kuvatakse vastav teema.

Pärast häälestusjuhendis toodud juhiste täitmist saate käesolevast peatükist abi seadme HP All-in-One häälestuse lõpuleviimiseks. Siit leiate tähtsat teavet seadme häälestamise kohta, sh sätete muutmise kohta.

- Seadme sätete (nt keel ja riik/piirkond ning kuupäev ja kellaaeg) muutmine. Lisateavet vaadake jaotises Sätete häälestamine.
- Seadme HP All-in-One ühendusfunktsioonide, sh USB, traadiga võrk, Bluetooth ja printeri jagamine, tundmaõppimine. Lisateavet vaadake jaotises Ühendusteave.
- Traadiga võrgu häälestuse lõpuleviimine. Lisateavet vaadake peatükis Võrguga ühendamine.

Lisaks käesolevas kasutusjuhendis toodud häälestusjuhistele saate võrku ühendatud seadmele HP All-in-One häälestada ka teenuse HP Instant Share, mille abil on lihtne pilte sõprade ja sugulastega jagada. Kui olete tarkvara HP Image Zone installinud, vajutage võrku ühendatud seadme HP All-in-One juhtpaneeli nuppu HP Instant Share, mis käivitab seadmega ühendatud arvutis häälestusviisardi. Lisateavet teenuse HP Instant Share häälestuse kohta pakub elektrooniline HP Image Zone'i spikker (vaadake jaotist 3100, 3200, 3300 series: spikker).

# Sätete häälestamine

Enne seadme HP All-in-One kasutama asumist määrake siin jaotises kirjeldatud sätted.

Käesolev kasutusjuhend kirjeldab üksnes osa sätetest, et aidata teil HP All-in-One'i kasutama hakata. Teavet kõigi seadme HP All-in-One käitumist reguleerivate sätete kohta annab HP Image Zone'i spikker, mis on kaasas seadme HP All-in-One tarkvaraga. Elektrooniline HP Image Zone'i spikker kirjeldab näiteks, kuidas muuta PictBridge-printimise vaikesisendsalve, kuidas kuvada või peita värvilisel näidikul vihjeid ning teisi sätteid. Lisateavet selle kohta, kuidas võib teile abiks olla HP Image Zone'i spikker, vaadake jaotises Elektroonilise spikri kasutamine.

# Keele ja riigi/piirkonna määramine

Keele ja riigi/piirkonna sätted määravad, mis keeles kuvatakse teateid seadme HP All-in-One värvilisel näidikul. Üldjuhul saate keele ja riigi/piirkonna määrata seadme HP All-in-One esmakordsel häälestamisel. Siiski võite seda sätet igal ajal muuta järgmiste toimingute abil.

- 1. Vajutage Häälestamine.
- Vajutage nuppu 6 ja seejärel nuppu 1. Näidikul kuvatakse menüü Preferences (eelistused) ning valitakse seejärel käsk Set Language & Country/Region (määra keel ja riik/piirkond). Kuvatakse keelte loend. Kerige keelte loendit nupu ▲ või ▼ abil.
- 3. Kui teie keel on esile tõstetud, vajutage OK.
- 4. Vastava viiba ilmumisel vajutage nuppu 1, et valida Yes (jah), või nuppu 2, et valida No (ei).

Ilmuvad valitud keelele vastavad riigid/regioonid. Nimekirjas liikumiseks vajutade ▲ või ▼.

- 5. Kui esile on tõstetud teie soovitud riik/piirkond, vajutage nuppu OK.
- Vastava viiba ilmumisel vajutage nuppu 1, et valida Yes (jah), või nuppu 2, et valida No (ei).

#### Kuupäeva ja kellaaja määramine

Tehases määratakse kohalik kuupäev ja kellaaeg. Kui ühendate installimise käigus arvuti, siis üldjuhul määrab arvuti automaatselt seadme kuupäeva ja kellaaega vastavalt teie ajavööndile. Kuupäeva ja kellaaja vorming sõltub keele ja riigi/piirkonna seadetest.

Kui kellaaeg teie arvutis muutub (näiteks üleminekul suveajale), seatakse kellaaeg seadmes HP All-in-One vastavalt arvuti uuele kellaajale järgmisel korral, kui HP All-in-One ja arvuti omavahel sidet peavad. Kui te pole seadet HP All-in-One arvutiga ühendanud või kui mingil põhjusel pole kellaaega õigeks pandud, saate kuupäeva ja kellaaja määrata juhtpaneelilt.

#### Kuupäeva ja kellaaja määramiseks juhtpaneelilt

- 1. Vajutage nuppu Häälestus.
- Vajutage nuppu 5 ja seejärel nuppu 4. Selle tulemusel kuvatakse menüü Tools (tööriistad) ning valitakse sealt käsk Date and Time (kuupäev ja kellaaeg).
- Sisestage kuu, päev ja aasta, vajutades numbriklahvidel sobivaid numbreid. Olenevalt riigi/regiooni seadest võib teil olla tarvis kuupäev muus järjekorras sisestada.
- 4. Sisestage tunnid ja minutid.
- Vastava viiba ilmumisel vajutage nuppu 1, et valida AM (ante meridiem), või nuppu 2, et valida PM (post meridiem).

Uus kuupäeva ja kellaaja seade ilmub värvilisele displeile.

# Ühendusteave

Teie kombainseadmel HP All-in-One on USB-port, mis võimaldab USB-kaabli abil kombainseadme otse arvutiga ühendada. Saate seadme HP All-in-One ühendada ka traadiga võrguga. Kui ühendate eesmisse USB-porti HP bt300 või HP bt400 sarja Bluetooth<sup>®</sup>-raadioprinteriadapteri, saate Bluetoothi<sup>®</sup> toetavatelt seadmetelt nagu pihuarvutid ja kaameraga telefonid otse HP All-in-One'ile printida.

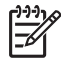

**Märkus** Edaspidi selles jaotises nimetatakse HP bt300 või HP bt400 sarja Bluetooth<sup>®</sup>-raadioprinteriadapterit lihtsalt HP Bluetooth<sup>®</sup>-adapteriks.

# Toetatavad ühendustüübid

| Kirjeldus                                                                                                    | Ühendatud arvutite<br>soovitatav arv<br>parima jõudluse<br>tagamiseks                                                                                         | Toetatavad tarkvara<br>funktsioonid                                                                                      | Häälestusjuhised                                                                                                    |
|----------------------------------------------------------------------------------------------------|----------------------------------------------------------------------------------------------------|----------------------------------------------------------------------------------------------------|----------------------------------------------------------------------------------------------------|
| USB-ühendus                                                                                                    | Üks arvuti ühendatud<br>USB-kaabliga<br>seadme<br>HP All-in-One<br>tagaküljel asuvasse<br>USB-porti.                                                          | Kõiki funktsioone<br>toetatakse.                                                                                         | Detailsed juhised<br>leiate<br>häälestusjuhendist.                                                                                                    |
| Ethernet (traadiga)<br>ühendus                                                                                                  | Kuni viis seadmega<br>HP All-in-One jaoturi<br>või marsruuteri abil<br>ühendatud arvutit.                                                                     | Kõiki funktsioone<br>toetatakse.                                                                                         | Üksikasjalikud<br>juhised leiate<br>häälestusjuhendist ja<br>käesoleva<br>kasutusjuhendi<br>peatükist Võrguga<br>ühendamine.                                                                                                    |
| HP bt300 või HP<br>bt400 sarja<br>Bluetooth <sup>®</sup> -<br>raadioprinteriadapter<br>(HP Bluetooth <sup>®</sup> -<br>adapter) | Üks Bluetooth®-<br>seade või -arvuti.                                                                                                    | Printimine Bluetooth®-<br>seadmest (nt<br>pihuarvuti või<br>kaameraga telefon)<br>või Bluetoothi®<br>toetavast arvutist. | Teavet pihuarvutist,<br>kaamerast vms<br>seadmest printimise<br>kohta pakub<br>elektrooniline<br>HP Image Zone'i<br>spikker.<br>Teavet Bluetoothi®<br>toetavast arvutist<br>printimise kohta<br>vaadake jaotises<br>Ühendamine<br>Bluetoothi® abil. |
| Printeri jagamine                                                                                                    | Kuni viis arvutit.<br>Hostarvuti peab<br>olema alati sisse<br>lülitatud, vastasel<br>korral ei saa teistest<br>arvutitest seadmele<br>HP All-in-One printida. | Toetatakse kõiki<br>hostarvutis olevaid<br>funktsioone. Muudest<br>arvutitest toetatakse<br>ainult<br>prindifunktsiooni. | Vaadake<br>häälestusjuhiseid<br>jaotises Printeri<br>jagamine (Windows)<br>või Printeri jagamine<br>(Mac).                                                                                                    |

# Ühendamine USB-kaabli abil

Seadme HP All-in-One ühendamiseks USB-kaabliga järgige trükitud häälestusjuhendis toodud juhiseid.

Kui teie arvuti ei saa seadmega HP All-in-One ühendust, kontrollige, kas HP All-in-One'il ja arvutil on sama USB versioon. HP All-in-One on seatud kasutama USB 2.0. Kui teie arvutis on USB 1.1, tuleb teil seetõttu kas oma süsteemi täiendada või muuta seadme HP All-in-One tagumise USB-pordi kiiruseks USB 1.1 "Full Speed".

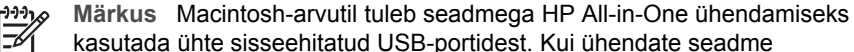

HP All-in-One Macintosh-arvutile installitud USB-kaardiga, ei pruugi HP tarkvara HP All-in-One'i tuvastada.

#### Arvuti USB-pordi kiiruse kontrollimine (Windows XP)

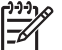

Märkus XP-st varasemad Windowsi versioonid toetavad ainult USB 1.1.

- 1. Klõpsake Windowsi menüü Start käsku Control Panel (juhtpaneel).
- 2. Avage System (süsteem).
- 3. Klõpsake vahekaarti Hardware (riistvara) ja seejärel nuppu Device Manager (seadmehaldur).
- Leidke loendist laiendatud USB hosti kontroller (enhanced USB host controller). Kui teil on laiendatud USB hosti kontroller olemas, on tegemist USB 2.0-ga ("High Speed USB"). Vastasel korral, on see USB 1.1 ("Full Speed USB").

#### Arvuti USB-pordi kiiruse kontrollimine (Mac OS X)

- 1. Avage valik System Profiler (süsteemi profiilija), mis asub kaustas Applications: Utilities (rakendused: utiliidid).
- Klöpsake vasakul valikut USB.
   Kui Speed (kiirus) on Up to 12 Mb/sec, on tegemist USB 1.1-ga ("Full Speed USB"). Suurem kiirus tähendab USB 2.0 ("High Speed USB").

#### Tagumise pordi kiiruse muutmine USB 1.1-ks (HP All-in-One)

- Vajutage nuppu Häälestus. Värvilisel näidikul kuvatakse menüü Setup (häälestus).
- Vajutage nuppu ▼, et tõsta esile valik Tools (tööriistad), seejärel vajutage nuppu OK.

Näidikul kuvatakse menüü Tools (tööriistad).

 Vajutage nuppu 5 ja seejärel nuppu 2. Selle tulemusel kuvatakse menüü USB Speed (USB kiirus) ja valitakse sealt Full Speed (USB 1.1).

## Ühendamine Etherneti abil

HP All-in-One toetab nii 10 Mbit/s kui ka 100 Mbit/s Etherneti-võrke. Üksikasjalikud juhised seadme HP All-in-One ühendamiseks Etherneti-võrguga (traadiga) leiate seadmega kaasas olevast häälestusjuhendist. Lisateavet leiate ka peatükist Võrguga ühendamine.

# Ühendamine Bluetoothi<sup>®</sup> abil

Bluetooth®-ühendus võimaldab Bluetoothi® toega arvutist kiiresti ja hõlpsalt pilte printida ilma juhtmeid kasutamata. Samas pole Bluetooth®-ühendust kasutades arvutist saadaval teised funktsioonid, näiteks skannimine või HP Instant Share.

Enne printimist tuleb seadmega HP All-in-One ühendada HP Bluetooth<sup>®</sup>-adapter. Lisateavet pakub seadmega HP All-in-One kaasasolev elektrooniline HP Image Zone'i spikker. Teavet selle kohta, kuidas elektrooniline HP Image Zone'i spikker võib teile kasulik olla, vaadake jaotises Elektroonilise spikri kasutamine.

Kui ühendate seadme Windowsi-arvutiga, lugege järgmist jaotist. Kui ühendate Macintoshiga, vaadake jaotist Macintoshi kasutajad.

#### Windowsi kasutajad

Seadme HP All-in-One ühendamiseks on vajalik Windows XP koos installitud protokollistikuga Microsoft Bluetooth<sup>®</sup> või Widcomm Bluetooth<sup>®</sup>. Võimalik on installida arvutile nii Microsofti kui ka Widcommi protokollistik, kuid seadme HP All-in-One ühendamiseks saate kasutada neist vaid ühte.

- Microsofti protokollistik. Kui teie arvutile on installitud Windows XP ja selle hoolduspakett SP 2, siis on arvutis protokollistik Microsoft Bluetooth<sup>®</sup>. Microsofti protokollistik võimaldab automaatselt installida välise Bluetooth<sup>®</sup>-adapteri. Kui teie Bluetooth<sup>®</sup>-adapter toetab Microsofti protokollistikku, kuid seda ei installita automaatselt, siis pole teie arvutil Microsofti protokollistikku. Lugege oma Bluetooth<sup>®</sup>-adapteriga kaasasolevast dokumentatsioonist, kas see toetab Microsofti protokollistikku.
- Widcommi protokollistik. Kui teil on sisseehitatud Bluetoothi<sup>®</sup> toega HP arvuti või kui olete installinud HP Bluetooth<sup>®</sup>-adapteri, on teie arvutil Widcommi protokollistik. Kui teil on HP arvuti, millega ühendate HP Bluetooth<sup>®</sup>-adapteri, installitakse see automaatselt Widcommi protokollistikku kasutama.

#### Microsofti protokollistiku installimine ja sellega printimine (Windows)

- 1. Veenduge, et arvutile oleks installitud HP All-in-One'i tarkvara.
  - Märkus Tarkvara installimise eesmärgiks on kindlustada, et Bluetooth<sup>®</sup>ühenduse jaoks oleks olemas prindidraiver. Seega, kui olete tarkvara juba installinud, pole vaja seda uuesti installida. Kui soovite seadmega HP All-in-One kasutada nii USB- kui ka Bluetooth<sup>®</sup>-ühendust, häälestage esmalt USB-ühendus. Lisateavet leiate trükitud häälestusjuhendist. Kui te ei soovi USB-ühendust kasutada, valige dialoogis Connection Type (ühenduse tüüp) valik Directly to the computer (otse arvutiga). Lisaks märkige dialoogi Connect Your Device Now (seadme ühendamine kohe) allosas ruut If you are unable to connect your device now... (kui te ei saa oma seadet praegu ühendada...).
- 2. Ühendage seadme HP All-in-One eesmisse USB-porti HP Bluetooth®-adapter.
- Kui kasutate arvutis välist Bluetooth<sup>®</sup>-adapterit, veenduge, et arvuti oleks käivitatud, ning seejärel ühendage Bluetooth<sup>®</sup>-adapter arvuti USB-porti. Kui arvutile on installitud Windows XP ja selle hoolduspakett SP 2, installitakse Bluetoothi<sup>®</sup> draiverid automaatselt. Kui programm palub teil valida Bluetoothi<sup>®</sup> profiili, valige HCRP.

Kui teie arvutile on Bluetoothi<sup>®</sup> tugi sisse ehitatud, veenduge, et arvuti oleks käivitatud.

- 4. Klõpsake Windowsi menüü Start käsku Printers and Faxes (printerid ja faksid).
- 5. Topeltklõpsake ikooni Add Printer (lisa printer).
- 6. Klõpsake nuppu **Next** (edasi) ning seejärel valige **A Bluetooth Printer** (Bluetoothprinter).
- 7. Installimise lõpuleviimiseks järgige ekraanil kuvatavaid juhiseid.
- 8. Printige tavalisel viisil.

#### Widcommi protokollistiku installimine ja sellega printimine (Windows)

- 1. Veenduge, et arvutile oleks installitud HP All-in-One'i tarkvara.
  - Märkus Tarkvara installimise eesmärgiks on kindlustada, et Bluetooth<sup>®</sup>ühenduse jaoks oleks olemas prindidraiver. Seega, kui olete tarkvara juba installinud, pole vaja seda uuesti installida. Kui soovite seadmega HP All-in-One kasutada nii USB- kui ka Bluetooth<sup>®</sup>-ühendust, häälestage esmalt USB-ühendus. Lisateavet leiate trükitud häälestusjuhendist. Kui te ei soovi USB-ühendust kasutada, valige dialoogis Connection Type (ühenduse tüüp) valik Directly to the computer (otse arvutiga). Lisaks märkige dialoogi Connect Your Device Now (seadme ühendamine kohe) allosas ruut If you are unable to connect your device now... (kui te ei saa oma seadet praegu ühendada...).
- 2. Ühendage seadme HP All-in-One eesmisse USB-porti HP Bluetooth®-adapter.
- 3. Klõpsake töölaual või tegumiribal ikooni **My Bluetooth Places** (minu Bluetoothi kohad).
- 4. Klõpsake käsku View devices in range (kuva lähedusesasuvad seadmed).
- 5. Kui saadaolevad printerid on leitud, topeltklõpsake seadme HP All-in-One nime; sellega on installimine lõpule viidud.
- 6. Printige tavalisel viisil.

## Macintoshi kasutajad

Seadet HP All-in-One saab ühendada Macintosh-arvutiga, millel on sisseehitatud Bluetoothi<sup>®</sup> tugi või kuhu on installitud väline Bluetooth<sup>®</sup>-adapter (nt HP Bluetooth<sup>®</sup>adapter).

## Bluetoothi<sup>®</sup> installimine ja sellega printimine (Mac)

- 1. Veenduge, et arvutile oleks installitud HP All-in-One'i tarkvara.
- 2. Ühendage seadme HP All-in-One eesmisse USB-porti HP Bluetooth®-adapter.
- Vajutage juhtpaneeli nuppu Sisse, et lülitada HP All-in-One välja, seejärel vajutage seda uuesti, et lülitada seade sisse.
- 4. Ühendage Bluetooth<sup>®</sup>-adapter arvutiga ja lülitage see sisse. Kui teie arvutil on sisseehitatud Bluetoothi<sup>®</sup> tugi, lülitage arvuti sisse.
- 5. Avage valik **Printer Setup Utility** (printeri häälestuse utiliit), mis asub kaustas **Applications: Utilities** (rakendused: utiliidid).

Häälestuse lõpuleviimine

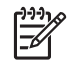

Märkus Versiooni 10.3 ja uuemate puhul on selle utiliidi nimi Printer Setup Utility (printeri häälestus utiliit). 10.2.x puhul on selle nimi Print Center (prindikeskus).

- Valige hüpikmenüüst Bluetooth ja seejärel klõpsake käsku Add (lisa). Arvuti otsib seadet HP All-in-One.
- Valige printerite loendist HP All-in-One, seejärel klõpsake käsku Add (lisa). Printerite loendisse on nüüd lisatud HP All-in-One.
- 8. Printige tavalisel viisil.

# Printeri jagamine (Windows)

Kui teie arvuti on ühendatud võrku ja teise võrgus oleva arvutiga on USB-kaabli abil ühendatud HP All-in-One, võite seda seadet Windowsis printeri jagamise abil oma printerina kasutada. Seadmega HP All-in-One otse ühendatud arvuti on printeri hostarvuti ning sellel saab kasutada kõiki seadme funktsioone. Võrgu teised arvutid, mida nimetatakse klientarvutiteks, saavad kasutada ainult prindifunktsioone. Kõik muud funktsioonid tuleb teostada hostarvutist.

Lisateavet Windowsi printeri jagamise kohta vaadake oma arvutiga kaasasolevast kasutusjuhendist või Windowsi spikrist.

# Printeri jagamine (Mac)

Kui teie arvuti on ühendatud võrku ja teise võrgus oleva arvutiga on USB-kaabli abil ühendatud HP All-in-One, võite seda seadet printeri jagamise abil oma printerina kasutada. Võrgu teised arvutid, mida nimetatakse klientarvutiteks, saavad kasutada ainult prindifunktsioone. Kõik muud funktsioonid tuleb teostada hostarvutist.

#### Printeri jagamise lubamine

- 1. Tehke host- ja klientarvutites järgmised toimingud:
  - a. Valige dokis (Dock) **System Preferences** (süsteemieelistused). Kuvatakse aken **System Preferences** (süsteemieelistused).
  - b. Valige variant Sharing (jagamine).
  - c. Klõpsake vahekaardi Services (teenused) valikut Printer Sharing (printeri jagamine).
- 2. Tehke hostarvutis järgmised toimingud:
  - a. Valige dokis (Dock) System Preferences (süsteemieelistused). Kuvatakse aken System Preferences (süsteemieelistused).
  - b. Valige käsk Print & Fax (prindi ja faksi).
  - c. Täitke märkeruut Share my printers with other computers (jaga mu printerid teiste arvutitega).

## Veebiskannimise kasutamine

Webscan (veebiskannimine) on sisseehitatud veebiserveri (Embedded Web Server) funktsioon, mis võimaldab seadme HP All-in-One abil fotosid ja dokumente skannida,

#### Peatükk 3

kasutades teie arvuti veebibrauserit. See funktsioon on saadaval isegi, kui otsustate seadme tarkvara oma arvutisse mitte installida.

Lisateavet Webscani kohta vaadake sisseehitatud veebiserveri spikris. Lisateavet sisseehitatud veebiserveri kohta leiate peatükis Võrguga ühendamine.

# 4 Võrguga ühendamine

Selles peatükis kirjeldatakse, kuidas teie seadet HP All-in-One võrku ühendada, võrgusätteid vaadata ja hallata ning võrguühendustega seotud tõrkeotsingut.

| Kui soovite:                                                                                                    | Siis vaadake jaotist:                                          |
|----------------------------------------------------------------------------------------------------|----------------------------------------------------------------|
| Traadiga võrku (Ethernet) ühendada.                                                                                                    | Traadiga võrgu häälestus                                       |
| Seadme HP All-in-One tarkvara<br>võrgukeskkonnas kasutamiseks installida                                                                                                   | Võrguühenduse tarkvara installimine                            |
| Lisada ühendusi enamatele arvutitele<br>võrgus                                                                                                    | Täiendavate arvutite võrkuühendamine                           |
| Seadet HP All-in-One USB-ühenduselt<br>võrguühendusele lülitada                                                                                                    | Seadme HP All-in-One USB-ühenduselt võrguühendusele lülitamine |
| Märkus Toimige selle jaotise juhiste<br>järgi juhul, kui installisite oma seadme<br>HP All-in-One USB-ühendusega ja<br>nüüd soovite üle minna traadiga<br>(Ethernet) võrku |                                                                |
| Võrgusätteid vaadata või muuta                                                                                                    | Võrgusätete haldamine                                          |
| Tõrkeotsinguteavet leida                                                                                                    | Võrgu tõrkeotsing                                              |

Võrgundusmõistete seletusi vaadake elektroonilise spikri (**HP Image Zone'i spikker**) peatükis Network Glossary (võrgusõnastik), mis on kaasas teie seadmega HP All-in-One. Teavet selle kohta, kuidas elektrooniline **HP Image Zone'i spikker** võib teile kasulik olla, vaadake jaotises Elektroonilise spikri kasutamine.

# Traadiga võrgu häälestus

Sellest jaotisest leiate näpunäiteid, kuidas ühendada seadme HP All-in-One Etherneti kaablit marsruuteri, kommutaatori või jaoturiga. Seda nimetatakse traadiga või Etherneti võrguks. Traadiga võrk on kiire, usaldusväärne ja turvaline.

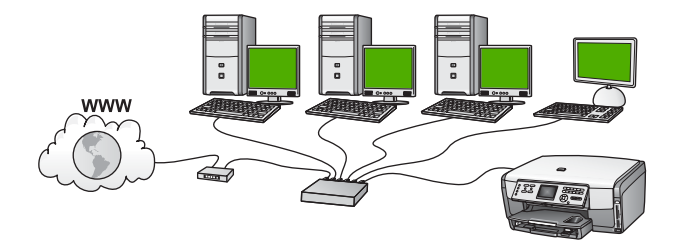
Selleks, et oma seadet HP All-in-One traadiga võrgus häälestada, peate tegema järgmist:

- Esiteks koguge kõik jaotises Mida on vaja traadiga võrgus kirjeldatud vajalikud materjalid
- Seejärel ühendage oma seade HP All-in-One marsruuteri, kommutaatori või jaoturiga. Vaadake jaotist Seadme HP All-in-One võrkuühendamine.
- Lõpuks installige tarkvara nagu on kirjeldatud jaotises Võrguühenduse tarkvara installimine.

## Mida on vaja traadiga võrgus

- Toimiv Etherneti võrk, mis sisaldab Etherneti marsruuterit, kommutaatorit või jaoturit.
- CAT-5 Etherneti kaabel.

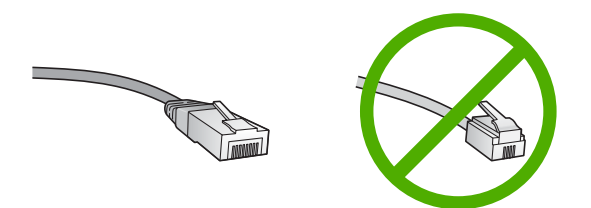

Kuigi standardsed Etherneti kaablid sarnanevad standardsetele telefonikaablitele, ei ole need vahetatavad. Neid on erinev arv traate ning neil on erinevad pistikud. Etherneti kaabli pistik (nimetatakse ka RJ-45 pistikuks) on laiem ja paksem ning sellel on alati 8 kontakti. Telefonipistikul on 2 kuni 6 kontakti.

Etherneti võrku ühendatud lauaarvuti või sülearvuti.

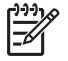

**Märkus** HP All-in-One toetab nii 10 Mbps kui 100 Mbps Ethernet võrkusid. Kui ostate või ostsite võrguliidese kaardi (NIC), veenduge, et see töötab mõlemal kiirusel.

HP soovitab lairiba-Interneti-ühendust, näiteks kaabelvõrku või DSL-i. Kui soovite teenusele HP Instant Share otse seadmest ligi pääseda, vajate lairiba-Internetiühendust. Lisateavet teenuse HP Instant Share kohta vaadake peatükis Piltide jagamine sõprdade ja sugulastega.

# Seadme HP All-in-One võrkuühendamine

Etherneti pesa asub seadme HP All-in-One tagaküljel.

1. Eemaldage HP All-in-One'i tagant kollane kork.

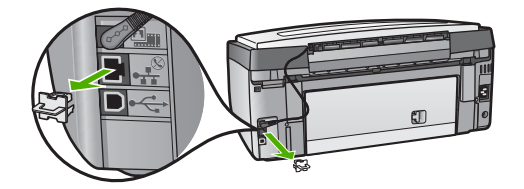

2. Ühendage Etherneti kaabel oma HP All-in-One'i taga olevasse Etherneti porti.

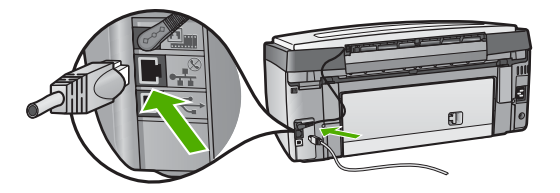

3. Ühendage Etherneti kaabli teine ots Etherneti marsruuteri, kommutaatori või jaoturi vabasse porti.

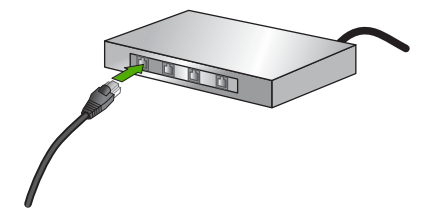

4. Kui olete HP All-in-One'i võrguga ühendanud, minge tarkvara installeerimiseks oma arvuti juurde. Vaadake Võrguühenduse tarkvara installimine.

# Võrguühenduse tarkvara installimine

Kasutage seda peatükki oma seadme HP All-in-One tarkvara installimiseks võrkuühendatud Windowsiga või Macintosh-arvutile. Enne tarkvara installi kontrollige, kas HP All-in-One on ühendatud vastavalt kirjeldusele jaotises Traadiga võrgu häälestus.

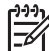

**Märkus 1** Kui teie arvuti on konfigureeritud ühenduma hulga võrguketastega, veenduge enne tarkvara installimist, et arvuti on nende ketastega ühendatud. Vastasel juhul võib seadme HP All-in-One installitarkvara võtta ühe ketastele reserveeritud tähtedest ning te ei saa oma arvutist sellele kettale ligi pääseda.

**Märkus 2** Installeerimine võib aega võtta 20 kuni 45 minutit sõltuvalt teie operatsioonisüsteemist, saadaval olevast kõvakettaruumist ja teie arvuti protsessori kiirusest.

Vaadake allpool oma Windowsiga või Macintosh-arvutile vastavaid juhiseid.

# Seadme HP All-in-One Windowsi tarkvara install

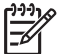

Source Märkus Järgnevad juhised on ainult Windows arvutitele.

- 1. Sulgege kõik arvutis töötavad rakendused, samuti tulemüüri- ja viirusetõrje tarkvara.
- 2. Sisestage oma HP All-in-One'iga kaasas olnud Windowsi CD arvuti CD-draivi.
- 3. Järgmiste dialoogibokside ilmumisel käituge järgmiselt:
  - Issues Stopping Installation (tõrked installimisel): HP tarkvara installi võib takistada töötav tulemüür. Parimate tulemuste saavutamiseks lülitage tulemüür ajutiselt installi ajaks välja. Juhiseid vaadake tulemüüri dokumentatsioonis. Pärast installi lõppu võite tulemüüri sisse lülitada.
  - Notice about Firewalls (teade tulemüüride kohta): tulemüür Microsoft Internet Connection Firewall on sisse lülitatud. Klõpsake nuppu Next (edasi), et installiprogramm saaks avada vajalikud pordid ning installi jätkata. Kui mõne HP programmi kohta kuvatakse Windows Security Alert (Windowsi turvahoiatus), deblokeerige see programm.
- Valige ekraanil Connection Type (Ühenduse tüüp) Through the network (Läbi võrgu) ning seejärel klõpsake Next (Edasi). Sel ajal kui ilmub dialoog Searching (otsimine), otsib installiprogramm võrgust teie seadet HP All-in-One.
- Kontrollige ekraanil Printer Found (Printer leitud), et printeri kirjeldus oleks õige. Kui võrgust leitakse mitu printerit, kuvatakse dialoog Printers Found (leitud printerid). Valige seade, mida soovite ühendada.

Seadme seadistuste nägemiseks oma HP All-in-One'il:

- a. Minge oma seadme juhtpaneelile.
- b. Valige käsk View Network Settings (vaata võrgusätteid), mis asub menüüs Network (võrk), ning seejärel valik Display Wired Summary (koondandmed traadiga).
- 6. Kui seadme kirjeldus on õige, valige **Yes, install this printer** (Jah, installeeri see printer).
- Viiba ilmumisel taaskäivitage installeerimisprotsessi lõpetamiseks arvuti. Kui olete tarkvara installeerimise lõpetanud, on HP All-in-One teenistusvalmis.
- 8. Kui lülitasite enne oma arvutil tulemüüri või antiviiruse välja, lülitage see nüüd kindlasti sisse tagasi.
- Võrgu testimiseks minge oma arvuti juurde ja printige HP All-in-One'ile testlehekülg. Lisainformatsiooni saamiseks vaadake oma HP All-in-One'iga kaasasolnud kasutusjuhendit.

# Seadme HP All-in-One Macintoshi tarkvara install

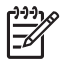

Märkus Järgmised juhised on ainult Macintosh-arvutitele.

- 1. Sulgege kõik arvutid töötavad rakendused.
- 2. Sisestage oma HP All-in-One'iga kaasas olnud Macintoshi CD arvuti CD-draivi.
- 3. Topeltklõpsake seadme HP All-in-One ikooni installer.
- Ekraanil Authentication (Autentimine) sisestage oma arvutile või võrgule ligipääsemiseks kasutatav administraatori salasõna. Installeerimistarkvara otsib HP All-in-One seadmeid ning teeb neist nimekirja.
- 5. Valige ekraanil Select Device (Vali seade) oma HP All-in-One.
- Kõigi installeerimissammude, sealhulgas Setup Assistant (Häälestusassistendi), täitmiseks järgige ekraanilolevaid juhiseid. Kui olete tarkvara installeerimise lõpetanud, on HP All-in-One teenistusvalmis.
- Võrgu testimiseks minge oma arvuti juurde ja printige HP All-in-One'ile testlehekülg. Lisainformatsiooni saamiseks vaadake oma seadmega kaasasolnud kasutusjuhendit.

# Täiendavate arvutite võrkuühendamine

Teie seadet HP All-in-One võib väikeses arvutivõrgus ühendada ka mitme arvutiga. Kui seade HP All-in-One on juba mingi võrgus oleva arvutiga ühendatud, siis igale täiendavale arvutile tuleb installida seadme HP All-in-One tarkvara, nagu kirjeldatud peatükis Võrguühenduse tarkvara installimine. Kui olete oma seadme HP All-in-One võrgus häälestanud, ei pea te seda enam uute arvutite lisamisel uuesti konfigureerima.

# Seadme HP All-in-One USB-ühenduselt võrguühendusele lülitamine

Kui paigaldate oma seadme HP All-in-One esialgu USB-ühendusega, võite hiljem üle minna Etherneti-ühendusele. Kui te juba teate, kuidas võrku ühendada, võite kasutada alltoodud üldisi juhiseid. Seadme HP All-in-One võrkuühendamise üksikasjalikke juhiseid vaadake jaotises Traadiga võrgu häälestus.

#### USB-ühenduselt traadiga (Ethernet) võrguühendusele lülitumine

- 1. Ühendage USB-kaabel oma seadme HP All-in-One tagant lahti.
- Ühendage oma seadme HP All-in-One tagaküljel asuvast Etherneti pesast väljuva Etherneti kaabli teine ots marsruuteri, kommutaatori või ligipääasupunkti vabasse Etherneti pessa.
- 3. Käivitage installi-CD ja valige võrguinstall. Lisateavet vaadake jaotises Võrguühenduse tarkvara installimine.
- (Vaid Windowsis) Kui install on lõppenud, avage valik Printers and Faxes (printerid ja faksid), mis asub juhtpaneelil (Control Panel) ning kustutage USB installi printerid.

# Võrgusätete haldamine

Seadme HP All-in-One võrgusätteid saab hallata seadme HP All-in-One juhtpaneeli kaudu vastavalt järgmises jaotises toodud kirjeldusele. Täiendavad täppishäälestused on ligipääsetavad sisseehitatud veebiserveri (seadme HP All-in-One olemasoleva võrguühenduse kaudu veebibrauseri abil ligipääsetav häälestus- ja olekujälgimisvahend) kaudu. Lisateavet vaadake jaotises Sisseehitatud veebiserveri (Embedded Web Server) kasutamine.

# Võrgu põhisätete muutmine juhtpaneelilt

Seadme HP All-in-One juhtpaneeli abil saate sooritada mitmesuguseid võrguhaldustoiminguid. Need tegevused on võrgusätete vaatamine, vaikesätete taastamine ja võrgusätete muutmine.

## Võrgusätete vaatamine ja printimine

Võrgusätete kokkuvõtet võite vaadata seadme HP All-in-One juhtpaneelil või printida üksikasjalikuma häälestuste lehe. Võrgukonfiguratsioonilehel on toodud kõik tähtsamad võrgusätted, nagu IP-aadress, ühenduskiirus, DNS ja mDNS. Teavet võrgusätete kohta leiate jaotises Võrgukonfiguratsioonilehe mõistete seletused.

- 1. Vajutage nuppu Häälestus.
- Vajutage nuppu ▼, kuni näidikul tõstetakse esile valik Network (võrk), seejärel vajutage nuppu OK.

Kuvatakse menüü Network (võrk).

- 3. Tehke ühte järgmistest:
  - Traadiga võrgu sätete vaatamiseks vajutage nuppu 1 ja seejärel nuppu 2.
     Sellega valite käsu Display Summary (näita kokkuvõtet) ja näete traadiga (Ethernet) võrgu sätete koondandmeid.
  - Võrgukonfiguratsioonilehe printimiseks vajutage nuppu 1 ja veelkord nuppu 1. Sellega valite käsu View Network Settings (vaata võrgusätteid) ja prindite võrgukonfiguratsioonilehe.

## Võrgu vaikesätete taastamine

Võite praeguste sätete asemel taastada algsed tehasesätted, mis kehtisid seadme HP All-in-One ostmisel.

- 1. Vajutage nuppu Häälestus.
- Vajutage nuppu ▼, kuni näidikul tõstetakse esile valik Network (võrk), seejärel vajutage nuppu OK.

Kuvatakse menüü Network (võrk).

 Vajutage nuppu 2 ning seejärel vajutage kinnitamiseks nuppu 1 või OK. Sellega valite käsu Restore Network Defaults (taasta võrgu vaikesätted).

# Võrgu täpsemate sätete muutmine juhtpaneelilt

Täpsemad võrgusätted on antud teie käsutusse. Kui te pole edasijõudnud kasutaja, ei peaks te neid siiski muutma. Täpsemad võrgusätted on Link Speed (ühendusekiirus) ja IP Settings (IP-sätted).

# Ühenduskiiruse häälestus

Võite muuta kiirust, millega andmeid võrgus saadetakse. Vaikesäte on Automatic (automaatne).

- 1. Vajutage nuppu Häälestus.
- Vajutage nuppu ▼, kuni näidikul tõstetakse esile valik Network (võrk), seejärel vajutage nuppu OK.

Kuvatakse menüü Network (võrk).

- Vajutage nuppu 3 ja siis nuppu 1. Sellega valitakse säte Advanced Setup (täpsem häälestus) ja kuvatakse dialoog Link Speed (ühenduskiirus).
- 4. Vajutage teie võrguriistvaraga sobiva ühenduskiiruse juures olevat numbrit:
  - 1. Automatic (automaatne)
  - 2. 10-Full (10-täis)
  - 3. 10-Half (10-pool)
  - 4. 100-Full (100-täis)
  - 5. 100-Half (100-pool)

## IP-sätete muutmine

IP-sätete vaikehäälestus on Automatic (automaatne), mis häälestab IP-sätted automaatselt. Kui olete edasijõudnud kasutaja, siis võite soovida IP-aadressi, alamvõrgumaski ja vaikelüüsi käsitsi muuta. Seadme HP All-in-One IP-aadressi ja alamvõrgumaski nägemiseks printige seadme HP All-in-One võrgukonfiguratsioonileht. Lisateavet võrgukonfiguratsioonilehe printimise kohta vaadake jaotises Võrgusätete vaatamine ja printimine. Võrgukonfiguratsioonilehe elementide, sealhulgas IP-aadressi ja alamvõrgumaski, kirjeldused leiate jaotises Võrgukonfiguratsioonilehe mõistete seletused.

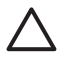

**Hoiatus** Olge IP-aadressi käsitsi määramisel ettevaatlik. Kui sisestate häälestusel vale IP-aadressi, siis ei saa teie võrguseadmed seadmega HP All-in-One ühendust.

- 1. Vajutage nuppu Häälestus.
- Vajutage nuppu ▼, kuni näidikul tõstetakse esile valik Network (võrk), seejärel vajutage nuppu OK.
  - Kuvatakse menüü Network (võrk).
- Vajutage nuppu 3, siis nuppu 2 ning seejärel taas nuppu 2. Sellega valitakse suvand Advanced Setup (täpsem häälestus), siis IP Settings (IP-sätted) ja kuvatakse dialoog Manual IP Settings (IP-käsisätted).
- 4. Vajutage numbrit teie soovitud IP-sätte kõrval:
  - 1. IP Address (IP-aadress)
  - 2. Subnet Mask (alamvõrgumask)
  - 3. Default Gateway (vaikelüüs)
- 5. Sisestage oma muudatused ning seejärel vajutage nuppu OK.

# Sisseehitatud veebiserveri (Embedded Web Server) kasutamine

Kui teie arvuti on võrgus ühendatud seadmega HP All-in-One, siis on võimalik pääseda seadme HP All-in-One sisseehitatud veebiserverisse. Sisseehitatud

veebiserver on veebipõhine kasutajaliides koos mõningate selliste suvanditega, mis ei ole seadme HP All-in-One juhtpaneelilt kättesaadavad, sh täpsemad võrguturvalisuse suvandid. Ühtlasi võite sisseehitatud veebiserverist jälgida seadme olekut ja tellida printeri tarvikuid.

Teavet sissehitatud veebiserveri funktsioonide kasutamise kohta vaadake veebiserveris paiknevast elektroonilisest spikrist. Sisseehitatud veebiserveri spikrile ligipääsemiseks avage sisseehitatud veebiserver, seejärel klõpsake linki Help (spikker) loendis Other Links (muud lingid), mis asub sisseehitatud veebiserveri vahekaardil Home (kodu).

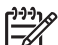

Märkus Sisseehitatud veebiserverit kasutage võrgusätete muutmiseks vaid sel juhul, kui te ei saa kasutada seadme HP All-in-One juhtpaneeli, või kui peate muutma mõnd juhtpaneeli kaudu kättesaamatut täpsemat suvandit.

#### Juurdepääs sisseehitatud veebiserverile

Sissehitatud veebiserverile saate arvutiga ligi vaid võrkuühendatud seadme HP All-in-One puhul.

- 1. Vajutage nuppu Häälestus.
- Vajutage nuppu ▼, kuni näidikul tõstetakse esile valik Network (võrk), seejärel vajutage nuppu OK.

Kuvatakse menüü Network (võrk).

- Vajutage nuppu 1 ja siis uuesti nuppu 1. Sellega valitakse menüü Network Settings (võrgusätted) ja prinditakse seadme HP All-in-One konfiguratsioonileht koos IP-aadressiga. Seda IP-aadressi läheb vaja järgmises punktis.
- Sisestage veebibrauseri väljale Address (aadress) seadme HP All-in-One IPaadress, nagu näidatud võrgukonfiguratsioonilehel. Näiteks http://192.168.1.101. Kuvatakse sisseehitatud veebiserveri koduleht Home, kus on toodud seadme HP All-in-One teave.

Märkus Kui kasutate oma veebibrauseris puhverserverit, võib teil olla tarvis see sisseehitatud veebiserverile ligipääsemiseks blokeerida.

- 5. Kui teil on vaja sissehitatud veebiserveris kuvatavat keelt muuta, toimige järgmiselt:
  - a. Klõpsake sakki Settings (sätted).
  - Klõpsake valikut Select Language (vali keel), mis asub navigatsioonimenüüs Settings (sätted).
  - c. Loendis Select Language (vali keel) klõpsake vastavat keelt.
  - d. Klõpsake käsku Apply (rakenda).
- Klõpsake seadme ja võrgu teabele ligipääsemiseks sakki Home (kodu) või võrgu kohta lisateabe saamiseks või võrgusätete muutmiseks sakki Networking (võrk).
- Tehke vajalikud ümberhäälestused. Lisateavet vaadake jaotises Sisseehitatud veebiserveri häälestusviisardi kasutamine.
- 8. Sulgege sisseehitatud veebiserver.

## Sisseehitatud veebiserveri häälestusviisardi kasutamine

Sissehitatud veebiserveri võrguhäälestusviisard on teie võrguühenduse parameetrite intuitiivne liides. Lisateavet sisseehitatud veebiserveri avamise kohta vaadake jaotises Juurdepääs sisseehitatud veebiserverile.

- 1. Klõpsake sakki Networking (võrk).
- Klõpsake valikut Wired (802.3) (traadiga 802.3), mis asub navigatsioonimenüüs Connections (ühendused).
- 3. Klõpsake käsku Start Wizard (käivita viisard) ja järgige kõiki viisardi juhiseid.

# Võrgukonfiguratsioonilehe mõistete seletused

Konfiguratsioonilehel on seadme HP All-in-One võrgusätted. Sätete hulgas on üldteave, 802.3 traadiga (Ethernet) ja Bluetooth<sup>®</sup>.

Lisateavet konfiguratsioonilehe printimise kohta vaadake jaotises Võrgusätete vaatamine ja printimine. Võrgundusmõistete seletusi vaadake elektroonilise spikri (HP Image Zone'i spikker) peatükis Network Glossary (võrgusõnastik), mis on kaasas seadmega HP All-in-One. Teavet selle kohta, kuidas elektrooniline HP Image Zone'i spikker võib teile kasulik olla, vaadake jaotises Elektroonilise spikri kasutamine.

## Võrgu üldsätted

Järgmine tabel kirjeldab võrgukonfiguratsioonilehel toodud võrgu üldsätteid.

| Parameeter                                             | Kirjeldus                                                                                                    |  |
|--------------------------------------------------------|----------------------------------------------------------------------------------------------------|--|
| Network<br>Status (võrgu<br>olek)                      | Seadme HP All-in-One olek:                                                                                                    |  |
|                                                        | <ul> <li>Ready (valmis): HP All-in-One on andmete vastuvõtmiseks või saatmiseks valmis.</li> <li>Offline (autonoomne): HP All-in-One ei ole praegu võrguga ühendatud.</li> </ul> |  |
| Active<br>connection<br>type (aktiivne<br>ühendustüüp) | Seadme HP All-in-One võrgurežiim:                                                                                                    |  |
|                                                        | <ul> <li>Wired (traadiga): HP All-in-One on Etherneti kaabliga<br/>ühendatud IEEE 802.3 võrku.</li> <li>None (puudub): võrguühendust pole.</li> </ul>                            |  |
| URL                                                    | Sisseehitatud veebiserveri IP-aadress.                                                                                                    |  |
|                                                        | Märkus Teil on vaja teada seda URL-i kui soovite sisseehitatud veebiserverile ligi pääseda.                                                                                      |  |
| Firmware<br>Revision<br>(püsivara<br>versioon)         | Sisemise võrguosa ja seadme püsivara versiooni kood.                                                                                                    |  |
|                                                        | Märkus HP klienditoele helistades võidakse teilt sõltuvalt probleemist küsida püsivara versiooni koodi.                                                                          |  |
| Hostname<br>(hostinimi)                                | Seadmele installitarkvara poolt määratud TCP/IP-nimi. Vaikimisi<br>on selleks tähed HP, millele järgnevad MAC-i (Media Access<br>Control) aadressi 6 viimast numbrit.            |  |

## Peatükk 4

| (jätkub)                                                                                                    |  |
|----------------------------------------------------------------------------------------------------|--|
| Kirjeldus                                                                                                    |  |
| <ul> <li>Sissehitatud veebiserveri ülema parooli olek:</li> <li>Omistatud: Parool on määratud. Sissehitatud veebiserveri parameetritesse muudatuste tegemiseks peate sisestama parooli.</li> <li>Pole omistatud: Parooli ei ole määratud. Sisseehitatud veebiserveri parameetritesse muudatuste tegemiseks ei ole parooli vaja.</li> </ul>                                      |  |
| Keskseid DNS-servereid mittekasutavates koht- ja ad hoc<br>võrkudes kasutatakse Rendezvous'd. Nimeteenuste pakkumiseks<br>kasutab Rendezvous DNS-i alternatiivi nimega mDNS.<br>mDNS-i abil saab teie arvuti leida ja kasutada kõiki teie kohtvõrku<br>ühendatud seadmeid HP All-in-One. See suudab töötada ka kõigi<br>teiste võrgus asuvate Etherneti-võimalusega seadmetega. |  |
|                                                                                                    |  |

# Traadiga (802.3) võrgu sätted

Järgmine tabel kirjeldab võrgukonfiguratsioonilehel toodud 802.3 traadiga võrgu sätteid.

| Parameeter                                           | Kirjeldus                                                                                                    |  |
|------------------------------------------------------|----------------------------------------------------------------------------------------------------|--|
| Hardware<br>Address<br>(riistvara-<br>aadress) (MAC) | <ul> <li>MAC-aadress (Media Access Control), mis tuvastab seadme<br/>HP All-in-One. See on ainulaadne 12-kohaline<br/>identifitseerimisnumber, mis määratakse võrguriistvarale, sh<br/>marsruuterid, kommutaatorid jms, selle identifitseerimiseks. Ei<br/>leidu kahte sama MAC-aadressiga riistvaraseadet.</li> <li>Märkus Mõned Interneti-teenuse pakkujad (ISP-d) nõuavad, et<br/>te registreeriks installi ajal oma kaabli- või DSL-modemiga<br/>ühendatud võrguadapteri MAC-aadressi.</li> </ul> |  |
| IP Address (IP-<br>aadress)                          | See aadress on seadme ainulaadseks identifitseerijaks võrgus. IP-<br>aadressid määratakse DCHP või AutoIP kaudu dünaamiliselt.<br>Võite häälestada ka staatilise IP-aadressi, kuid see pole soovitatav.<br><b>Hoiatus</b> Olge IP-aadressi käsitsi määramisel ettevaatlik. Installi<br>ajal käsitsi vigase IP-aadressi määramine takistab<br>võrgukomponentidel seadme HP All-in-One nägemist.                                                                                                    |  |
| Subnet Mask<br>(alamvõrgumas<br>k)                   | Alamvõrk on installitarkvara poolt lisavõrgu suurema võrgu osana<br>kättesaadavaks tegemiseks määratud IP-aadress. Alamvõrku<br>kirjeldab alamvõrgumask. See mask määrab kindlaks, millised<br>seadme HP All-in-One IP-aadressi bittidest määravad võrgu ja<br>alamvõrgu ning millised määravad kindlaks seadme enda.<br><b>Märkus</b> On soovitatav, et HP All-in-One ja kõik seda kasutavad<br>arvutid asuksid samas alamvõrgus.                                                                    |  |

# (jätkub)

| Parameeter                                               | Kirjeldus                                                                                                    |  |
|----------------------------------------------------------|----------------------------------------------------------------------------------------------------|--|
| Default<br>Gateway<br>(vaikelüüs)                        | Võrgusõlm, mis on sissepääsuks teise võrku. Antud juhul võib<br>sõlmeks olla arvuti või mõni muu seade.                                                                                                    |  |
|                                                          | Märkus Vaikelüüsi aadressi määrab installitarkvara.                                                                                                    |  |
| Configuration<br>Source<br>(konfiguratsioo<br>niallikas) | <ul> <li>Seadmele HP All-in-One IP-aadressi määramiseks kasutatud protokoll:</li> <li>AutoIP: installiprogramm määrab konfiguratsiooniparameetrid automaatselt.</li> <li>DHCP: konfiguratsiooniparameetrid saadakse võrgus asuvalt DHCP-serverilt. Väikestes võrkudes võib selleks olla marsruuter.</li> <li>Manual (käsitsi): konfiguratsiooniparameetrid, näiteks staatiline IP-aadress, määratakse käsitsi.</li> <li>Not Specified (määramata): Seadme HP All-in-One algväärtustamisel kasutatav režiim.</li> </ul>                                                                                                    |  |
| DNS server<br>(DNS-server)                               | <ul> <li>Võrgu domeeninime teenuse (DNS) IP-aadress. Kui kasutate veebi või saadate meilisõnumeid, kasutate selleks domeeninimesid. Näiteks URL http://www.hp.com sisaldab domeeninime hp.com. Interneti DNS teisendab selle domeeninime IP-aadressiks. Seadmed kasutavad teineteisele viitamiseks IP-aadresse.</li> <li>IP Address (IP-aadress): Võrgu domeeninime teenuse (DNS) IP-aadress.</li> <li>Not Specified (määramata): IP-aadressi pole määratud või seade on algväärtustamisel.</li> <li>Märkus Kontrollige, kas võrgukonfiguratsioonilehel on toodud DNS-i IP-aadress. Kui aadressi pole toodud, saate DNS-i IP-aadressi oma Interneti-teenuse pakkujalt (ISP).</li> </ul> |  |
| Ühenduse                                                 | Andmete üle võrgu saatmise kiirus:                                                                                                    |  |
| konfiguratsioon                                          | <ul> <li>10TX-Full (10TX-täis): traadiga võrgu puhul.</li> <li>10TX-Half (10TX-pool): traadiga võrgu puhul.</li> <li>100TX-Full (100TX-täis): traadiga võrgu puhul.</li> <li>100TX-Half (100TX-pool): traadiga võrgu puhul.</li> <li>None (puudub): võrguühendus on blokeeritud.</li> </ul>                                                                                                    |  |
| Edastatud<br>pakettide<br>koguarv                        | Seadme HP All-in-One poolt sisselülitamisest alates vigadeta<br>saadetud pakettide arv. Seadme HP All-in-One väljalülitamisel<br>loendur nullitakse. Sõnumi saatmisel pakettkommutatsioonivõrgus<br>jagatakse see pakettideks. Iga pakett sisaldab sihtkoha aadressi<br>ja andmeid.                                                                                                    |  |
| Vastuvõetud<br>pakettide<br>koguarv                      | Seadme HP All-in-One poolt sisselülitamisest alates vigadeta vastu võetud pakettide arv. HP All-in-One väljalülitamisel loendur nullitakse.                                                                                                    |  |

## Bluetoothi sätted

Järgmine tabel kirjeldab võrgukonfiguratsioonilehel toodud Bluetoothi-sätteid.

| Parameeter                               | Kirjeldus                                                                                                    |  |
|------------------------------------------|----------------------------------------------------------------------------------------------------|--|
| Device<br>Address<br>(seadme<br>aadress) | Bluetooth-seadme riistvara-aadress.                                                                                                    |  |
| Seadme nimi                              | Printerile antud seadmenimi, mis tuvastab selle Bluetooth-<br>seadmes.                                                                                                    |  |
| Passkey<br>(salasõna)                    | Väärtus, mille kasutaja peab Bluetoothi kaudu printimiseks sisestama.                                                                                                    |  |
| Visibility<br>(nähtavus)                 | Näitab, kas HP All-in-One on leviulatuses olevatele Bluetooth-<br>seadmetele nähtav.                                                                                                    |  |
|                                          | <ul> <li>Visible to all (nähtav kõigile): kõik leviulatuses olevad<br/>Bluetooth-seadmed saavad seadme HP All-in-One abil<br/>printida.</li> <li>Not visible (nähtamatu): printida saavad ainult need<br/>Bluetooth-seadmed, mis on salvestanud seadme<br/>HP All-in-One aadressi.</li> </ul> |  |
| Turvalisus                               | Bluetoothiga ühendatud seadme HP All-in-One turvatase.                                                                                                    |  |
|                                          | <ul> <li>Low (madal): HP All-in-One ei nõua parooli. Kõik leviulatuses olevad Bluetooth-seadmed saavad sellega printida.</li> <li>High (kõrge): HP All-in-One nõuab Bluetooth-seadmelt salasõna, enne kui lubab seadmel prinditööd saata.</li> </ul>                                          |  |

# Võrgu tõrkeotsing

See jaotis on mõeldud võrgu häälestusprobleemide lahendamiseks, mis võivad tekkida võrguühenduse loomisel, CD sisestamisel ja tarkvara installi alustamisel.

Sain süsteeminõuete veateate: No TCP/IP (pole TCP/IP-d)

Teie kohtvõrgu (Local Area Network (LAN)) kaart (NIC) ei ole korralikult installeeritud.

Veenduge, et teie LAN kaart on korralikult installeeritud ja TCP/IP jaoks häälestatud. Vaadake oma LAN kaartiga kaasas olnud juhiseid.

#### Installi ajal kuvatakse dialoog Printer Not Found (printerit ei leitud)

Tulemüür takistab seadme HP All-in-One ligipääsu teie arvutile.

Blokeerige ajutiselt tulemüür, desinstallige ja installige uuesti seadme HP All-in-One tarkvara. Pärast installi lõppu võite tulemüüri uuesti käivitada. Kui näete tulemüüri teadete hüpikaknaid, siis tuleb need aktsepteerida ja lubada.

Lisateavet vaadake tulemüüritarkvara dokumentatsioonis.

## Installi ajal kuvatakse dialoog Printer Not Found (printerit ei leitud)

Virtuaalne privaatvõrk (VPN) takistab seadme HP All-in-One ligipääsu teie arvutile.

Proovige VPN enne installi jätkamist ajutiselt blokeerida.

Märkus Seadme HP All-in-One funktsionaalsus on VPN-i seansside ajal piiratud.

Seadmele HP All-in-One on määratud AutoIP-aadress, mitte DHCP.

Näitab, et HP All-in-One pole õigesti võrku ühendatud.

Kontrollige järgmisi asjaolusid:

- Et kõik kaablid on õigesti ja tihedalt ühendatud.
- Kui kaablid on korralikult ühendatud, siis võib ligipääsupunkt, marsruuter või kodune lüüs olla aadressi mitte saatnud. Sel juhul võib vajalikuks osutuda seadme lähtestamine.
- Kontrollige, et HP All-in-One on õiges võrgus.

HP All-in-One on vales alamvõrgus või on lüüs vale.

Printige võrgukonfiguratsioonileht ja kontrollige, et marsruuter ja HP All-in-One on samas alamvõrgus ja lüüs on õige. Lisateavet vaadake jaotises Võrgusätete vaatamine ja printimine.

HP All-in-One pole sisse lülitatud.

Lülitage HP All-in-One sisse.

Peatükk 4

# **5** Originaalide ja paberi laadimine

Sellest peatükist leiate juhiseid selle kohta, kuidas originaaldokumendid paljundamiseks või skannimiseks seadme klaasile asetada, kuidas valida töö jaoks sobivaim paberitüüp, kuidas panna paberit pea- ja fotosalve ja kuidas vältida paberiummistusi.

# Dokumentide, fotode, slaidide ja negatiivide laadimine

Seadmesse HP All-in-One saab laadida erineva tüübi ja suurusega paberit, sealhulgas Letter- ja A4-formaadis paberit, fotopaberit, kilesid või ümbrikke. Vaikimisi on HP All-in-One seatud automaatselt kindlaks tegema peasalve laaditud paberi formaadi ja tüübi ning seejärel reguleerima oma sätted parima väljundi jaoks sellele paberile.

# Originaali laadimine

Klaasile laadides saate paljundada või skannida originaale, mille kõrgus on kuni 30,5 cm. Neid juhiseid peaksite järgima ka siis, kui laadite fotode printimisel klaasile proovilehe.

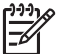

**Märkus** Mitmed erifunktsioonid ei tööta õigesti, kui klaas ja kaane alus ei ole puhtad. Lisainfot leiate peatükist puhastamine HP All-in-One.

## Originaali laadimiseks klaasile

 Tõstke kaas üles ja asetage originaal klaasi parempoolsesse esinurka prinditava poolega all. Jälgige, et originaal oleks täpselt vastu klaasi ääri.
 Proovilehe laadimisel veenduge, et proovilehe ülemine äär oleks vastu klaasi paremat ja alumist äärt.

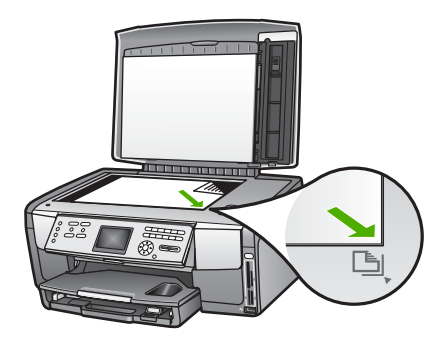

2. Sulgege kaas.

# Originaali laadimine slaidi- ja negatiivihoidikusse

HP All-in-One võimaldab slaidi- ja negatiivihoidiku abil skannida 35 mm slaide ja negatiive.

# 35 mm negatiivide laadimiseks

1. Tõstke kaas üles ja eemaldage slaidi- ja negatiivihoidik ja kaane alus. Asetage kaane alus kohta, kus seda ei vigastataks või määritaks.

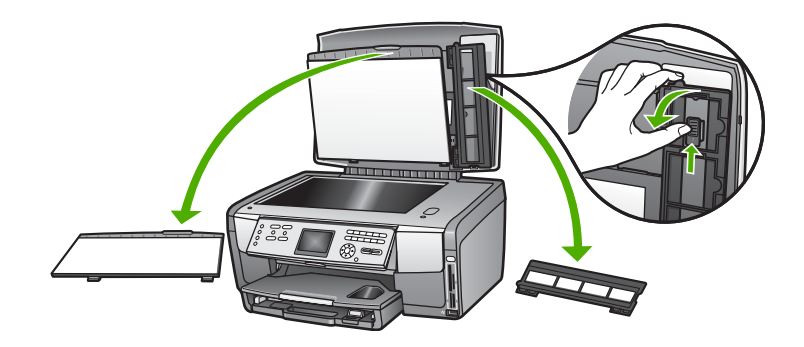

- 2. Avage hoidik nii, et negatiivfilmi osa oleks üleval ja filmi sisestamisava jääks paremale poole.
- 3. Libistage negatiivfilm hoidikusse nii, et pildi esikülg oleks suunatud teist eemale ja kujutis oleks tagurpidi.

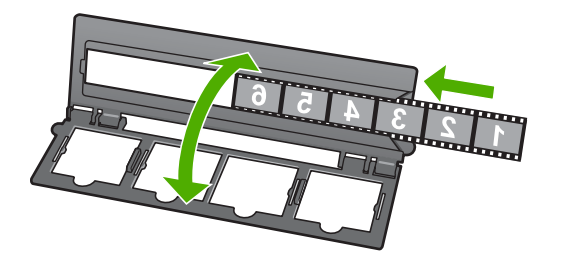

4. Asetage hoidik klaasile ja seadke selle alumine serv klaasi alumise servaga kohakuti. Seejärel seadke hoidiku ülemise osa parempoolses otsas asuv väike sakk vastu klaasi serva.

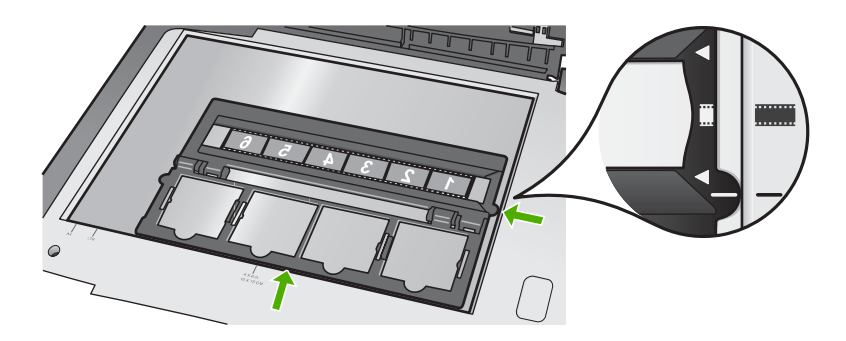

Lisateavet slaidide ja negatiivfilmi skannimise kohta vaadake jaotises Slaidi või negatiivfilmi skannimine.

## 35 mm slaidide laadimiseks

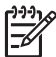

**Märkus** HP All-in-One ei võimalda plastmassist või papist slaidiraamidesse paigutatud negatiivfilmi skannimist.

1. Tõstke kaas üles ja eemaldage slaidi- ja negatiivihoidik ja kaane alus. Asetage kaane alus kohta, kus seda ei vigastataks või määritaks.

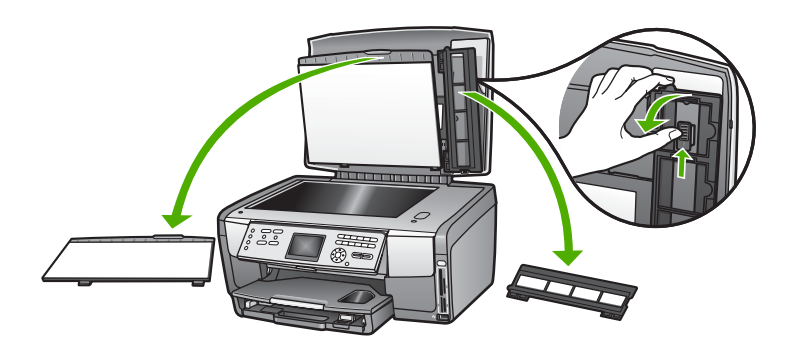

2. Avage hoidik nii, et nelja slaidiavaga pool oleks üleval.

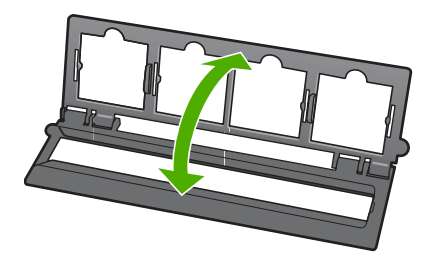

- Asetage hoidik klaasile ja seadke selle alumine serv klaasi alumise servaga kohakuti. Seejärel seadke hoidiku ülemise osa parempoolses otsas asuv väike sakk vastu klaasi serva.
- 4. Asetage slaid hoidikusse nii, et selle esikülg oleks allpool ja kujutis oleks tagurpidi. Suruge õrnalt slaidi, kuni ta klõpsatusega kohale kinnitub.

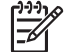

**Märkus** Korraliku tulemuse saamiseks peab slaid klõpsatusega kohale asetuma. Kui slaidi pind klaasi ei puutu, võib skannitud pilt häguseks jääda.

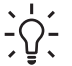

**Nõuanne** Kui slaid klõpsatusega kohale ei asetu, proovige seda 180 kraadi võrra pöörata. Mõnikord võib paigaleasetamist takistada slaidi küljel asetsev ava.

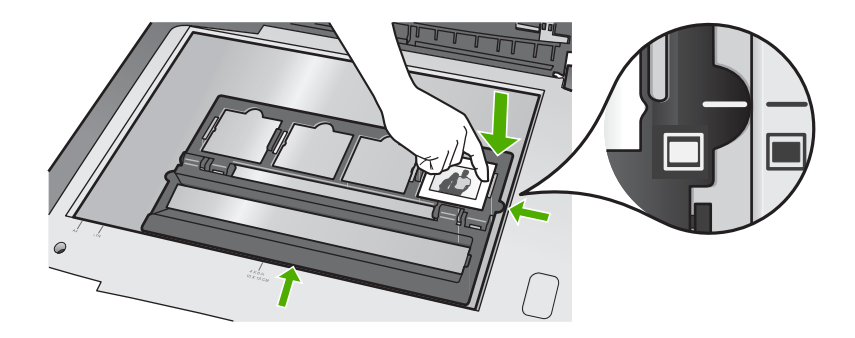

Lisateavet slaidide ja negatiivfilmi skannimise kohta vaadake jaotises Slaidi või negatiivfilmi skannimine.

# Joonis - kaane aluse ning slaidi- ja negatiivihoidiku tagasiasetamine

Kui olete slaidi või negatiivfilmi eemaldanud, asetage hoidik ja kaane alus kaane külge tagasi.

# Slaidi- ja negatiivihoidiku ja kaane aluse tagasiasetamine

- 1. Paigutage kaane aluse alumised sakid kaane alumistesse pesadesse.
- 2. Lükake kaant ülespoole, kuni see kindlalt paika klõpsatab.

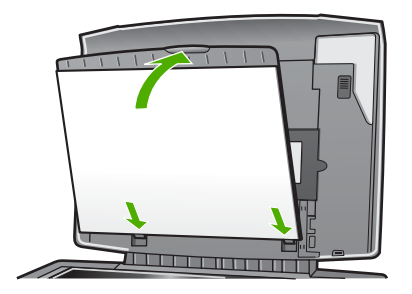

- 3. Paigutage slaidi- ja negatiivihoidiku alumine sälk kaane alumises parempoolses nurgas asuva väljaulatuva saki taha.
- 4. Tõstke vedruga varustatud juppi nii, et see satuks hoidiku sälku.

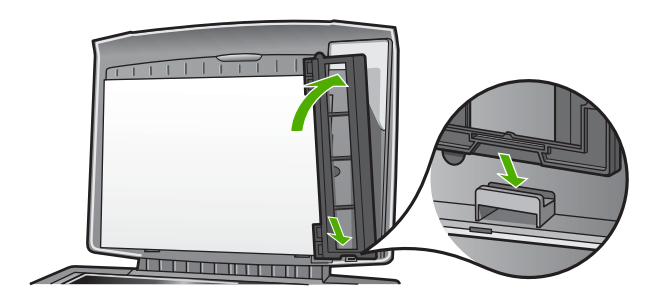

# Suureformaadilise originaali laadimine

Suureformaadiliste originaalide paljundamiseks või skannimiseks võite seadme HP All-in-One kaane täielikult eemaldada. HP All-in-One töötab tavapärasel moel ka siis, kui kaas on eemaldatud.

Nõuanne Suureformaadiliste originaalide paljundamisel asetage kaas originaali peale. Sellega paraneb koopia kvaliteet ja väheneb tindi kulu.

## Kaane sulgemiseks

1. Kui vaja, ühendage slaidi- ja negatiivfilmi valgusti toitejuhe lahti ning vabastage see seadme HP All-in-One tagaküljel asuvatest juhtmeklambritest.

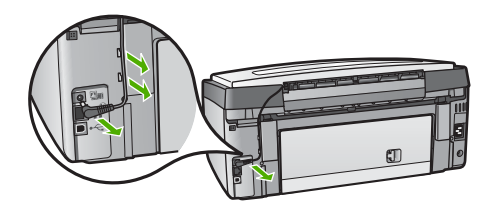

2. Tehke kaas lahti, võtke selle servadest kinni ja tõmmake niikaua õrnalt üles, kuni tunnete takistust.

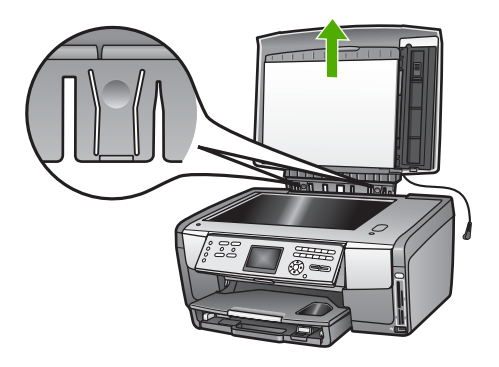

3. Suruge hingede vabastusklambreid, kuni kaas tuleb seadme HP All-in-One ülejäänud osa küljest lahti.

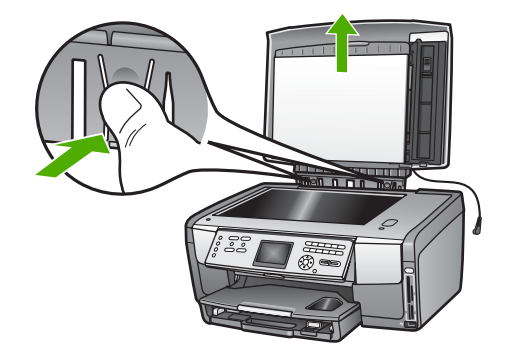

 Pärast paljundamise või skannimise lõpetamist lükake kaane tagasiasetamiseks hinge sakid vastavatesse sälkudesse ja ühendage uuesti slaidi- ja negatiivfilmi valgusti toitejuhe. Kinnitage toitejuhe tagasi seadme HP All-in-One tagaküljel asuvate juhtmeklambrite külge.

# Paberite valimine printimiseks ja kopeerimiseks

Võite oma HP All-in-One'is kasutada mitmeid paberitüüpe ja -suurusi. Parima printimis- ja kopeerimiskvaliteedi saavutamiseks vaadake läbi järgnevad soovitused. Pidage meeles neid seadeid muuta iga kord, kui vahetate paberitüüpe või –suurusi.

# Printimiseks ja paljundamiseks soovitatavad paberid

Kui soovite parimat printimiskvaliteeti, soovitab HP kasutada HP pabereid, mis on välja töötatud konkreetselt seda tüüpi projekti jaoks, mida prindite. Näiteks fotode printimiseks võib kasutada läikivat või matti fotopaberit. Kui prindite brošüüri või esitlust, kasutage konkreetselt selleks otstarbeks mõeldud paberit.

Lisateavet HP paberite kohta pakub elektrooniline HP Image Zone'i spikker või veebisait järgmisel aadressil:

## www.hp.com/support/inkjet\_media

Praegu on saidi see osa saadaval ainult inglise keeles.

Tugiteavet seadme HP All-in-One kohta leiate saidil

www.hp.com/support

HP paberite ostmiseks külastage järgmist saiti:

www.hp.com/learn/suresupply

# Paberid, mida vältida

Liiga õhukese, libeda pealispinnaga või kergestiveniva paberi kasutamine võib põhjustada paberiummistusi. Rohmaka pealispinnaga paberi või paberi, mis ei võta tinti vastu, kasutamine võib põhjustada prinditud kujutise määrdumist, värvi migratsiooni või mittetäielikku täitumist.

Olenevalt teie riigist või piirkonnast ei pruugi mõned neist paberitest olla kättesaadavad.

## HP ei soovita printimiseks kasutada järgmisi pabereid:

- Väljalõigete või perforatsiooniga paber (välja arvatud paberid, mis on välja töötatud konkreetselt HP Inkjeti seadmete jaoks).
- Tugeva tekstuuriga materjalid, näiteks linakiududest paber. Printimine võib olla ebaühtlane ja tint võib nendel paberitel põhjustada värvide nihkumist.
- Eriti tasased, läikivad või kattega paberid, mis pole loodud spetsiifiliselt teie HP All-in-One'i jaoks. Nad võivad HP All-in-One'i ummistada või tinti mitte vastu võtta.
- Mitmeosalised vormid, näiteks kahe- ja kolmekordsed vormid. Need võivad kortsuda või kinni jääda ning tint võib paberit määrida.
- Klambrite või akendega ümbrikud. Need võivad rullikutesse kinni jääda ja põhjustada paberiummistusi.

## HP ei soovita paljundamiseks kasutada järgmisi pabereid:

- Peatükis Tehniline informatsioon loetletuist erinevate mõõtmetega paber.
- Väljalõigete või perforatsiooniga paber (välja arvatud paberid, mis on välja töötatud konkreetselt HP Inkjeti seadmete jaoks).
- Ümbrikud.
- Kiled, välja arvatud HP kvaliteetsed tindiprinterikiled HP Premium Inkjet Transparency Film ja HP Premium Plus Inkjet Transparency Film.
- Mitmeosalised vormid või etiketikandjad.

# Sisendsalve valimine

Käesolev peatükk kirjeldab sisendsalve valimistoiminguid. Seadmel HP All-in-One on olemas peasalv täisformaadis ja väikeformaadis kandjate jaoks. Samuti on olemas fotosalv väikeformaadis fotopaberkandjate jaoks.

Sisendsalve saab valida printimise ja paljundamise käigus igal ajal. Vaikimisi on sisendsalveks peasalv, kuid fotosalve saate valida ka menüü **Copy** (paljundus) ja menüü **Photo** (foto) suvandite või juhtpaneeli nupu **Fotosalv** abil.

## Fotosalve valimiseks pärast foto- või paljundusmenüü sätete reguleerimist

- 1. Reguleerige Photo (foto) või Copy (paljundus) sätted vastavalt vajadusele.
- Fotosalve valimiseks vajutage juhtpaneeli nuppu Fotosalv. Süttib nupu Fotosalv tuli.
- 3. Vajutage nuppe Värviline või Mustvalge.

#### Sisendsalve valimine muude sätete reguleerimiseta

- Vajutage juhtpaneeli nuppu Fotosalv. Kuvatakse menüü Select Function (funktsiooni valik).
- Vajutage nuppu 1, et valida menüü Copy (paljundus) või nuppu 2, et valida menüü Photo (foto).
   Sõltuvalt teie valikust kuvatakse kas menüü Copy (paljundus) või menüü Photo (foto) suvand Tray Select (salve valik).
- 3. Soovitud salve valimiseks vajutage nuppu ▲ või ▼ ja seejärel nuppu OK.

Kui valisite fotosalve, süttib nupu **Fotosalv** tuli. Kui valisite peasalve, siis valgus ei sütti.

Nupp **Fotosalv** jääb valgustatuks viieks minutiks pärast viimast nupulevajutust või viimast paljundust või printimist. Nii saate fotosalve kasutada mitme toimingu jaoks, ilma et peaksite salve iga kord uuesti valima. Kui soovite kasutada peasalve, vajutage uuesti nuppu **Fotosalv**, et nupu **Fotosalv** valgus kustutada.

# Paberi laadimine

See peatükk kirjeldab erinevat tüüpi ja erineva suurusega paberite kopeerimiseks, printimiseks või fakside vastuvõtmiseks HP All-in-One'i laadimist.

- Nõuanne Rebenemise, kortsumise ja kaardunud või murtud äärte vältimiseks
- hoidke pabereid tasaselt taassuletavas kotis. Kui pabereid õigesti ei hoita, võivad need temperatuuri ja õhuniiskuse suurte muutuste tõttu kaarduda ja HP All-in-One'iga enam mitte koos töötada.

# Täisformaadis paberi laadimine

Kombainseadme HP All-in-One peasalve saab laadida mitut eri tüüpi Letter-, A4- või Legal-formaadis paberit, sealhulgas A4-formaadis ja 21,59 x 27,94 cm (8,5 x 11 tolli) suurust fotopaberit.

# Täisformaadis paberi laadimine

1. Eemaldage peasalv ning nihutage paberi laius- ja pikkusjuhikud nende välimistesse asenditesse.

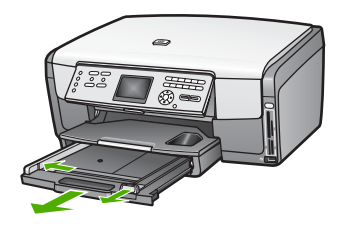

- 2. Koputage paberipakki äärte tasandamiseks tasasele pinnale ning seejärel veenduge järgnevas:
  - Veenduge, et paber poleks rebenenud, tolmune, kortsunud, ega äärtest kaardunud või murtud.
  - Veenduge, et kogu pakis olev paber on sama suuruse ja tüübiga.
- 3. Asetage paberipakk peasalve, lühem äär ees ja **prinditav pool all**. Lükake paberipakk nii kaugele, kui saate.
  - Nõuanne Kui kasutate kirjaplanki, siis pange esimesena sisse lehekülje
  - ♀ ülemine äär, prinditav pool all. Kui vajate täiendavat abi täisformaadis paberi ja kirjaplangi laadimiseks, vaadake peasalve põhjale graveeritud skeemi.

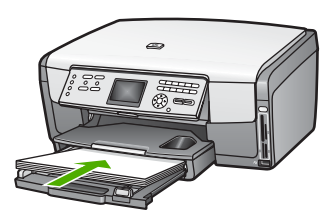

4. Nihutage paberi laiuse ja pikkuse juhikud sissepoole, kuni need paberi äärtes peatuvad.

Ärge peasalve üle koormake; veenduge, et paberipakk mahub peasalve ega pole laiusjuhiku ülemisest otsast kõrgem.

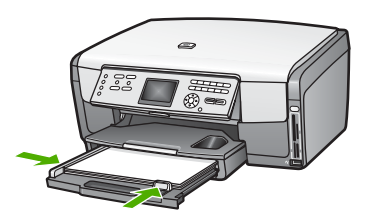

- 5. Lükake peasalv tagasi seadmesse HP All-in-One.
- 6. Tõmmake väljundsalve pikendit nii kaugele enda poole kui võimalik. Väljundsalve pikendi lõpuni avamiseks pöörake pikendi lõpus olev paberipüüdja ümber.

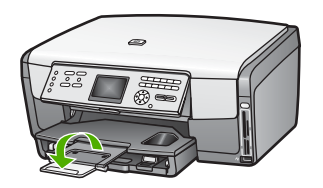

# 10 x 15 cm (4 x 6 tolli) fotopaberi laadimine

Kombainseadme HP All-in-One fotosalve võite asetada 10 x 15 cm suurust fotopaberit, Hagaki kaarte, postkaarte ja muid väikeseid kuni 10 x 15 cm suuruseid pabereid. Parimate tulemuste saamiseks kasutage 10 x 15 cm kvaliteetseid fotopabereid HP Premium või HP Premium Plus ning seadke oma prindi- või paljundustöö jaoks õige paberitüüp ja -formaat. Lisateavet pakub elektrooniline HP Image Zone'i spikker.

Peasalve saab asetada ka väiksemaid kandjaid. Lisateavet vaadake jaotises Postkaartide, Hagaki kaartide ja fotopaberi HP Panorama laadimine.

Nõuanne Rebenemise, kortsumise ja kaardunud või murtud äärte vältimiseks

hoidke pabereid tasaselt taassuletavas kotis. Kui pabereid õigesti ei hoita, võivad need temperatuuri ja õhuniiskuse suurte muutuste tõttu kaarduda ja HP All-in-One'iga enam mitte koos töötada.

# 10 x 15 cm (4 x 6 tolli) fotopaberi laadimine fotosalve

1. Eemaldage väljundsalv.

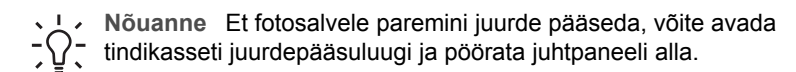

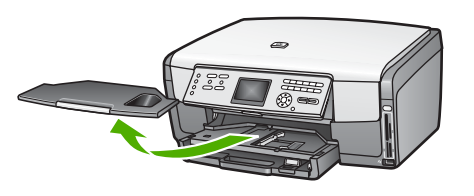

- Asetage fotopaberipakk fotosalve, lühem äär ees ja prinditav pool all. Lükake fotopaberipakk nii kaugele, kui saate. Kui kasutataval fotopaberil on perforeeritud sakid, laadige see nii, et sakid oleksid teie poole.
- 3. Nihutage paberi pikkuse ja laiuse juhikud sissepoole vastu fotopaberi pakki, kuni need peatuvad.

Ärge fotosalve üle koormake; veenduge, et fotopaberipakk mahub fotosalve ega pole laiusjuhiku ülemisest otsast kõrgem.

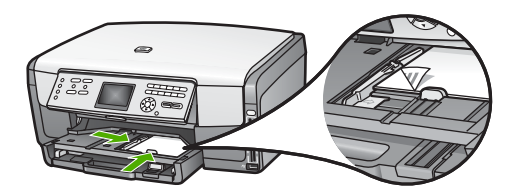

- 4. Pange väljundsalv tagasi.
- Fotosalve valimiseks vajutage juhtpaneeli nuppu Fotosalv.
   Nuppu Fotosalv vajutades kuvatakse värvilisel näidikul menüüsuvandid.
- Vajutage nuppu 1, et valida menüü Copy (paljundus) või nuppu 2, et valida menüü Photo (foto).

Sõltuvalt teie valikust kuvatakse menüü Copy (paljundus) või menüü Photo (foto).

7. Kasutage fotosalve valimiseks nooli ja vajutage nuppu OK.

# Postkaartide, Hagaki kaartide ja fotopaberi HP Panorama laadimine

Seadme HP All-in-One põhisalve võite laadida 10 x 15 cm suurust fotopaberit, Hagaki kaarte, postkaarte ja panoraamformaadis fotopaberit.

Fotosalve võite laadida ka väikseid fotopaberkandjaid (näiteks 10 x 15 cm fotopaberit, postkaarte ja Hagaki kaarte). Lisateavet vaadake jaotises  $10 \times 15$  cm  $(4 \times 6$  tolli) fotopaberi laadimine.

Parimate tulemuste saavutamiseks määrake enne printimist või paljundamist paberi tüüp ja formaat. Lisateavet pakub elektrooniline **HP Image Zone'i spikker**.

# Postkaartide, Hagaki kaartide ja panoraamformaadis fotopaberi peasalve laadimiseks

- 1. Tõmmake peasalv esimesest takistusest mööda, kuid ärge seda seadmest välja võtke.
- 2. Eemaldage peasalvest kõik paberid ning nihutage paberi laius- ja pikkusjuhikud nende välimistesse asenditesse.

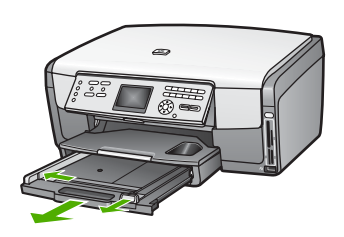

- 3. Asetage kaaardipakk sisse, lühem äär ees ja **prinditav pool all** ning paigutage see peasalve parema ääre tagumisse ossa. Lükake pakk nii kaugele, kui saate.
- 4. Nihutage paberi pikkuse ja laiuse juhikud sissepoole vastu kaardipakki, kuni need peatuvad.

Ärge peasalve üle koormake; veenduge, et kaartide pakk mahub peasalve ega pole laiusjuhiku ülemisest otsast kõrgem.

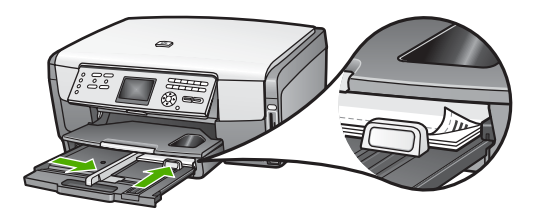

5. Lükake peasalv tagasi seadmesse HP All-in-One.

# Ümbrikute laadimine

Kombainseadme HP All-in-One peasalve saate laadida ühe või mitu ümbrikku. Ärge kasutage läikivaid ega reljeefselt kujundatud ümbrikke, samuti mitte akende või klambritega ümbrikke.

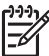

Märkus Teksti paigutamise kohta ümbrikule printimiseks konsulteerige oma tekstitöötlusprogrammi abifailidega. Parimate tulemuste saavutamiseks kaaluge tagastusaadresside jaoks etikettide kasutamist.

# Ümbrikute laadimiseks

- Tõmmake peasalv esimesest takistusest mööda, kuid ärge seda seadmest välja võtke.
- 2. Eemaldage peasalvest kogu paber.
- 3. Pange üks või mitu ümbrikku peasalve tagumisse otsa paremasse äärde selliselt, et klapid jäävad üles ja vasakule. Lükake ümbrikupakk võimalikult kaugele.

- L. Nõuanne Kui vajate ümbrike laadimisel täiendavat abi, vaadake
- $\sum_{i=1}^{n} \sum_{j=1}^{n} \sum_{i=1}^{n} \sum_{j=1}^{n} \sum_{i=1}^{n} \sum_{i=1}^{n} \sum_{i$
- 4. Nihutage paberi pikkuse ja laiuse juhikud sissepoole vastu ümbrikute pakki, kuni need peatuvad.

Ärge peasalve üle koormake; veenduge, et ümbrike pakk mahub peasalve ega pole laiusjuhiku ülemisest otsast kõrgem.

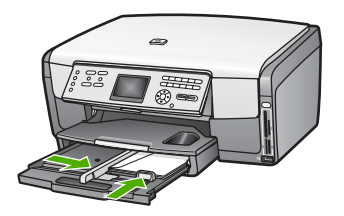

5. Lükake peasalv tagasi seadmesse HP All-in-One.

# Muud tüüpi paberite laadimine

Järgnevas tabelis on toodud juhised konkreetsete paberitüüpide laadimiseks. Parimate tulemuste saavutamiseks reguleerige paberisätteid iga kord, kui vahetate paberi suurust või tüüpi. Teavet paberisätete muutmise kohta tarkvararakendusest printimisel või järgmiste paberite kohta pakub elektrooniline HP Image Zone'i spikker

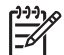

**Märkus** Mõnda seadme HP All-in-One funktsiooni ei saa kõigi paberiformaatide ja -tüüpide puhul kasutada. Mõnda paberiformaati ja -tüüpi saab kasutada ainult siis, kui alustate printimistööd tarkvararakenduse printimise dialoogiboksist **Print** (printimine). Fotode printimisel mälukaardilt, digitaalkaamerast või salvestusseadmelt neid kasutada ei saa. Ainult tarkvararakendusest printimisel saadaolevad paberid on vastavalt märgitud.

| Paber      | Nõuanded                                                                                                    |
|------------|----------------------------------------------------------------------------------------------------|
| HP paberid | HP Advanced Photo Paper või HP Photo Paper<br>Otsige üles paberi mitteprinditaval poolel paiknev nool ja lükake paber<br>peasalve, noolega pool üleval. Seadme HP All-in-One andur<br>optimeerib automaatselt prindikiiruse ja -kvaliteedi. |
|            | HP Premium Inkjet Transparency Film                                                                                                    |
|            | Pange kile sisse selliselt, et valge kileriba (noolte ja HP logoga) jääb<br>ülespoole ja läheb esimesena peasalve. Parimate tulemuste<br>saamiseks seadke enne printimist või paljundamist paberitüübiks<br>Transparency (kile).            |

| (jätkub) |                                                                                                    |
|----------|----------------------------------------------------------------------------------------------------|
| Paber    | Nõuanded                                                                                                    |
|          | Märkus Kui kile on valesti laaditud või kui kasutate HP kilede asemel mõnda muud kilet, ei pruugi HP All-in-One kilet automaatselt tuvastada.                                                                                                    |
|          | HP Iron-On Transfers<br>Enne siirdepildipaberi kasutamist veenduge, et see oleks täiesti sile;<br>ärge kasutage kooldunud lehti. Otsige üles paberi mitteprinditaval<br>poolel paiknev sinine riba ning seejärel söötke peasalve käsitsi üks leht<br>korraga, sinine joon üleval.                                      |
|          | Nõuanne Kooldumise vältimiseks hoidke lehti kinnises originaalpakendis, kuni olete valmis neid kasutama.                                                                                                    |
|          | Seda paberit saab kasutada ainult tarkvararakendusest printimiseks.                                                                                                    |
|          | Matid tervituskaardid HP Matte Greeting Cards, foto-<br>tervituskaardid HP Photo Greeting Cards või mustrilised<br>tervituskaardid HP Textured Greeting Cards                                                                                                    |
|          | Pange peasalve väike pakk HP tervituskaardipaberit, <b>prinditav pool</b><br><b>all</b> ja lükake kaardipakk võimalikult kaugele. Parimate tulemuste<br>saamiseks seadke enne printimist või paljundamist paberitüübiks<br><b>Premium Photo</b> .                                                                      |
| Etiketid | Sildid HP Inkjet Labels                                                                                                    |
|          | Kasutage alati Letter- või A4-formaadis lehti, mis on loodud<br>kasutamiseks HP tindiprinteritega (nt HP Inkjet Labels), ja veenduge, et<br>sildid ei oleks üle kahe aasta vanad. Vanematel lehtedel olevad sildid<br>võivad paberi tõmbamisel läbi seadme HP All-in-One lahti tulla ja<br>põhjustada paberiummistusi. |
|          | <ol> <li>Lehvitage etikettide pakki kindlustamaks, et lehed poleks kokku<br/>kleepunud.</li> <li>Acatage elikilehtede pakki pagagike tavalige täisformaadia pakeri</li> </ol>                                                                                                    |
|          | peale, sildiga pool all. Ärge pange sildilehti sisse ükshaaval.                                                                                                    |
|          | Seda paberit saab kasutada ainult tarkvararakendusest printimiseks.                                                                                                    |

# Paberiummistuste vältimine

Paberiummistuste vältimiseks järgige neid juhiseid:

- Hoidke kasutamata pabereid kaardumise või kortsumise vältimiseks tasaselt taassuletavas kotis.
- Eemaldage prinditud paberid aeg-ajalt väljastussalvest.
- Jälgige, et peasalve laaditud paberid paikneksid tasaselt ja nende ääred poleks murtud ega rebitud.
- Ärge pange eri tüüpi ja formaati pabereid korraga peasalve; kogu peasalves olev paberipakk peab olema üht tüüpi ja ühes mõõdus.
- Seadke peasalves olevad paberijuhikud tihedalt vastu paberi ääri. Veenduge, et paberijuhikud ei painuta peasalves olevat paberit.

Peatükk 5

- Ärge suruge paberit liiga sügavale peasalve.
- Kasutage ainult oma HP All-in-One'ile soovitatud paberitüüpe. Lisainfot leiate peatükist Paberite valimine printimiseks ja kopeerimiseks.

Informatsiooniks paberiummistustest vabanimise kohta vaadake Paberi veaotsing.

# 6 Foto- ja videofunktsioonide kasutamine

HP All-in-One võimaldab koostööd teie mälukaartide ja salvestusseadmetega, nii et saaksite oma fotosid või videoid printida, salvestada, hallata ning jagada. Võite sisestada mälukaardi seadmesse HP All-in-One või ühendada salvestusseadme (näiteks USB-mälupulga) või digitaalkaamera eesmise USB-pordiga, lastes seadmel HP All-in-One sisu lugeda. Samuti võite ühendada PictBridge-režiimis digitaalkaamera eesmise USB-pordiga ning printida fotosid otse kaamerast.

See peatükk sisaldab teavet mälukaardi, salvestusseadme või digitaalkaamera kasutamise kohta koos seadmega HP All-in-One. Siit saate teavet fotode ja videote vaatamiseks, valimiseks, redigeerimiseks, salvestamiseks, printimiseks ning jagamiseks oma seadme HP All-in-One abil.

# Mälukaardi sisestamine

Kui teie digitaalkaamera kasutab fotode salvestamiseks mälukaarti, võite mälukaardi fotode printimiseks või salvestamiseks oma HP All-in-One'i sisestada.

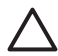

Hoiatus Ärge võtke kunagi mälukaarti välja siis, kui seda alles loetakse! See võib kahjustada kaardil olevaid faile. Kaardi saate ohutult välja võtta alles siis, kui foto indikaatortuli enam ei vilgu. Samuti ärge mingil juhul sisestage üle ühe mälukaardi korraga. See võib kahjustada mälukaardil olevaid faile.

Saate printida proovilehe, mis võib koosneda mitmest leheküljest, ning sisaldab mälukaardile või salvestusseadmele talletatud fotode pisipilte. Fotosid saate mälukaardilt või salvestusseadmelt printida isegi siis, kui teie HP All-in-One ei ole arvutiga ühendatud. Lisateavet vaadake jaotises Fotode printimine proovilehe abil.

Teie HP All-in-One suudab lugeda järgmisi mälukaarte: CompactFlash (I, II), Memory Stick, MultiMediaCard (MMC), Secure Digital ja xD-Picture Card.

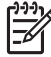

**Märkus** Võite skannida dokumendi, foto, slaidi või negatiivfilmi ning saata skannitud pildi sisestatud mälukaardile või salvestusseadmele. Lisateavet vaadake jaotises Pildi skannimine.

Teie HP All-in-One'il on neli mälukaardipilu, mis on näidatud järgneval joonisel koos piludele vastavate mälukaartidega.

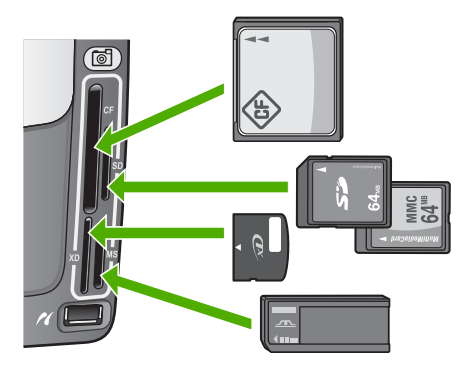

Pilud on konfigureeritud järgnevalt:

- Ülemine vasakpoolne pilu: CompactFlash (I, II)
- Ülemine parempoolne pesa: Secure Digital, MultiMediaCard (MMC), Secure MultiMedia Card
- Alumine vasakpoolne pesa: xD-Picture Card
- Alumine parempoolne pilu: Memory Stick, Magic Gate Memory Stick, Memory Stick Duo (kasutajapoolse adapteriga), Memory Stick Pro

## Mälukaardi sisestamiseks

- 1. Pöörake mälukaart nii, et sildiga pool on suunatud vasakule ja kontaktidega pool seadme HP All-in-One poole.
- 2. Sisestage mälukaart sobivasse mälukaardipesasse.

# Digitaalkaamera ühendamine

HP All-in-One toetab PictBridge-režiimi, mis võimaldab teil iga PictBridge-režiimis digitaalkaamera ühendada eesmisse USB-porti ja printida kaamera mälukaardil olevaid fotosid. Vaadake kaameraga kaasas olevat dokumentatsiooni ja kontrollige, kas see toetab PictBridge'i.

Eesmine USB-port paikneb mälukaardipesade all:

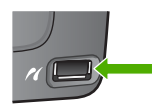

Isegi kui teie kaamera ei ole PictBridge-režiiimis või ei toeta PictBridge'i, on teil siiski juurdepääs kaameras olevatele fotodele, kasutades selleks kaamerat salvestusseadme režiimis. Lisateavet vaadake jaotises Salvestusseadme ühendamine.

- 1. Ühendage kaamera kombainseadme HP All-in-One eesmisse USB-porti kaameraga kaasas oleva USB-kaabli abil.
- 2. Lülitage kaamera sisse ja veenduge, et see on PictBridge režiimis.

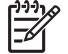

**Märkus** Vaadake kaamera dokumentatsioonist järele, kuidas siirduda USB-režiimilt PictBridge-režiimile. Eri kaamerate puhul kasutatakse

PictBridge-režiimi kirjeldamiseks erinevaid termineid. Näiteks on mõnel kaameral **digitaalkaamera** säte ja **kettadraivi** säte. Käesoleval juhul vastab **digitaalkaamera** säte PictBridge-režiimi sättele.

Kui olete oma kaamera PictBridge-režiimis seadmega HP All-in-One edukalt ühendanud, saate oma fotosid printida. Veenduge, et seadmesse HP All-in-One laaditud paber vastab teie kaamera sättele. Kui teie kaameras on aktiveeritud paberiformaadi vaikesäte, kasutab HP All-in-One PictBridge-kaamerast printimiseks parajasti vaikesisendsalves olevat paberit. Täpsemat teavet PictBridge-kaamerast printimise kohta leiate oma kaameraga kaasas olevast kasutusjuhendist.

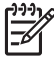

Märkus Saate oma eelistusi muuta suvandi PictBridge Tray Select (PictBridge-salve valik) abil, vahetades PictBridge-kaamerast printimiseks kasutatava vaikesisendsalve. Lisateavet pakub elektrooniline HP Image Zone'i spikker.

# Salvestusseadme ühendamine

Salvestusseadme (näiteks mälupulk, teisaldatav kõvaketas või salvestusrežiimis digitaalkaamera) saate ühendada oma kombainseadme HP All-in-One eesmise USB-pordiga. Eesmine USB-port paikneb mälukaardipesade all:

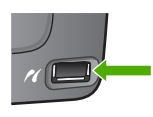

Märkus Salvestusrežiimis digitaalkaamera saab ühendada eesmise USBpordiga. HP All-in-One käsitleb selles režiimis olevat kaamerat tavalise salvestusseadmena. Kogu käesoleva jaotise piires viidatakse salvestusrežiimis digitaalkaameratele kui salvestusseadmetele. Kui teie kaamera toetab PictBridge'i, vaadake jaotist Digitaalkaamera ühendamine.

Vaadake kaamera dokumentatsioonist järele, kuidas siirduda USB-režiimilt salvestusrežiimile. Eri kaamerate puhul kasutatakse salvestusrežiimi kirjeldamiseks erinevaid termineid. Näiteks on mõnel kaameral **digitaalkaamera** säte ja **kettadraivi** säte. Käesoleval juhul vastab **kõvaketta** säte salvestusrežiimi sättele.

Kui olete salvestusseadme ühendanud, saate salvestusseadmele talletatud failidega teha järgmist:

- faile arvutisse edastada;
- fotosid ja videoid vaadata;
- redigeerida fotosid ja videoid juhtpaneeli abil;
- printida fotosid kombainseadmega HP All-in-One;
- saata fotosid ja videoid sõpradele ning sugulastele.

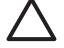

**Hoiatus** Ärge kunagi proovige salvestusseadet lahti ühendada seda alles loetakse. See võib kahjustada salvestusseadmel olevaid faile. Salvestusseadme saate ohutult eemaldada alles siis, kui foto indikaatortuli enam ei vilgu.

# Fotode ja videote vaatamine

Saate fotosid ja videoid vaadata oma kombainseadme HP All-in-One värvilisel näidikul. Võite fotosid vaadata ka programmi HP Image Zone abil, mis on seadmega HP All-in-One kaasas.

## Fotode ja videote vaatamine seadme HP All-in-One abil

Võite kombainseadme HP All-in-One värvilisel näidikul fotosid ja videoid vaadata ning valida.

#### Foto vaatamine

Saate fotot vaadata kombainseadme HP All-in-One juhtpaneelil.

#### Foto vaatamiseks

- 1. Sisestage mälukaart seadme HP All-in-One vastavasse pesasse või ühendage salvestusseade eesmisse USB-porti.
- 2. Vajutage nuppu ◀ või ▶, kuni soovitud foto kuvatakse värvilisel näidikul.

Nõuanne Kõigi fotode ja videote kiireks sirvimiseks vajutage ning hoidke ¬Ω¬¬ all nuppu ◀ või ►.

#### Slaidiseansi vaatamine

Kõigi mälukaardil või salvestusseadmel olevate fotode slaidiseansina vaatamiseks saate kasutada menüü Photo (foto) valikut Slide Show (slaidiseanss).

#### Slaidiseansi vaatamiseks

- 1. Sisestage mälukaart seadme HP All-in-One vastavasse pesasse või ühendage salvestusseade eesmisse USB-porti.
- 2. Vajutage Photo Menu (Fotomenüü) kuvamiseks Foto.
- 3. Slaidiseansi alustamiseks vajutage nuppu 7.
- 4. Slaidiseansi lõpetamiseks vajutage nuppu Katkesta.
- 5. Fotonäidikule naasmiseks vajutage uuesti nuppu Foto.

#### Video vaatamine

Kombainseadme HP All-in-One abil saate vaadata ka videofaile. Juhtpaneeli nuppude abil saate videot esitada, edasi ja tagasi kerida ning peatada.

Kui video on seisatud või peatatud, saate printimiseks valida üksiku videokaadri. Lisateavet vaadake jaotises Fotode ja videote valimine.

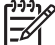

Märkus Suurte videofailide värvilisel näidikul kuvamine võib võtta rohkem aega.

#### Video vaatamiseks

- 1. Sisestage mälukaart seadme HP All-in-One vastavasse pesasse või ühendage salvestusseade eesmisse USB-porti.
- 2. Vajutage nuppu Foto.
- Soovitud video esimese kaadri juurde kerimiseks vajutage nuppu ◀ või ►. Värvilisel näidikul on videod tähistatud video ikooniga.
- Video esitamiseks vajutage nuppu 2.
   Video esitamise ajal võite vajutada järgmisi nuppe:

| Nupp     | Funktsioon                                                                                                    |
|----------|----------------------------------------------------------------------------------------------------|
|          | Video tagasikerimiseks vajutage nuppu 1. Kui<br>video esitamine on peatatud, saate selle nupuga<br>videot üksikute kaadrite kaupa tagasi kerida. |
|          | Video peatamiseks vajutage nuppu 2. Video esitamise jätkamiseks vajutage uuesti nuppu 2.                                                         |
|          | Video edasikerimiseks vajutage nuppu 3. Kui<br>video esitamine on peatatud, saate selle nupuga<br>videot üksikute kaadrite kaupa edasi kerida.   |
| Katkesta | Video lõpetamiseks vajutage nuppu Katkesta.                                                                                                    |

## Fotode vaatamine arvuti abil

Võite fotosid vaadata ja redigeerida ka programmi HP Image Zone abil, mis on teie seadmega HP All-in-One kaasas.

Lisateavet pakub elektrooniline HP Image Zone'i spikker.

# Fotode ja videote valimine

Fotode ja videote valimiseks saate kasutada oma kombainseadme HP All-in-One juhtpaneeli.

# Üksikute fotode ja videote valimine

Saate valida üksikuid fotosid ja videoid redigeerimiseks, printimiseks või oma arvutisse salvestamiseks.

#### Üksikute fotode ja videote valimiseks

- Sisestage mälukaart seadme HP All-in-One vastavasse pesasse või ühendage salvestusseade eesmisse USB-porti.
- Soovitud foto- või videofaili juurde kerimiseks vajutage nuppu ◀ või ►.

Nõuanne Kõigi fotode ja videote kiireks sirvimiseks vajutage ning hoidke ¬Q¬ all nuppu ◀ või ►.

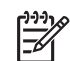

Märkus Värvilisel näidikul kuvatakse video esimene kaader koos video ikooniga kaadri allosas.

- Värvilisel näidikul parajasti kuvatava foto või video valimiseks vajutage nuppu OK. Valitud foto või video kõrvale ilmub märge.
- Korrake eelnevaid samme ja valige nii palju fotosid või videoid, kui soovite. 4

# Kõigi fotode ja videote valimine

Saate juhtpaneelilt valida kõik mälukaardil või salvestusseadmel olevad fotod ja videod.

# Kõigi fotode ja videote valimiseks

- Sisestage mälukaart seadme HP All-in-One vastavasse pesasse või ühendage 1. salvestusseade eesmisse USB-porti.
- 2 Vajutage nuppu Vali fotod:

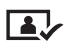

- 3. Vajutage nuppu OK. Sellega valite mälukaardile või salvestusseadmele salvestatud esimese foto.

Märkus Iga mälukaardil või salvestusseadmel oleval fotol on number, mille määras sellele seade HP All-in-One. Kui foto on parajasti kuvatud värvilisel näidikul, siis võib seda numbrit näha foto alumises parempoolses nurgas. Number kaldkriipsust (/) vasakul ongi foto number. Kaldkriipsust paremal asuv number näitab mälukaardile või salvestusseadmele salvestatud fotode koguarvu.

4. Vajutage uuesti nuppu OK. Sellega valite mälukaardile või salvestusseadmele salvestatud viimase foto.

Valitud fotode ja videote kõrvale ilmub märge.

# Fotode ja videote vahemiku valimine

Saate juhtpaneelilt valida mälukaardil või salvestusseadmel olevate fotode ja videote vahemiku.

# Fotode ja videote vahemiku valimiseks

- Sisestage mälukaart seadme HP All-in-One vastavasse pesasse või ühendage 1. salvestusseade eesmisse USB-porti.
- Vajutage nuppu Vali fotod: 2.

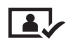

3. Sisestage klaviatuuri abil vahemiku esimese foto number või vajutage soovitud numbri juurde kerimiseks nuppu 4 või .

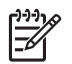

**Märkus** Iga mälukaardil või salvestusseadmel oleval fotol on number, mille määras sellele seade HP All-in-One. Kui foto on parajasti kuvatud värvilisel näidikul, siis võib seda numbrit näha foto alumises parempoolses nurgas. Number kaldkriipsust (/) vasakul ongi foto number. Kaldkriipsust paremal asuv number näitab mälukaardile või salvestusseadmele salvestatud fotode koguarvu.

- 4. Vajutage nuppu OK.
- Sisestage klaviatuuri abil vahemiku viimase foto number või vajutage soovitud numbri juurde kerimiseks nuppu ◀ või ►.
- Vajutage nuppu OK.
   Kõik teie kirjeldatud vahemiku fotod on valitud. Valitud fotode ja videote kõrvale ilmub märge.

# Üksiku videokaadri valimine

Saate printimiseks juhtpaneelilt valida mälukaardile või salvestusseadmele salvestatud video üksiku kaadri.

## Üksiku videokaadri valimiseks

- 1. Sisestage mälukaart seadme HP All-in-One vastavasse pesasse või ühendage salvestusseade eesmisse USB-porti.
- Soovitud videofaili juurde kerimiseks vajutage nuppu ◀ või ►.
- 3. Vajutage nuppu 2. Video esitus algab.
- 4. Kui video läheneb kaadrile, mida soovite printida, vajutage video peatamiseks uuesti nuppu 2.
- 5. Tehke ühte järgmistest:
  - Vajutage ühe kaadri kaupa edasiliikumiseks nuppu 1, kuni soovitud kaader kuvatakse värvilisel näidikul.
  - Vajutage ühe kaadri kaupa tagasiliikumiseks nuppu 3, kuni soovitud kaader kuvatakse värvilisel näidikul.
- 6. Vajutage nuppu OK.

Valitud videokaadri kõrvale ilmub märge.

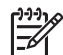

Märkus Võite valida kokku 10 videokaadrit.

# Fotode ja videote valiku tühistamine

Saate tühistada mälukaardil või salvestusseadmel asuvate üksikute fotode ja videote valiku või kõigi fotode ja videote valiku.

- → Teostada ühte toimingut alljärgnevast:
  - Värvilisel näidikul parajasti kuvatava foto või video valiku tühistamiseks vajutage nuppu OK.
  - Kõigi fotode ja videote valiku tühistamiseks ning ooterežiimi naasmiseks vajutage nuppu Katkesta.

# Fotode redigeerimine

Kombainseadmel HP All-in-One on mitu lihtsat redigeerimisfunktsiooni, mida saate rakendada värvilisel näidikul parasjagu kuvatavale pildile. Nende funktsioonide hulka kuuluvad heleduse reguleerimine, erilised värviefektid, kärpimine, pööramine ning palju muud.

Lisateavet fotode redigeerimise kohta juhtpaneeli abil pakub elektrooniline HP Image Zone'i spikker.

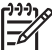

Märkus Võite valitud videokaadreid enne printimist viimistleda. Lisateavet vaadake jaotises Fotode prindisuvandite seadmine.

Piltide vaatamiseks ja redigeerimiseks võite kasutada ka programmi HP Image Zone. Saate pilte printida, neid e-posti või faksiga sõpradele ja sugulastele saata, laadida pilte üles veebisaidile või kasutada neid huvitavates ja loomingulistes trükiprojektides. Programm HP Image Zone võimaldab teil teha kõike seda ja veel palju enamat. Oma kombainseadme HP All-in-One funktsioonide täielikuks ärakasutamiseks uurige seda programmi. Lisateavet fotode redigeerimise kohta programmi HP Image Zone abil pakub elektrooniline HP Image Zone'i spikker.

# Fotode ja videote printimine juhtpaneeli abil

Mälukaardilt või salvestusseadmelt fotode printimiseks võite kasutada juhtpaneeli. Fotosid saate printida ka otse PictBridge-kaamerast. Lisateavet vaadake jaotises Digitaalkaamera ühendamine.

Lisateavet mälukaardi sisestamise kohta vaadake jaotises Mälukaardi sisestamine. Lisateavet salvestusseadme ühendamise kohta vaadake jaotises Salvestusseadme ühendamine.

See jaotis sisaldab teavet tavaliste prinditööde kohta. Elektrooniline HP Image Zone'i spikker pakub teavet spetsiaalsete fotoprinditööde kohta, nagu näiteks:

- Kaameras valitud fotode (DPOF) printimine
- Dünaamiliste fotosarjade printimine
- Panoraamfotode printimine
- Passipiltide printimine

Lisateavet nende funktsioonide kohta pakub elektrooniline HP Image Zone'i spikker.

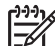

Märkus Fotode ja videote printimisel valitakse parima tulemuse saamiseks automaatselt fotoprindisuvandid. Neid valikuid saab muuta menüü Print Options (prindisuvandid) abil. Lisateavet vaadake jaotises Fotode prindisuvandite seadmine.

Programmi HP Image Zone abil saate lisaks fotode printimisele muudki teha. See tarkvara võimaldab teil kasutada oma fotosid triigitavate siirdepiltide, plakatite, lintide, kleebiste ja muude loominguliste projektide jaoks. Lisateavet pakub elektrooniline HP Image Zone'i spikker.

# Lihtprindiviisardi Easy Print Wizard kasutamine

Saate lihtprindiviisardit **Easy Print Wizard** kasutada kõige sagedamini kasutatavate fotoprindisuvandite valimiseks. Pärast lihtprindiviisardi **Easy Print Wizard** abil fotode prindisuvandite valimist prinditakse fotod automaatselt.

#### Lihtprindiviisardi Easy Print Wizard kasutamiseks

- Sisestage mälukaart seadme HP All-in-One vastavasse pesasse või ühendage salvestusseade eesmisse USB-porti. Süttib nupu Foto tuli.
- Vajutage nuppu ◀ või ►, kuni värvilisel näidikul kuvatakse soovitud foto või video, ja vajutage seejärel nuppu OK. Korrake seda, kuni olete välja valinud kõik fotod, mida printida soovite.
- 3. Vajutage menüü Photo (foto) kuvamiseks nuppu Foto.
- Lihtprindiviisardi Easy Print Wizard valimiseks vajutage nuppu 1. Avaneb menüü Layout (paigutus).
- Vajutage menüü Layout (paigutus) kõrval olevat numbrit, mida soovite valida. Näidikul kuvatakse menüü Tray Select (salve valik).
- Vajutage nuppu 1 menüüvaliku Main Tray (peasalv) valimiseks või nuppu 2 menüüvaliku Photo Tray (fotosalv) valimiseks. Kuvatakse teade Ready to Print (prindiks valmis).
- 7. Veenduge, et paber on sisendsalves, nii et prinditav pool on all, ning vajutage seejärel fotode printimiseks teie tehtud valikutega nuppu **OK**.

# Valitud fotode ja videote printimine

Valitud fotosid või videokaadreid saate printida otse juhtpaneelilt ilma proovilehte kasutamata.

Märkus Kui olete valinud videofaili, prinditakse ainult video esimene kaader, välja arvatud juhul, kui valite printimiseks üksikud videokaadrid. Lisateavet vaadake jaotises Fotode ja videote valimine.

- Sisestage mälukaart seadme HP All-in-One vastavasse pesasse või ühendage salvestusseade eesmisse USB-porti.
   Foto nupp süttib.
- Edasi- või tagasisuunas ühelt fotolt teisele liikumiseks kasutage nuppe ◄ ja ▶. Et kiiremini ühelt fotolt teisele liikuda, vajutage nuppu ◀ või ▶ ja hoidke seda all.
- Kui foto, mida printida soovite, kuvatakse värvilisel näidikul, vajutage nuppu OK. Valitud foto kõrvale ilmub märge.
- 4. Vajutage menüü **Photo** (foto) kuvamiseks nuppu **Foto** ning seejärel tehke fotode prindisuvanditesse soovitud muudatused.
- 5. Valitud fotode printimiseks vajutaga Alusta must-valget või Alusta värvilist.
- 6. Fotonäidikule naasmiseks vajutage uuesti nuppu Foto.

## Kärbitud foto printimine

Saate fotot printimiseks kärpida juhtpaneeli suumifunktsiooni abil. Värvilisel näidikul kuvatud pildi järgi võite hinnata, milline näeb foto välja pärast printimist.
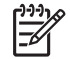

**Märkus** Kärpimissätet ei salvestata esialgsesse fotofaili. Pärast printimist läheb foto tagasi originaalsuurusele.

### Kärbitud foto printimiseks

- Kuvage foto värvilisel näidikul. Lisateavet vaadake jaotises Foto vaatamine.
- Foto vaatamiseks eri suuruse juures vajutage suurendamiseks või vähendamiseks suuminuppe (4 või 5):

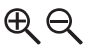

- 3. Pildi teisaldamiseks ja foto ligikaudse prinditava ala nägemiseks kasutage noolenuppe.
- Foto valimiseks ja suumirežiimist väljumiseks vajutage nuppu OK, säilitades seejuures suumisätted printimiseks. Valitud foto kõrvale ilmub märge.
- 5. Valitud foto printimiseks vajutage nuppu Värviline või Mustvalge.

### Fotode printimine proovilehe abil

Proovileht on lihtne ja mugav viis fotode valimiseks ning printimiseks otse mälukaardilt või salvestusseadmelt ilma arvutit vajamata. Proovileht võib koosneda mitmest leheküljest ja sisaldab mälukaardile salvestatud fotode pisipilte. Iga pisipildi all on faili nimi, indeksnumber ja kuupäev. Proovilehed on ka kiire moodus fotodest prinditud kataloogi loomiseks.

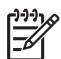

**Märkus 1** Kui mälukaardil või salvestusseadmel on mõni video, prinditakse proovilehel ainult video esimene kaader.

**Märkus 2** PictBridge-režiimis kaamera fotodest ei saa proovilehte printida. Kaamera peab olema salvestusrežiimis. Lisateavet vaadake jaotises Salvestusseadme ühendamine.

Fotode printimine proovilehe abil toimub kolmes järgus: proovilehe printimine, proovilehe täitmine ja proovilehe skannimine.

#### **Proovilehe printimine**

Proovilehe kasutamise esimene samm on selle printimine HP All-in-One'il.

- 1. Sisestage mälukaart seadme HP All-in-One vastavasse pesasse või ühendage salvestusseade eesmisse USB-porti.
- Vajutage Proovileht ning seejärel vajutage 1. See kuvab Proof Sheet Menu (Proovilehe menüü) ning seejärel valib Print Proof Sheet (Prindi proovileht).

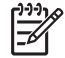

**Märkus** Proovilehe printimisele kuluv aeg võib sõltuvalt mälukaardil olevate fotode arvust suuresti erineda.

- 3. Kui kaardil on üle 20 foto, kuvatakse menüü Select Photos (vali fotod). Soovitud käsu valimiseks vajutage selle käsu kõrval oleva numbriga nuppu:
  - 1. All (Kõik)
  - 2. Last 20 (Viimased 20)
  - 3. Custom Range (Kohandatud ulatus)

Märkus Prinditavate fotode vahemiku valimiseks kasutage fotode indeksnumbreid. See number võib erineda teie digitaalkaameras vastava fotoga seotud numbrist. Fotonumbrid on näha värvilisel näidikul foto allosas.

Kui valite video, prinditakse proovilehel ainult video esimene kaader.

4. Kui valite variandi Custom Range (kohandatud vahemik), sisestage esimese ja viimase prinditava foto indeksnumber ja vajutage seejärel nuppu OK.

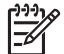

Märkus Indeksnumbrite kustutamiseks vajutage nuppu 

, mis toimib tagasilükkeklahvina.

5. Täitke proovileht. Lisateavet vaadake jaotises Proovilehe täitmine.

### Proovilehe täitmine

Peale proovilehe printimist saate valida fotod, mida soovite printida.

1. Valige prinditavad fotod täites proovilehel pisipiltide all olevad ringid tumeda pliiatsiga.

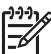

Märkus Kui valite video, prinditakse proovilehel ainult video esimene kaader.

2. Valige üks küljendusstiil täites ühe ringi proovilehe 2. sammus.

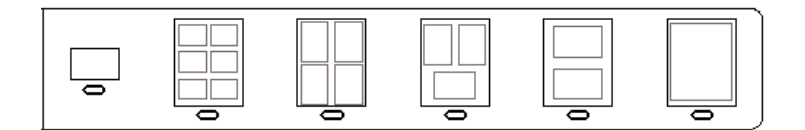

**Märkus** Kui soovite kasutada täpsemaid prindisätteid, kui proovileht seda võimaldab, võite fotod välja printida otse juhtpaneelilt juhtides. Lisateavet vaadake jaotises Fotode ja videote printimine juhtpaneeli abil.

3. Skannige proovileht. Lisateavet vaadake jaotises Proovilehe skannimine.

### Proovilehe skannimine

Proovilehe kasutamise viimane samm on skanneri klaasile asetatud täidetud proovilehe skannimine.

 Asetage proovileht klaasile parempoolsesse esinurka, pealmine pool all. Veenduge, et proovilehe servad puudutavad paremat ja eesmist äärt. Sulgege kaas.

- 2. Laadige fotopaber peasalve või fotosalve. Veenduge, et proovilehe skannimise ajal on pesas endiselt sama mälukaart või kas seadmega HP All-in-One on ühendatud sama salvestusseade, mida te kasutasite proovilehe printimiseks.
- Vajutage Proovileht ning seejärel vajutage 2.
   See kuvab Proof Sheet Menu (Proovilehe menüü) ning seejärel valib Scan Proof Sheet (Skanni proovileht).
   HP All-in-One skannib proovilehe ja prindib valitud fotod.

## Fotode prindisuvandite seadmine

**Print Options** (Printimise valikute) menüü annab teile lihipääsu mitmesugustele seadetele, mis mõjutavad fotode printimist, sealhulgas koopiate arv, paberitüübid ja muu. Vaikemõõtmed ja suurused on erinevates riikides/regioonides erinevad.

- 1. Sisestage mälukaart seadme HP All-in-One vastavasse pesasse või ühendage salvestusseade eesmisse USB-porti.
- 2. Vajutafe Foto. Ilmub Photo Menu (Fotomenüü).
- 3. Menüü **Print Options** (prindisuvandid) avamiseks vajutage nuppu **2**, seejärel vajutage numbrit, millega on tähistatud valik, mida soovite muuta.

Märkus Lisateavet fotode prindisuvandite kohta pakub elektrooniline HP Image Zone'i spikker.

- 4. Tehke seadesse muudatus ning seejärel vajutage OK.
- 5. Fotonäidikule naasmiseks vajutage uuesti nuppu Foto.

## Fotode salvestamine arvutisse

Pärast digitaalkaameraga pildistamist võite fotod kohe printida või need arvutisse salvestada. Arvutisse salvestamiseks peate mälukaardi kaamerast välja võtma ja sisestama selle seadme HP All-in-One vastavasse mälukaardipesasse. Samuti võite kaamera salvestusrežiimile seada ja ühendada fotode salvestamiseks arvuti eesmise USB-pordiga.

Teavet salvestusrežiimis oleva digitaalkaamera ühendamise kohta vaadake jaotises Salvestusseadme ühendamine. Lisateavet mälukaardi sisestamise kohta vaadake jaotises Mälukaardi sisestamine.

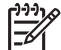

Märkus Korraga saate seadmes HP All-in-One kasutada ainult ühte mälukaarti. Üheaegselt ei saa kasutada ka mälukaarti ja salvestusseadet või PictBridge-kaamerat.

 Sisestage mälukaart seadme HP All-in-One vastavasse pesasse või ühendage salvestusseade eesmisse USB-porti.
 Failide allalaadimisel hakkab foto indikaatortuli vilkuma.

 $\triangle$ 

**Hoiatus** Ärge võtke kunagi mälukaarti välja siis, kui seda alles loetakse! See võib kahjustada kaardil olevaid faile. Kaardi saate ohutult välja võtta alles siis, kui foto indikaatortuli enam ei vilgu.

- 2. Tehke ühte järgmistest:
  - Kui seade HP All-in-One on USB-kaabli abil arvutiga vahetult ühendatud, kuvatakse arvuti ekraanil edastusdialoogiboks. Fotode arvutisse salvestamisel järgige arvuti ekraanil kuvatavaid viipu.
     Lisateavet edastusdialoogiboksi kohta pakub elektrooniline HP Image Zone'i spikker, mis on programmiga kaasas.
  - Kui HP All-in-One on võrgus, vajutage menüü Photo (foto) kuvamiseks nuppu Foto, seejärel vajutage nuppu 5 käsu Transfer to computer (edasta arvutisse) valimiseks ning valige kuvatud loendist oma arvuti. Tulge arvuti juurde tagasi ja järgige edastussuvandite valimiseks kuvaviipu.

Kui olete kuvaviipadega lõpetanud, on teie fotod mälukaardilt või salvestusseadmest arvutisse salvestatud.

- Windowsi puhul: vaikimisi salvestatakse failid kuu ja aasta kaustadesse sõltuvalt fotode tegemise ajast. Windows XP ja Windows 2000 puhul luuakse need kausta C:\Documents and Settings\kasutajanimi\My Documents \My Pictures.
- Macintoshi puhul: vaikimisi salvestatakse failid arvutis kausta Hard Drive:Users:User Name:Pictures:HP Photos.
- Kui foto indikaatortuli enam ei vilgu, vaid jääb põlema, on HP All-in-One mälukaardi lugemise lõpetanud. Värvilisel näidikul kuvatakse esimene foto. Fotodel ühe foto kaupa edasi-tagasi liikumiseks vajutage nuppe ◄ või ►. Fotode vahel kiiresti tagasi või edasi liikumiseks vajutage nuppu ◄ või ► ja hoidke seda all.

## Fotode jagamine sõpradele ja sugulastele

Saate võrguteenuse HP Instant Share abil oma fotosid hõlpsasti sõprade ja sugulastega jagada. HP Instant Share võimaldab saata teistele fotosid e-posti teel, laadida fotosid üles võrgualbumisse või fototöötlusteenusesse ning edastada fotosid võrku ühendatud kombainseadmele HP All-in-One printimiseks.

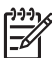

**Märkus** Siinkohal kirjeldatud teenuste kättesaadavus oleneb riigist ja piirkonnast. Mõned nimetatud teenustest ei pruugi teie riigis või piirkonnas saadaval olla.

Et saaksite kasutada kõiki teenuse HP Instant Share funktsioone, mis on teie kombainseadme HP All-in-One juhtpaneelilt saadaval, peate oma seadmes HP All-in-One häälestama rakenduse HP Instant Share. Teavet teenuse HP Instant Share häälestuse ja kasutamise kohta pakub elektrooniline **HP Image Zone'i spikker**. Peatükk 6

## 7 Piltide jagamine sõprdade ja sugulastega

Võrguteenuse HP Instant Share abil on pilte sõprade ja sugulastega väga lihtne jagada. HP Instant Share võimaldab piltide teistele saatmist ning kui HP All-in-One on võrguühendusega ning teenuse HP Instant Share kasutajaks registreeritud, siis ka piltide vastuvõtmist nende vaatamise ja printimise eesmärgil.

Et saaksite kasutada kõiki teenuse HP Instant Share funktsioone, mis on seadme HP All-in-One juhtpaneelilt saadaval, peate oma seadmes HP All-in-One häälestama rakenduse HP Instant Share. Kui HP Image Zone on installitud, vajutage ühendusega arvuti häälestusviisardi käivitamiseks nuppu HP Instant Share, mis asub võrguühendusega seadme HP All-in-One juhtpaneelil. Lisateavet selle kohta, kuidas häälestada teenust HP Instant Share seadmel HP All-in-One ning kuidas kasutada mõnd selles peatükis käsitletud funktsiooni, pakub elektrooniline HP Image Zone'i spikker. Lisateavet selle kohta, kuidas võib teile abiks olla HP Image Zone'i spikker, vaadake jaotises Elektroonilise spikri kasutamine.

## **Piltide saatmine**

Võrguteenuse HP Instant Share abil on pilte sõpradele ja sugulastele väga lihtne saata. HP Instant Share võimaldab pisipiltide saatmist teiste inimeste meiliaadressidele. Täissuuruses pildid saavad nad seejärel teenuse HP Instant Share serverist ise endale sobival ajal kätte. See aitab vältida suurte piltide aeganõudvat meiliga saatmist.

**Nõuanne** Teenuse HP Instant Share abil saab saata ka dokumente nagu fakse. Selleks tuleb dokument skannida ning seejärel teenuse HP Instant Share abil adressaadi meiliaadressile saata.

Kui sõbral või sugulasel on olemas võrguühendusega HP seade, mis on registreeritud teenuse HP Instant Share kasutajaks, saate pilte saata ka otse HP seadmele printimiseks. Lisaks võite pildid laadida ka võrgualbumisse või fototöötlusteenusesse, kus saab neist professionaalseid ja kvaliteetseid väljatrükke tellida.

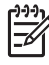

**Märkus** Siinkohal kirjeldatud teenuste kättesaadavus oleneb riigist ja piirkonnast. Mõned nimetatud teenustest ei pruugi teie riigis või piirkonnas saadaval olla.

### Piltide saatmiseks

→ Vajutage esmalt nuppu HP Instant Share, mis asub seadme HP All-in-One juhtpaneelil. Seejärel järgige ekraanil kuvatavaid juhiseid.

## Piltide vastuvõtmine

Kui teie HP All-in-One on võrguühendusega ja teenuse HP Instant Share kasutajaks registreeritud, saavad teised teenuse HP Instant Share kasutajad pilte otse teie seadmele HP All-in-One saata. Olenevalt õigustest, mis te olete piltide

vastuvõtmiseks häälestanud, salvestatakse pildid serverisse, et saaksite neid enne printimist vaadata või prinditakse automaatselt vastuvõtmisel.

Lisaks teistelt saadud piltide printimisele saate pildikogu ka mõnda teise jagamise sihtkohta saata või seadmesse HP All-in-One sisestatud mälukaardile või salvestusseadmele salvestada.

### Nende funktsioonide kasutamiseks

→ Vajutage esmalt nuppu HP Instant Share, mis asub seadme HP All-in-One juhtpaneelil. Seejärel järgige ekraanil kuvatavaid juhiseid.

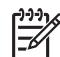

Märkus Kui teie HP All-in-One on arvutiga USB-kaabli vahendusel ühendatud, ei saa kasutajad pilte otse seadmele HP All-in-One saata. Selle jaotise teema ei teie kohta ei kehti. Teenuse HP Instant Share kasutajad saavad sel juhul teile pilte e-posti vahendusel saata.

### Piltide vaatamine enne printimist

Olenevalt teenuse HP Instant Share häälestusel valitud sätetest ja õigustest, võidakse vastuvõetud pildid salvestada serverisse, et saaksite neid enne printimist vaadata. Kui funktsioon Auto Checking (automaatkontroll) on sisse lülitatud, kontrollib HP All-in-One automaatselt iga teatud aja tagant teenuse HP Instant Share serverit, et näha, kas keegi on teile pilte saatnud. Värvinäidiku allosas asuv ikoon HP Instant Share muutub siniseks, kui teil on teenuse HP Instant Share serveris uusi pilte.

Lisateavet teenuse HP Instant Share ikooni kohta vaadake jaotises Värvilise displei ikoonid.

### Fotode printimine ilma nende eelneva vaatamiseta

Olenevalt teenuse HP Instant Share häälestusel valitud sätetest ja õigustest, võib HP All-in-One vastuvõetud pildid printida automaatselt. Selleks peate tegema järgmist:

- Lülitama sisse funktsiooni Auto Checking (automaatkontroll), mis kontrollib teile saabunud piltide olemasolu teenuse HP Instant Share serveris.
- Andma ühele või mitmele teenuse HP Instant Share kasutajale õigused teie seadmele HP All-in-One otse automaatseks printimiseks pilte saata.

Kui need kaks tingimust on täidetud, prindib HP All-in-One automaatselt nende kasutajate saadetud pildid, kellele te õigused andsite.

### Vastuvõetud pildikogu edasisaatmine

Kõiki vastuvõetud pildikogusid saab teistesse jagamise sihtkohtadesse edasi saata. See võimaldab vastuvõetud pilte sõprade ja sugulastega jagada, neid võrgualbumisse laadida või fototöötlusteenusesse professionaalsete kvaliteetsete väljatrükkide tegemiseks saata.

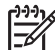

**Märkus** Siinkohal kirjeldatud teenuste kättesaadavus oleneb riigist ja piirkonnast. Mõned nimetatud teenustest ei pruugi teie riigis või piirkonnas saadaval olla.

### Vastuvõetud piltide salvestamine mälukaardile või salvestusseadmele

Lisaks teistelt saadud piltide printimisele saate pildikogu ka seadmesse HP All-in-One sisestatud mälukaardile või salvestusseadmele salvestada. Niimoodi saate piltide koopiate säilimise tagada ka pärast seda, kui need aeguvad või teenuse HP Instant Share serverist kustutatakse. (Päevade arvu, mille järel pildid aeguvad, võidakse muuta. Värskeimad andmed leiate teenuse HP Instant Share Kasutustingimustest HP veebisaidil.)

## Kaugprintimine seadmele HP All-in-One

Teenuse HP Instant Share konto abil saate Windowsit kasutavast arvutist teenuse HP Instant Share kasutajaks registreeritud võrguühendusega HP seadmele printida. Näiteks saate kasutada HP kaugprindidraiverit selleks, et printida kohvikus sülearvutist koju oma võrguühendusega seadmele HP All-in-One. Kui sõbral või sugulasel ei ole printerit, saavad nad HP kaugprindidraiveri oma arvutisse alla laadida ning seejärel teie antud õiguse alusel teie seadmele HP All-in-One printida.

HP kaugprindidraiver installitakse Windowsiga arvutisse, kuhu installisite seadme HP All-in-One tarkvara. Kui soovite HP kaugprindidraiverit mõnda teise Windowsiga arvutisse (nt sülearvutisse) installida, võite selleks installida programmi HP Image Zone, mis oli seadmega HP All-in-One kaasas või selle HP veebilehelt alla laadida.

Minge aadressile www.hp.com ning otsige sealt väljendit "HP Instant Share Remote Printing".

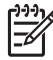

**Märkus** Kasutage HP kaugprindidraiveri HP veebisaidilt allalaadimiseks lairibaühendust või mõnd muud kiiret Interneti-ühendust. HP ei soovita kasutada sissehelistusühendust. Lairibaühenduse puhul võtab HP kaugprindidraiveri allalaadimine umbes kolm kuni viis minutit.

→ Kui HP kaugprindidraiver on installitud, saate seadmele HP All-in-One kaugemast asukohast printida, klõpsates käsku Print (prindi) ükskõik millise tarkvararakenduse menüüstFile (fail) ning valides printeriks HP remote printers (HP kaugprinterid).

## **Teenuse HP Instant Share konfigureerimine**

Järgmised siin kirjeldatud suvandid võimaldavad teil teenuse HP Instant Share enda heaks töötamist kohandada. Lisateavet nende sätete kohta pakub elektrooniline HP Image Zone'i spikker.

- 1. Vajutage juhtpaneelil nuppu Häälestus.
- Vajutage nuppu ▼, et tõsta esile valik HP Instant Share, ning vajutage seejärel nuppu OK.

Kuvatakse menüü **Instant Share Options** (Instant Share'i suvandid). Menüü sisaldab järgmisi suvandeid, millega saab teenuse HP Instant Share tööd konfigureerida.

| Manage Account    | Käivitab teenuse HP Instant Share tarkvara teie arvutis, |
|-------------------|----------------------------------------------------------|
| (konto haldamine) | nii et saate sinna sisse logida ja seda täpsemalt        |
|                   | häälestada, näiteks lisada jagamise sihtkohti ja         |

|                                                  | konfigureerida teiste kasutajate õigusi teile piltide saatmiseks.                                                                                                    |
|--------------------------------------------------|----------------------------------------------------------------------------------------------------|
| Display Device<br>Name (seadme<br>nime kuvamine) | Kuvab seadme HP All-in-One nime, mis sellele teenuse<br>HP Instant Share kasutajaks registreerimisel määrati.<br>Seda nime peavad teadma teised teenuse HP Instant<br>Share kasutajad, kui te soovite, et nad saaksid teie<br>seadmele HP All-in-One printimiseks otse pilte saata.                                                                                                    |
| Receive Options<br>(vastuvõtusuvandi<br>d)       | <ul> <li>Võimaldab piltide vastuvõtmisel seadme HP All-in-One<br/>häälestust režiimile Private (isiklik) või Open (avalik).</li> <li>Režiimil Private (isiklik) võtab HP All-in-One vastu<br/>pilte ainult teie määratud kasutajatelt.</li> <li>Režiimil Open (avalik) saavad kõik teenuse<br/>HP Instant Share kasutajad, kes teavad teie<br/>seadme nime, teie seadmele HP All-in-One pilte<br/>saata.</li> </ul> |
| Default Print Size<br>(prindi<br>vaikeformaat)   | Võimaldab määrata vastuvõetud piltide formaati printimisel (kui neil ei ole eelnevalt määratud formaat).                                                                                                    |
|                                                  | Saate piltidele määrata konkreetse suuruse, näiteks 10 x<br>15 cm, või sobitada neid parajasti peasalves oleva<br>paberi formaadiga.                                                                                                    |
| Auto Checking<br>(automaatkontroll)              | Konfigureerib seadme HP All-in-One, et see kontrolliks<br>iga teatud aja tagant teenuse HP Instant Share serverit,<br>et näha, kas keegi on teile pilte saatnud.                                                                                                    |
|                                                  | <b>Nõuanne</b> See säte on soovitatav välja lülitada, kui<br>lähete näiteks puhkusele ning ei saa paberi<br>otsasaamise korral seda sisendsalve juurde lisada. Kui<br>lülitate sätte <b>Auto Checking</b> (automaatkontroll)<br>režiimile <b>Off</b> (väljas), saate saabunud piltide olemasolu<br>kontrollida, vajutades nuppu <b>HP Instant Share</b> ning<br>valides käsu <b>Receive</b> (võta vastu).           |
| Remove<br>Collections<br>(kogude<br>eemaldamine) | Võimaldab vastuvõetud pildikogu eemaldamist menüüst<br>Received (vastuvõetud). Pildid jäävad teenuse<br>HP Instant Share serverisse kuni nende aegumiseni.                                                                                                    |
| HP Instant Share'i<br>lähtestamine               | Kustutab teenuse HP Instant Share sätted, mis olete<br>oma seadmesse HP All-in-One salvestanud, sealhulgas<br>seadme nime ja muu kontoteabe. Selle abil saate<br>seadme HP All-in-One müümisel või äraandmisel oma<br>isiklikku teavet kaitsta. Pärast lähtestamist ei tunne<br>HP Instant Share enam seadet HP All-in-One<br>registreeritud kasutajana ära.                                                        |

| Nõu    | anne Kui te olete selle suvandi kogemata valinud, |
|--------|---------------------------------------------------|
| tuleb  | o seade HP All-in-One uuesti registreerida,       |
| kasu   | tades selleks sama HP Passporti kontot. Sel juhul |
| mää    | ratakse teie seadmele sama nimi, mis sellel varem |
| oli. S | Gamuti määratakse uuesti jagamise sihtkohad ja    |
| sätte  | ed.                                               |

Peatükk 7

# 8 Kopeerimisfunktsioonide kasutamine

HP All-in-One laseb teil teha kõrgkvaliteetseid värvilisi ja mustvalgeid koopiaid erinevat tüüpi paberitele. Selles peatükis õpetatakse paljundamist, paljundustöö eelvaate vaatamist, kärbitava ala valimist ja muude paljundusfunktsioonide kasutamist.

Selles kasutusjuhendis on vaid valik kõigist funktsioonidest, millega tutvustatakse teile seadme HP All-in-One abil paljundamist. Elektrooniline HP Image Zone'i spikker, mis on teie seadme HP All-in-One tarkvaraga kaasas ning kus leiate teavet kõigi paljundussätete kohta, mida HP All-in-One toetab, on soovitatav materjal tutvumiseks. Näiteks annab elektrooniline HP Image Zone'i spikker teavet mitmeleheküljeliste dokumentide paljundamise, koopia heledate alade kvaliteedi parandamise ja palju muu kohta. Lisateavet selle kohta, kuidas võib teile abiks olla HP Image Zone'i spikker, vaadake jaotises Elektroonilise spikri kasutamine.

## Koopia tegemine

Kvaliteetkoopiaid saate teha juhtpaneelilt.

### Koopia tegemiseks juhtpaneelilt

- Laadige paber peasalve või fotosalve.
   Fotosalve võite laadida 10 x 15 cm fotopaberit (sakilise ääriseta).
   Suureformaadiline fotopaber tuleb laadida peasalve.
  - Lisateavet õige salve valimise kohta vaadake jaotises Sisendsalve valimine.
  - Lisateavet paberi laadimise kohta õigesse salve vaadake jaotises Paberi laadimine
- 2. Asetage originaal klaasi paremasse ülanurka, prinditav külg allpool.
- 3. Tehke ühte järgmistest:
  - Mustvalge paljundustöö alustamiseks vajutage nuppu Mustvalge.
  - Värvilise paljundustöö alustamiseks vajutage nuppu Värviline.

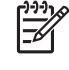

**Märkus** Värvilise originaali puhul annab nupu **Mustvalge** vajutamine selle originaali mustvalge koopia, nupu **Värviline** vajutamine aga värvilise koopia.

## Paljundussätete muutmine

Võite seadme HP All-in-One paljundussätteid kohandada peaaegu iga paljundustööga toimetulekuks.

Paljundussätete muutmisel kehtivad need muutused ainult parasjagu tehtava töö puhul. Selleks, et sätteid rakendataks kõikide paljundustööde puhul, tuleb need seada vaikesäteteks.

### Sätete muutmiseks parasjagu tehtava töö jaoks

1. Vajutage nuppu Paljundus, et kuvada menüü Copy (paljundus).

#### Peatükk 8

- 2. Vajutage numbrinuppu, mis vastab sättele, mida muuta soovite. Valige järgmiste suvandite hulgast:
  - 1. Number of copies (koopiate arv)
  - 2. Copy Preview (koopia eelvaade)
  - 3. Reduce/Enlarge (vähenda/suurenda)
  - 4. Crop (kärbi)

\_

- 5. Tray Select (salve valik)
- 6. Paper Size (paberi formaat)
- 7. Paper Type (paberi tüüp)
- 8. Copy Quality (koopia kvaliteet)
- 9. Lighter/Darker (heledam/tumedam)
- 0. Enhancements (väärindused)
  - \*. Set New Defaults (määra uued vaikesätted)
- Vajutage soovitava sätte esiletõstmiseks nuppu ▼ ning seejärel vajutage nuppu OK.
- Pärast kõikide rakendatavate sätete muutmist vajutage paljundustöö alustamiseks nuppu Värviline või Mustvalge.

### Parasjagu valitud sätete salvestamiseks vaikesätetena

- 1. Tehke menüü Copy (paljundus) sätetes vajalikud muudatused.
- 2. Vajutage nuppu ▼, et valida suvand Set New Defaults (määra uued vaikeväärtused), mis asub menüüs Copy (paljundus).
- 3. Sätete kinnitamiseks uute vaikesätetena vajutage nuppu OK.

Elektrooniline **HP Image Zone'i spikker** pakub teavet selliste paljundusfunktsioonide kohta nagu koopiate suurendamine ja vähendamine, mitme koopia paljundamine ühele leheküljele ning väärinduste tegemine paljunduskvaliteedi parandamiseks.

## Paljundustöö eelvaate vaatamine

Paljundustöö eelvaate vaatamiseks värvilisel näidikul võite kasutada funktsiooni Copy Preview (koopia eelvaade).

Eelvaated kuvatakse, kui valite funktsiooni Copy Preview (koopia eelvaade), mis asub menüüs Copy (paljundus) või kui muudate ära ühe järgmistest paljundussätetest:

- Reduce/Enlarge (vähenda/suurenda)
- Paper Size (paberi formaat)
- Paper Type (paberi tüüp)
- Kärbi
- Tray Select (salve valik)

Mõne ülaltoodud sätte muutmisel kuvatakse värvilisel näidikul automaatselt koopia eelavaade. Selleks ei pea funktsiooni **Copy Preview** (koopia eelvaade) eelnevalt valima. Sellisel juhul võib aga tekst või pildid eelvaates valesti paigutuda. Kui te soovite, et eelvaade oleks täpne ja selge, või tahate koopia eelvaadet näha ilma sätete muutmiseta, valige funktsioon **Copy Preview** (koopia eelvaade), mis asub menüüs **Copy** (paljundus).

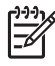

**Märkus** Täpse eelvaate nägemiseks tuleb soovitud paljundussätted õigesti valida. Automaatsätted ei kajasta laaditud paberi formaati ja tüüpi, vaid kasutavad vaikesätteid.

### Koopia eelvaate vaatamiseks juhtpaneelilt

- Vajutage nuppu Paljundus ning seejärel nuppu 2. Sellega kuvatakse menüü Copy (paljundus) ning valitakse seejärel käsk Copy Quality (koopia kvaliteet).
- 2. Tehke ühte järgmistest:
  - Vajutage nuppu OK, et kinnitada eelvaade ja pöörduda tagasi menüüsse Copy (paljundus).
  - Vajutage originaali uuesti skannimiseks nuppu

## Fotost ääristeta koopia tegemine

Ääristeta koopiaid saab teha nii suurele kui väikesele fotopaberile. Et saavutada foto paljundusel parim kvaliteet, laadige fotosalve fotopaber ning muutke oma paljundussätteid vastavalt õigele paberitüübile ja fotoväärindusele.

- Pange sisendsalve paberit.
   Fotosalve võite laadida 10 x 15 cm fotopaberit (sakilise ääriseta).
   Suureformaadiline fotopaber tuleb laadida peasalve.
- Asetage originaal klaasi paremasse ülanurka, prinditav külg allpool. Asetage foto klaasile nii, et foto pikem külg oleks vastu klaasi eesäärt.
- 3. Tehke ühte järgmistest:

### 10 x 15 cm (4 x 6 tolli) ääristeta foto paljundamisel

- a. Fotosalve valimiseks vajutage nuppu Fotosalv.
- b. Vajutage nuppu Mustvalge või Värviline.
   HP All-in-One teeb originaalfotost ääristeta koopia.

### Ääristeta koopia tegemisel, kasutades peasalves olevat paberit

- Vajutage nuppu Paljundus ning seejärel nuppu 3.
   Seepeale kuvatakse menüü Copy ning valitakse käsk Reduce/Enlarge (vähenda/suurenda).
- b. Vajutage nuppu 3, et valida käsk Fill Entire Page (täida kogu leht).
- c. Vajutage nuppu Mustvalge või Värviline.
   HP All-in-One teeb originaalfotost ääristeta koopia.
- Nõuanne Kui tulemus pole ääristeta, seadke paberiformaadiks sobiv
  - ääristeta paberi formaat ja paberitüübiks Photo Paper (fotopaber) ning proovige uuesti.

Lisateavet paljundussätete muutmise kohta vaadake jaotises Paljundussätete muutmine.

## Originaali kärpimine

Vahel soovite ehk enne originaali paljundama asumist paljundamiseks valida ainult ühe osa originaalist; selleks valige käsk Crop (kärbi), mis asub menüüs Copy (paljundus). Sätte Crop (kärbi) valimine alustab dokumendi skannimist ja kuvab värvilisel näidikul originaali eelvaate.

Kärpimine muudab kujutise mõõtmeid ning vähendab seeläbi selle suurust.

- Nõuanne Kärbitud kujutise suurust saab muuta sätte Reduce/Enlarge
- (vähenda/suurenda) abil. Kärbitud kujutisest ääristeta koopia tegemiseks kasutage funktsiooni Fill Entire Page (täida kogu leht). Ääristega koopia tegemiseks kasutage funktsiooni Fit to Page (sobita lehele). Olenevalt kärbitud kujutise eraldusvõimest võib selle suurendamine prindikvaliteeti mõjutada.

### Pildi kärpimiseks juhtpaneelilt

- Vajutage nuppu Paljundus ning seejärel nuppu 4. Seepeale kuvatakse menüü Copy (paljundus) ning valitakse käsk Crop (kärbi).
- 2. Kasutage noolenuppe kärpeala ülemise vasaku nurga asukoha määramiseks.
- 3. Vajutage nuppu OK.
- 4. Kasutage noolenuppe kärpeala alumise parema nurga asukoha määramiseks.
- Vajutage nuppu OK. Kärbitud kujutis kuvatakse värvilisel näidikul.

### Kopeerimise peatamine

→ Kopeerimise peatamiseks vajutage juhtpaneelil Katkesta.

## 9 Printimine teie arvutist

Seadet HP All-in-One saab kasutada koos kõigi printimist võimaldavate tarkvararakendustega. Sõltuvalt sellest, kas prindite Windowsiga arvutis või Macintoshis, on juhised veidi erinevad. Järgige kindlasti selles peatükis toodud just teie operatsioonisüsteemi jaoks mõeldud juhiseid.

Lisaks peatükis kirjeldatud printimisvõimalustele, on pilte võimalik printida otse mälukaardilt, digitaalkaamerast või muudest salvestusseadmetest. Samuti saab printida toetatud Bluetooth-seadmest nagu kaameraga telefon või pihuarvuti (PDA); ning kasutada skannitud pilte programmi HP Image Zone prindiprojektides. Windowsi kasutajad saavad printida ka võrku ühendatud kaugseadmesse.

- Lisateavet mälukaardilt või digitaalkaamerast printimise kohta vaadake peatükis Foto- ja videofunktsioonide kasutamine.
- Lisateavet eriliste prinditööde või piltide printimise kohta programmi HP Image Zone abil vaadake elektroonilises HP Image Zone spikris.
- Lisateavet kaugseadmesse printimise kohta pakub elektrooniline HP Image Zone'i spikker.

See kasutusjuhend pakub valikut olemasolevatest printimisvõimalustest, mis tutvustavad teile seadme HP All-in-One abil tarkvararakendustest printimist. Elektrooniline HP Image Zone'i spikker, mis on teie seadme HP All-in-One tarkvaraga kaasas ning kus leiate teavet kõigi prindisätete kohta, mida HP All-in-One toetab, on soovitatav materjal tutvumiseks. Näiteks annab elektrooniline HP Image Zone'i spikker teavet plakati printimise, mitme lehekülje ühele lehele printimise ja palju muu kohta. Lisateavet selle kohta, kuidas võib teile abiks olla HP Image Zone'i spikker, vaadake jaotises Elektroonilise spikri kasutamine.

## Printimine tarkvararakendusest

Enamiku prindisätetega tegeleb automaatselt tarkvararakendus, kust te prindite, või HP ColorSmarti tehnoloogia. Sätteid tuleb käsitsi muuta ainult juhul, kui muudate prindikvaliteeti, prindite eri tüüpi paberile või kilele või kasutate erifunktsioone.

### Tarkvararakendusest printimiseks (Windows)

- 1. Veenduge, et teil oleks sisendsalve laaditud paber.
- 2. Klõpsake oma tarkvararakenduse File (Fail) menüüs Print (Prindi).
- 3. Valige printeriks HP All-in-One.
- Kui teil on vaja seadistusi muuta, klõpsake nupul mis avab dialoogiakna Properties (Atribuudid). Sõltuvalt tarkvararakendusest võib selle nupu nimi olla Properties (Atribuudid), Options (Suvandid), Printer Setup (Printeri häälestus) või Printer.
- Valige oma printimistöö jaoks sobivad valikud kasutades Paper/Quality (Paberi kvaliteet), Finishing (Viimistlus), Effects (Effektid), Basics (Põhiseaded), ja Color (värvid) sakkide all kasutada olevaid funktsioone.
- 6. Klõpsake dialoogiakna Properties (Atribuudid) sulgemiseks OK.
- 7. Printimise alustamiseks klõpsake Print (Prindi) või OK.

### Tarkvararakendusest printimiseks (Macintosh)

- 1. Veenduge, et teil oleks sisendsalve laaditud paber.
- Enne printimise alustamist valige HP All-in-One kas menüüs Print Center (prindikeskus) (versioon 10.2) või Printer Setup Utility (prindihäälestusutiliit) (versioon 10.3 või uuem).
- Valige oma rakenduse File (Fail) menüüst Page Setup (Lehekülje vorming). Ilmub dialoogiaken Page Setup (Lehekülje häälestus), mis võimaldab teil määrata lehekülje suurust, orientatsiooni ning pildi suuruse kohandamist.
- 4. Määrake lehekülje atribuudid:
  - Valige paberi suurus
  - Valige suund.
  - Sisestage suurendusprotsent.
- 5. Klõpsake OK.
- Valige oma tarkvararakenduse File (Fail) menüüst Print (Prindi). Kuvatakse dialoogiboks Print (printimine) ning avaneb paneel Copies & Pages (koopiad ja leheküljed).
- 7. Muutke hüpikmenüü iga suvandi printimise seaded oma projektile sobivaks.
- 8. Printimise alustamiseks klõpsake Print (Prindi).

## Change the print settings (Muuda printimisseadeid)

Seadme HP All-in-One prindisätteid saab kohandada pea igasugustele prinditöödele sobivaks. Prindisätete muutmine arvutis mõjutab ainult tarkvara prinditöid.

Teavet fotode prindisätete muutmise kohta seadmes HP All-in-One vaadake jaotises Fotode prindisuvandite seadmine.

### Windowsi kasutajad

Enne kui te printimise seadeid muudate, otsustage, kas soovite muuta järgmise printimise seadeid või muuta uued seaded vaikeseadeteks kõigile tulevastele printimistöödele. Printimisseadete avamisviis sõltub sellest, kas tahate muutakõigi tulevaste printimistööde või ainult järgmise printimise seadeid.

### Printimisseadete muutmiseks kõigiks tulevasteks töödeks

- Klõpsake teenuse HP Solution Center (HP Lahenduskeskus) nuppu Settings (sätted), osutage valikule Print Settings (prindisätted) ning seejärel klõpsake Printer Settings (prindisätted).
- 2. Tehke printimisseadetes muudatused ning klõpsake OK.

### Käesoleva printimistöö printimisseadete muutmiseks

- 1. Klõpsa oma tarkvararakenduse File (Fail) menüüs Print (Prindi).
- 2. Veenduge, et HP All-in-One oleks valitud printer.
- Klõpsake nupul mis avab dialoogiakna Properties (Atribuudid).
   Sõltuvalt tarkvararakendusest võib selle nupu nimi olla Properties (Atribuudid), Options (Suvandid), Printer Setup (Printeri häälestus) või Printer.
- 4. Tehke printimisseadetes muudatused ning klõpsake OK.
- 5. Töö printimiseks klõpsake Print (Prindi) või OK dialoogiaknas Print (Prindi).

### Macintoshi kasutajad

Printimistöö seadete muutmiseks kasutage dialoogiaknaid Page Setup (Lehekülje häälestus) ja Print (Prindi). Kasutatav dialoogiaken sõltub sellest, millist seadet te muuta soovite.

### Paberi suuruse, suuna või suurendusprotsendi muutmiseks

- 1. Valige oma rakenduse File (Fail) menüüst Page Setup (Lehekülje häälestus).
- 2. Veenduge, et valitud printeriks on HP All-in-One.
- Tehke paberi suuruse, suuna ja suurendusprotsendi seadetesse muudatused ning klõpsake OK.

#### Kõigi teiste printimisseadete muutmiseks

- Enne printimise alustamist valige HP All-in-One kas menüüs Print Center (prindikeskus) (versioon 10.2) või Printer Setup Utility (prindihäälestusutiliit) (versioon 10.3 või uuem).
- 2. Valige oma tarkvararakenduse File (Fail) menüüst Print (Prindi).
- Tehke printimisseadetesse muudatused ning klõpsake töö printimiseks Print (Prindi).

### Printimistöö peatamine

Kuigi te võite printimise peatada nii HP All-in-One'ilt kui ka arvutist, soovitame parimate tulemuste saavutamist peatamist HP All-in-One'ilt.

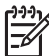

Märkus Windowsi kasutajad: Ehkki enamik Windowsi jaoks disainitud tarkvararakendusi kasutavad Windowsi spuulerit, võib juhtuda, et teie tarkvararakendus spuulerit ei kasuta. Näiteks ei kasuta Windowsi spuulerit Microsoft Office 97 programm PowerPoint. Kui te ei saa prinditööd tühistada, kasutades ühte järgmistest protseduuridest, tutvuge teie tarkvararakenduse kohta käivate taustprintimise tühistamise juhistega elektroonilises spikris.

#### Prinditöö peatamine seadme HP All-in-One abil

→ Vajutage juhtpaneelil Katkesta. Otsige värviliselt displeilt teadet Print Cancelled (Printimine tühistatud). Kui teade ei ilmu, vajutage taas Katkesta.

#### Prinditöö peatamine arvuti abil (Windows XP kasutajad)

- 1. Klõpsake Windowsi tegumiribal nuppu **Start** ning seejärel käsku **Control Panel** (juhtpaneel).
- 2. Avage juhtpaneel Printers and Faxes (printerid ja faksid).
- 3. Topeltklõpsake ikooni HP All-in-One.
- 4. Valige prinditöö, mida soovite katkestada.
- Klõpsake menüü Document (dokument) käsku Cancel Printing (loobu printimisest) või Cancel (loobu) või vajutage klaviatuuri klahvi DELETE. Printimise katkestamine võib võtta mõne hetke.

### Prinditöö peatamine arvuti abil (Windows 9x või 2000 kasutajad)

- 1. Klõpsake Windowsi tegumiriba nuppu **Start**, osutage käsule **Settings** (sätted) ning klõpsake seejärel käsku **Printers** (printerid).
- 2. Topeltklõpsake ikooni HP All-in-One.
- 3. Valige prinditöö, mida soovite katkestada.
- Klõpsake menüü Document (dokument) käsku Cancel Printing (loobu printimisest) või Cancel (loobu) või vajutage klaviatuuri klahvi DELETE. Printimise katkestamine võib võtta mõne hetke.

### Prinditöö peatamine arvuti abil (Macintoshi kasutajad)

- Avage Print Center (versioon 10.2) või Printer Setup Utility (printeri häälestus utiliit) (versioon 10.3 või uuem) kaustas Applications: Utilities (rakendused: utiliidid).
- 2. Veenduge, et valitud printeriks on HP All-in-One.
- 3. Valige menüü Printers (printerid) käsk Show Jobs (näita töid).
- 4. Valige prinditöö, mida soovite katkestada.
- Klõpsake käsku Delete (kustuta). Printimise katkestamine võib võtta mõne hetke.

## **10** Skannifunktsioonide kasutamine

See peatükk sisaldab teavet arvuti tarkvararakendusse, teenuse HP Instant Share sihtkohta ning mälukaardile või salvestusseadmele skannimise kohta. Peatükis on ka teave juhtpaneeli abil slaidide ja negatiivfilmi skannimise kohta.

Skannimine on teksti ja piltide teisendamine teie arvuti jaoks sobivasse elektroonilisse vormingusse. Skannida saab peaaegu kõike (fotosid, ajakirjaartikleid ja tekstidokumente), kuid vaadake, et te ei kriimustaks seadme HP All-in-One klaasi. Mälukaardile või salvestusseadmele skannitud pilte on mugav kaasas kanda.

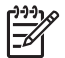

Märkus Macintoshis saab muuta HP Scan Pro vaikimisi määratud skannissätteid. Lisateavet pakub elektrooniline HP Image Zone'i spikker.

## Pildi skannimine

Teavet arvutist skannimise ning selle kohta, kuidas skannitud pilti korrigeerida, suurust muuta, pöörata, kärpida või teravustada, pakub tarkvaraga kaasasolev elektrooniline **HP Image Zone'i spikker**.

Skannifunktsioonide kasutamiseks peavad seade HP All-in-One ja arvuti olema ühendatud ja sisse lülitatud. Ka tuleb enne skannimist arvutisse installida seadme HP All-in-One tarkvara ja see käivitada. Et veenduda, kas Windowsi kasutavas arvutis seadme HP All-in-One tarkvara töötab, vaadake, kas ekraani parempoolses allääres kella lähedal asuvas süsteemisalves on olemas seadme HP All-in-One ikoon. Macintoshil on seadme HP All-in-One tarkvara alati käivitatud.

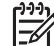

**Märkus** Kui sulgete Windowsi süsteemisalves ikooni HP Digital Imaging Monitor, võib teie HP All-in-One kaotada mõned skannifunktsioonid ja ekraanil võidakse kuvada veateade **No Connection** (ühendus puudub). Sel juhul saate täisfunktsioonid taastada kas arvuti taaskäivitamise või tarkvara HP Image Zone käivitamise teel.

### Originaal arvutisse skannimine

Klaasile asetatud originaale võite skannida otse juhtpaneelilt.

- 1. Asetage originaal klaasi paremasse ülanurka, skannitav külg allpool.
- 2. Vajutage Skanni, kui see ei ole veel sisse lülitatud.
  - Kui teie HP All-in-One on USB-kaabli abil ühendatud arvutiga, kuvatakse värvilisel näidikul menüü Scan To (skanni...). Jätkake punktiga 4.
  - Kui teie HP All-in-One on võrguühenduses, kuvatakse värvilisel näidikul menüü Scan (skannimine). Jätkake järgmise punktiga.
- Kui teie HP All-in-One on võrguühenduses ühe või enama arvutiga, siis toimige jrägmiselt:
  - Vajutage klahvi 1, et valida menüü Select Computer (arvuti valik) ja siis vajutage nuppu OK.

Ilmub menüü Select Computer (Vali arvuti), loetledes HP All-in-One'iga ühendatud arvutid.

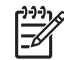

**Märkus** Menüüs **Select Computer** (arvuti valik) võivad lisaks võrgu kaudu ühendatutele olla toodud ka USB-ühendusega arvutid.

- Vajutage vaikimisi määratud arvuti valimiseks nuppu OK või kasutage teise arvuti valikuks nooleklahve ning vajutage nuppu OK.
   Värvilisel näidikul kuvatakse menüü Scan To (skanni...), mis loetleb sihtkohad ning rakendused kõigi võimalike skannivõimaluste kohta.
- Vajutage skannitud pildi vastuvõtmisel vaikerakenduse valimiseks nuppu OK või kasutage mõne teise rakenduse valikuks nooleklahve ning vajutage nuppu OK. Arvutis kuvatakse skanni eelvaade aknas HP Scanning (Windows) või HP Scan Pro (Macintosh), kus teil on võimalik pilti töödelda.
- Eelvaadet on võimalik mitmel moel töödelda. Kui olete lõpetanud, klõpsake valikut Accept (aktsepteeri).

Lisateavet eelvaate töötlemise kohta pakub tarkvaraga kaasas olev elektrooniline HP Image Zone'i spikker.

HP All-in-One saadab skannimise valitud rakendusse. Näiteks kui valite HP Image Zone'i, avab ja kuvab see automaatselt kujutise.

### Originaali mälukaardile või mäluseadmele skannimine

Skannitud pildi võite JPEG-vormingus saata parajasti sisestatud mälukaardile või mäluseadmele, mis on ühendatud eesmisesse USB-porti. Sel teel saate kasutada foto prindifunktsioone skannitud pildist ääristeta väljatrüki tegemiseks või albumilehekülgede loomiseks.

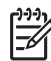

Märkus Kui teie HP All-in-One on ühendatud võrku, saab skannitud pildi saata ainult mälukaardile või mäluseadmele, kui tahate pilti selles võrgus levitada. Lisateavet pakub elektrooniline HP Image Zone'i spikker.

- 1. Asetage originaal klaasi paremasse ülanurka, skannitav külg allpool.
- 2. Vajutage Skanni, kui see ei ole veel sisse lülitatud.
  - Kui teie HP All-in-One on võrku ühendatud, siis kuvatakse mitmeid suvandeid ja sihtkohti loetlev menüü Scan (skannimine). Vaikesihtkohaks on viimati selle menüü abil valitud koht.
  - Kui teie HP All-in-One on otse arvutiga ühendatud, kuvatakse menüü Scan To (skanni...).
- 3. Vajutage allanoolt ▼, et tõsta esile valik Memory Device (mäluseade) ja siis vajutage nuppu OK.

HP All-in-One skannib pildi ja salvestab faili JPEG-vormingus mälukaardile või mäluseadmele.

### Slaidi või negatiivfilmi skannimine

Juhtpaneelilt on võimalik skannida nii slaide kui negatiivfilme, kui kasutate slaidi- ja negatiivihoidikut. Enne slaidide või negatiivide skannimist peate eemaldama kaane aluse ja asetama soovitud slaidi või filmi hoidikusse. Lisateavet vaadake jaotises Originaali laadimine slaidi- ja negatiivihoidikusse.

### Slaidi või negatiivi skannimine

1. Asetage slaidi- ja negatiivihoidik klaasi paremasse ülanurka, skannitav pool allpool.

Lisateavet vaadake jaotises Originaali laadimine slaidi- ja negatiivihoidikusse.

- 2. Vajutage nuppu Film, et kuvada menüü Film (film).
- 3. Skannitud pildi sihtkoha valimiseks vajutage soovitud valiku kõrval oleva numbriga nuppu:
  - Skannitud pildi arvutisse saatmiseks vajutage nuppu 1.
     Kui teie HP All-in-One on võrgus ühendatud ühe või enama arvutiga, siis kuvatakse menüü Select Computer (arvuti valik). Soovitud arvuti valimiseks vajutage selle arvuti nime kõrval oleva numbriga nuppu:
  - Vajutage nuppu 2, et saata skannitud pilt mälukaardi pessa sisestatud mälukaardile või mäluseadmele, mis on ühendatud HP All-in-One eesmise USB-pordiga.
  - Kui soovite pilti kohe välja printida, seda redigeerida või panna see värvilisele näidikule taustaks, vajutage nuppu 3, et saata skannitud pilt värvilisele näidikule.
- 4. Skannitud pilt saadetakse valitud sihtkohta.
  - Nupu 1 vajutamisel saadetakse skannitud pilt teie arvutisse.
  - Nupu 2 vajutamisel saadetakse skannitud pilt mälukaardile või mäluseadmele.
  - Kui vajutasite nuppu 3, vajutage foto muudatusteta printimiseks nuppu Mustvalge või Värviline. Võite vajutada ka nuppu Foto, mispeale kuvatakse menüü Photo (foto), kus on võimalik enne printimist valikuid muuta. Lisateavet lihtprindiviisardi Easy Print Wizard kasutamise kohta vaadake jaotises Lihtprindiviisardi Easy Print Wizard kasutamine.

### Skannimise peatamine

→ Skannimise peatamiseks vajutage esipaneelil Katkesta.

## Skannitud piltide jagamine sõprade ja sugulastega

Skannitud pilte saab oma sõprade ja sugulastega jagada, kui saadate pilte e-posti manusena või kasutades teenust HP Instant Share.

### E-posti manusena saatmine

Skannitud pilti on võimalik arvutisse salvestada ning seejärel e-posti manusena saata.

Lisateavet skannitud pildi salvestamise kohta vaadake jaotises Originaal arvutisse skannimine.

Lisateavet skannitud pildi e-posti manusena saatmise kohta pakub tarkvaraga kaasas olev elektrooniline HP Image Zone'i spikker.

### Saatmine teenuse HP Instant Share abil

Saate võrguteenuse HP Instant Share abil oma skannitud pilte hõlpsasti sõprade ja sugulastega jagada. HP Instant Share võimaldab saata teistele pilte e-posti teel, laadida fotosid üles võrgualbumisse või fototöötlusteenusesse või saata pildid võrguühendusega seadmele HP All-in-One printimiseks.

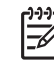

**Märkus** Siinkohal kirjeldatud teenuste kättesaadavus oleneb riigist ja piirkonnast. Mõned nimetatud teenustest ei pruugi teie riigis või piirkonnas saadaval olla.

Et saaksite kasutada kõiki teenuse HP Instant Share funktsioone, mis on teie kombainseadme HP All-in-One juhtpaneelilt saadaval, peate oma seadmes HP All-in-One häälestama rakenduse HP Instant Share. Teavet teenuse HP Instant Share häälestuse ja kasutamise kohta pakub elektrooniline **HP Image Zone'i spikker**.

## Skannitud pildi printimine

Skannitud pilti saab printida, kasutades programmi HP Image Zone. Lisateavet pakub elektrooniline HP Image Zone'i spikker.

### Skannitud pildi redigeerimine

Skannitud pilti saab redigeerida, kasutades programmi HP Image Zone. Skannitud dokumenti saab redigeerida, kasutades OCR-tarkvara (Optical Character Recognition - optiline märgituvastus).

### Skannitud foto või pildi redigeermine

Skannitud fotot või pilti saab redigeerida, kasutades tarkvara HP Image Zone . Nimetatud tarkvara abil saab muuta teravust, kontrastsust, värviküllastust ja muid omadusi. Skannitud pilti saab programmi HP Image Zone abil ka pöörata.

Lisateavet pakub elektrooniline HP Image Zone'i spikker.

### Skannitud dokumendi redigeerimine

Teksti skannimine (tuntud ka optilise märgituvastuse või OCR nime all) võimaldab teil tuua ajakirjaartiklite, raamatute ja teiste trükiste sisu täielikult redigeeritava tekstina teie poolt eelistatud tekstitöötlustarkvarasse ja mitmetesse teistesse programmidesse. Kui soovite saada parimaid tulemusi, on oluline õppida OCR-i õigesti kasutama. Ärge eeldage, et skannitud tekstidokumendid oleksid OCR-tarkvara esmasel kasutamisel lähtematerjaliga täielikus vastavuses. OCR-tarkvara kasutamine on kunst, mille õppimine nõuab aega ja harjutamist. Lisateavet dokumentide skannimise, eriti nii teksti kui ka pilte sisaldavate dokumentide skannimise kohta, vaadake oma OCR-tarkvara dokumentatsioonis.

## **11** Kaupade tellimine

HP tooteid, näiteks soovitatavaid paberitüüpe, prindikassette ja lisatarvikuid, saate tellida HP veebisaidilt.

## Telli paberit, läbipaistvaid kilesid või muid trükikandjaid

Selleks, et tellida paberit HP Premium Paper, HP Premium Plus Photo Paper või HP Premium Inkjet Transparency Film, külastage saiti www.hp.com/learn/suresupply. Kui seda küsitakse, valige oma riik/piirkond, järgige oma toote valimisel kuvatavaid viipu ning klõpsake seejärel ühte lehel olevatest ostulinkidest.

## Tindikassettide tellimine

Tindikassettide korduvtellimisnumbrid on erinevates riikides/piirkondades erinevad. Kui selles juhendis toodud tellimisnumbrid ei vasta teie seadmesse HP All-in-One paigaldatud tindikassettide numbritele, siis tellige uued HP Vivera tindikassettid paigaldatud kassetinumbrite järgi. HP All-in-One toetab järgmisi tindikassette.

| Tindikassetid                        | Sümbol             | HP korduvtellimisnumber            |
|--------------------------------------|--------------------|------------------------------------|
| Musta tindi kassett                  | $\bigcirc$         | HP 363 Black Ink Cartridge         |
| Tsüaanivärvi tindi kassett           | $\triangle$        | HP 363 Cyan Ink Cartridge          |
| Heleda tsüaanivärvi tindi<br>kassett | $\bigtriangledown$ | HP 363 Light Cyan Ink Cartridge    |
| Magentavärvi tindi kassett           |                    | HP 363 Magenta Ink Cartridge       |
| Heleda magentavärvi tindi<br>kassett | $\diamond$         | HP 363 Light Magenta Ink Cartridge |
| Kollase tindi kassett                | 0                  | HP 363 Yellow Ink Cartridge        |

Kõigi oma seadme poolt toetatavate tindikassettide tellimisnumbrid leiate, toimides järgmiselt.

- Windowsi kasutajad: Klõpsake teenuse HP Solution Center (HP Lahenduskeskus) käsku Settings (sätted), valige Print Settings (prindisätted) ning seejärel klõpsake käsku Printer Toolbox (printeri tööriistakast). Klõpsake vahekaarti Estimated Ink Levels (hinnangulised tinditasemed) ning seejärel klõpsake käsku Print Cartridge Ordering Information (tindikassettide tellimisteave).
- Macintoshi kasutajad: Klõpsake programmi HP Image Zone vahekaarti Devices (seadmed). Klõpsake alal Select Devices (seadmete valik) seadmele HP All-in-One vastavat ikooni. Klõpsake alal Device Options (seadme suvandid)

**Settings** (sätted) ja valige seejärel **Maintain Printer** (printeri hooldus). Kui küsitakse, valige oma HP All-in-One ning klõpsake käsku **Utilities** (utiliidid). Valige hüpikmenüüst **Supplies** (tarvikud).

Lisaks võite pöörduda ka kohaliku HP edasimüüja poole või minna veebisaidile www.hp.com/support, kus saate kontrollida, kas teil on oma riigi/piirkonna jaoks õiged tindikassettide tellimisnumbrid.

Seadmele HP All-in-One tindikassettide tellimiseks külastage veebisaiti www.hp.com/ learn/suresupply. Kui seda küsitakse, valige oma riik/piirkond, järgige oma toote valimisel kuvatavaid viipu ning klõpsake seejärel ühte lehel olevatest ostulinkidest.

## Tarvikute tellimine

Seadmele HP All-in-One lisatarvikute tellimiseks külastage veebisaiti www.hp.com/ learn/suresupply. Kui seda küsitakse, valige oma riik/piirkond, järgige oma toote valimisel kuvatavaid viipu ning klõpsake seejärel ühte lehel olevatest ostulinkidest. Olenavalt teie riigist/piirkonnast võib HP All-in-One toetada järgmiste lisatarvikute kasutamist.

| Tarvik ja HP mudel                                                                                                    | Kirjeldus                                                                                                    |
|----------------------------------------------------------------------------------------------------|----------------------------------------------------------------------------------------------------|
| HP Bluetooth <sup>®</sup> Wireless<br>Printer Adapter (HP<br>Bluetooth® traadita<br>printeriadapter)<br>bt300 / bt400 / bt450 | Võimaldab seadmele HP All-in-One printimist Bluetooth-seadmest.<br>See lisatarvik ühendatakse seadme HP All-in-One esiküljel<br>asuvasse USB-porti ja see võtab vastu toetatavatest Bluetooth-<br>seadmetest (nt digitaalkaameraga telefon, pihuarvuti (PDA) või<br>Bluetoothi toetavad Windowsiga arvutid või Macintoshid) saadetud<br>prinditöid. |

## Muude tarvikute tellimine

Muude lisatarvikute, nagu näiteks HP All-in-One'i tarkvara, prinditud kujul kasutamisjuhendi koopia, seadistamise juhendi või teiste kliendi poolt väljavahetatavate osade tellimiseks helistage vastavale alltoodud numbrile:

- USA-s või Kanadas helistage numbril 1-800-474-6836 (1-800-HP invent).
- Euroopas helistage +49 180 5 290220 (Saksamaa) või +44 870 606 9081 (Suurbritannia).

Seadme HP All-in-One tarkvara tellimiseks teistes riikides/piirkondades helistage oma riigi/piirkonna numbril. Alltoodud numbrid on kehtivad selle juhendi väljaandmise kuupäeval. Kehtivate tellimisnumbrite nimekirja leiate aadressil www.hp.com/support. Valige küsimisel oma riik või piirkond ja klõpsake seejärel tehnilisele toele helistamise kohta teabe saamiseks valikut Contact HP (HP kontakt).

| Riik/regioon                                            | Tellimisnumber:             |
|---------------------------------------------------------|-----------------------------|
| Aasia Vaikse ookeani piirkond<br>(välja arvatud Jaapan) | 65 272 5300                 |
| Austraalia                                              | 1300 721 147                |
| Euroopa                                                 | +49 180 5 290220 (Saksamaa) |

| (jätkub)      |                                  |
|---------------|----------------------------------|
| Riik/regioon  | Tellimisnumber:                  |
|               | +44 870 606 9081 (Suurbritannia) |
| Uus-Meremaa   | 0800 441 147                     |
| Lõuna-Aafrika | +27 (0)11 8061030                |
| USA ja Kanada | 1-800-HP-INVENT (1-800-474-6836) |

Peatükk 11

## **12 HP All-in-One hooldamine**

HP All-in-One vajab vähe hooldust. Aeg-ajalt tuleb puhastada klaasi ja kaane alust, et eemaldada tolm ja kindlustada koopiate ning kogu skannimise selgus. Samuti peate vahel vahetama tindikassette, joondama printerit ning puhastama prindipead. See peatükk sisaldab juhiseid kombainseadme HP All-in-One parimas töökorras hoidmiseks. Nimetatud lihtsaid hooldustöid viige läbi vastavalt vajadusele.

## puhastamine HP All-in-One

Klaasil või katteplaadil olevad sõrmejäljed, mustus, juuksekarvad vms aeglustavad seadme tööd ning mõjutavad erifunktsioonide, nagu nt Photo Fit to Page (Kohanda foto leheküljele), teostamise täpsust. Aeg-ajalt tuleb puhastada klaasi ja kaanealust valget katet, et kindlustada koopiate ja skannitud kujutiste selgus. Vajalik võib olla ka HP All-in-One korpuse välispindadelt tolmu pühkimine.

### Klaasi puhastamine

Määrdunud klaas, kas tolmu, plekkide, juuste või muu tõttu, aeglustab seadme tööd ja mõjutab funktsioonide nagu nt Fit to Page (Kohanda leheküljele) täpsust.

- 1. Lülitage HP All-in-One välja, eemaldage toitejuhe pistikupesast ja tõstke skanneri kaas üles.
- 2. Puhastage klaasi pehme riide või švammiga, mis on vähesel määral niisutatud mitteabrasiivse klaasipuhastusvahendiga.

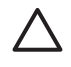

**Hoiatus** Ärge kasutage klaasi puhastamiseks abrasiivaineid, atsetooni, benseeni ega süsiniktetrakloriidi - need võivad klaasi kahjustada. Ärge kandke ega pihustage vedelikku otse klaasile; vedelik võib klaasi alla valguda ja seadet kahjustada.

 Plekkide tekkimise vältimiseks kuivatage klaas seemisnaha või tselluloosšvammiga.

### Kaane aluse puhastamine

HP All-in-One kaanealusele valgele kattele võib koguneda väiksemat prahti.

- 1. Lülitage HP All-in-One välja, eemaldage toitejuhe pistikupesast ja tõstke skanneri kaas üles.
- 2. Puhastage kaanealust valget katet pehme riide või švammiga, mis on niisutatud nõrga ja sooja seebivee lahusega.
- Peske kaanealust katet ettevaatlikult kuni mustuse eemaldumiseni. Ärge hõõruge kaanealust katet.
- 4. Kuivatage kaanealune kate seemisnaha või pehme riidega.

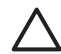

**Hoiatus** Ärge kasutage paberrätikuid, sest need võivad kaane alust katet kriimustada.

 Kui osutub vajalikuks edasine puhastamine, siis korrake eelnevaid samme, kasutades isopropüülalkoholi. Alkoholijääkide eemaldamiseks pühkige katet hoolikalt niiske lapiga.

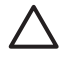

**Hoiatus** Olge ettevaatlik, et alkoholi ei satuks klaasile ega seadme HP All-in-One värvitud pindadele, sest see võib seadet kahjustada.

### Välispindade puhastamine

Tolmu ja plekkide eemaldamiseks korpuse välispindadelt kasutage pehmet riiet või kergelt niisutatud švammi. HP All-in-One sisemus ei vaja puhastamist. Vältige vedelike sattumist HP All-in-One juhtpaneelile ja selle sisemusse.

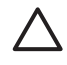

**Hoiatus** Kombainseadme HP All-in-One värvitud pindade kahjustamise vältimiseks ärge kasutage juhtpaneeli, seadme kaane ega muude värvitud osade puhastamiseks alkoholi ega alkoholipõhiseid puhastusvahendeid.

## Hinnanguliste tinditasemete kontrollimine

Saate tinditaset hõlpsasti kontrollida, et hinnata tindikasseti väljavahetamiseni jäänud aega. Tinditase näitab hinnanguliselt prindikassetti allesjäänud tindikogust.

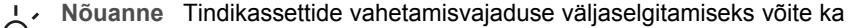

♀ printida enesetesti aruande. Lisateavet vaadake peatükis Enesetesti aruande printimine.

### Tinditasemete kontrollimiseks värvilisel näidikul

→ Leidke värvilise näidiku allosas kuus ikooni. Ikoonid näitavad tinditaset kõigis kuues värvitindikassetis: must, kollane, heletsüaan (sinine), tumetsüaan, helemagenta (roosa) ja tumemagenta.

Tiniditasemete suurema ja täpsema pildi vaatamiseks kuvage menüüst Setup (häälestus) tindimõõtur. Lisateavet vaadake jaotises Tinditasemete kontrollimiseks menüüst Setup (häälestus).

Kui kasutate tindikassetti, mis sisaldab mõne muu firma tinti peale HP, kuvatakse selle kasseti ikoonil tinditilga asemel küsimärk. HP All-in-One ei suuda määrata järelejäänud tindi kogust kassetis, mis sisaldab teiste firmade tinti.

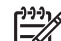

Märkus HP ei saa garanteerida mõne muu firma tindi kvaliteeti ega töökindlust. Printeri teenindus või remont, mis on vajalik printeri tõrke või kahjustuse tõttu seoses mõne muu firma (mitte HP) tindi kasutamisega, ei kuulu garantiikohustuste hulka.

Kui ikoonil on kujutatud tühi tinditilk, siis on sellele värvile vastavas kassetis tinti väga vähe ning see kassett tuleb peatselt välja vahetada. Võib juhtuda, et saate prindipeakomplekti jäänud tindiga siiski veidi aega veel printimist jätkata. Asendage tindikassett pärast seda, kui värvilisel näidikul kuvatakse hoiatusteade **Replace Soon** (asendage peatselt).

Kui näete värvilisel näidikul teadet **Empty Ink** (tint otsas), siis on vastav tindikassett ja prindipeakomplekt täiesti tühjad. Asendage see tindikassett viivitamata.

Lisateavet värvilisel näidikul kuvatavate ikoonide kohta vaadake jaotises Värvilise displei ikoonid.

Tindikassettidesse allesjäänud hinnangulist tindikogust saate kontrollida ka arvutist. Teavet tinditasemete kontrollimise kohta pakub elektrooniline HP Image Zone'i spikker joatises, mis kirjeldab funktsiooni Printer Toolbox (printeri tööriistakast). Lisateavet vaadake jaotises Elektroonilise spikri kasutamine.

### Tinditasemete kontrollimiseks menüüst Setup (häälestus)

- 1. Vajutage nuppu Häälestus.
- Vajutage nuppu 5 ja seejärel nuppu 1. Kuvatakse menüü Tools (tööriistad) ning seejärel valik Display Ink Gauge (kuva tindimõõtur).

Värvilisel näidikul kuvatakse kuue tindikasseti mõõturid.

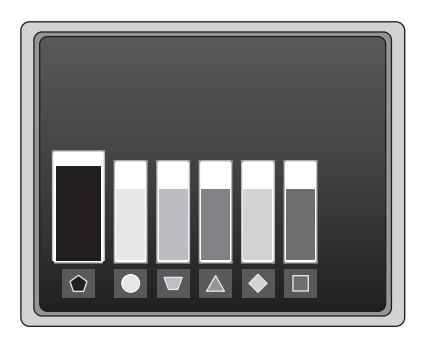

## Enesetesti aruande printimine

Kui teil on printimisega probleeme, väljastage enesetesti aruanne. See aruanne võib olla abiks prindiprobleemide tuvastamisel ja pakkuda väärtuslikku teavet juhul, kui olete sunnitud pöörduma HP klienditoe poole.

- 1. Pange peasalve Letter-, A4- või Legal-formaadis valge kasutamata tavapaber.
- 2. Vajutage Häälestamine.
- Vajutage nuppu 1 ja siis uuesti nuppu 1. See kuvab Print Report (Prindi aruanne) menüü ning valib seejärel Self-Test Report (Enesetesti aruande).

HP All-in-One prindib enesetesti aruande, mis sisaldab järgmist teavet:

- **Tooteteave**: sisaldab mudeli numbrit, seerianumbrit ja muid tooteandmeid.
- Kontrolliteave: sisaldab püsivara versiooni numbrit ning teavet selle kohta, kas teil on installitud HP kahepoolse prindi lisaseade.
- Tindi etteandesüsteemi teave: kuvab kõigi paigaldatud tindikassettide ligikaudsed tinditasemed, iga tindikasseti oleku, paigaldamis- ja aegumiskuupäeva.

- Prindikvaliteedi skeem: kuvab kuus värviruutu, üks iga paigaldatud kasseti jaoks. Kindlad ühtlased värviruudud näitavad, et prindikvaliteediga pole probleeme. Kui ruutudes on vööte või mõni ruut üldsegi puudub, puhastage prindipead jaotises Prindipea puhastamine kirjeldatud protseduuri abil. Kui värviruudud näitavad pärast prindipea puhastamist ikkagi probleemide olemasolu, joondage printer jaotises Printeri joondamine kirjeldatud protseduuri abil. Kui puhastamise ja joondamise järel on värviruutudel jätkuvalt näha probleeme, pöörduge HP klienditoe poole.
- Bluetoothi teave: loetleb sätted valikulise Bluetooth-seadme jaoks.
- Ajaloologi: sisaldab teavet, mida saab kasutada diagnostika jaoks HP klienditoe poole pöördumisel.

## Töö tindikassettidega

Seadme HP All-in-One parima prindikvaliteedi tagamiseks peate tegema mõningaid lihtsaid hooldustöid. Käesolev jaotis pakub juhiseid tindikassettide käsitsemiseks ja vahetamiseks, printeri joondamiseks ning prindipea ja tindikassettide kontaktide puhastamiseks.

### Tindikassettide vahetamine

Kui tindikassetid hakkavad tühjenema, kuvatakse värvilisel näidikul vastav teade. Selle teate saamisel kontrollige, kas teil on asenduskassett käepärast.

Kõigi tindikassettide korduvtellimisnumbrid, mida teie HP All-in-One toetab, leiate jaotisest Kaupade tellimine. Seadmele HP All-in-One tindikassettide tellimiseks külastage veebisaiti www.hp.com/learn/suresupply. Kui seda küsitakse, valige oma riik/piirkond, järgige oma toote valimisel kuvatavaid viipu ning klõpsake seejärel ühte lehel olevatest ostulinkidest.

### Tindikassettide vahetamiseks

1. Avage tindikassettide juurdepääsuluuk, tõstes selle seadme keskelt eest üles, kuni luuk lukustub ettenähtud asendisse.

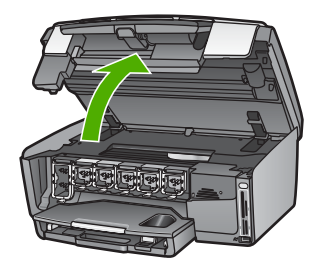

 Vajutage tappi tindikasseti all seadme HP All-in-One sees oleva lingi vabastamiseks ja tõstke seejärel link üles.
 Kui vahetate musta tindi kassetti, tõstke üles vasakult esimene riiv.
 Mõne värvikasseti vahetamisel, nagu näiteks kollane, heletsüaan, tsüaan, helemagenta või magenta, tõstke üles vastav link keskmises osas.

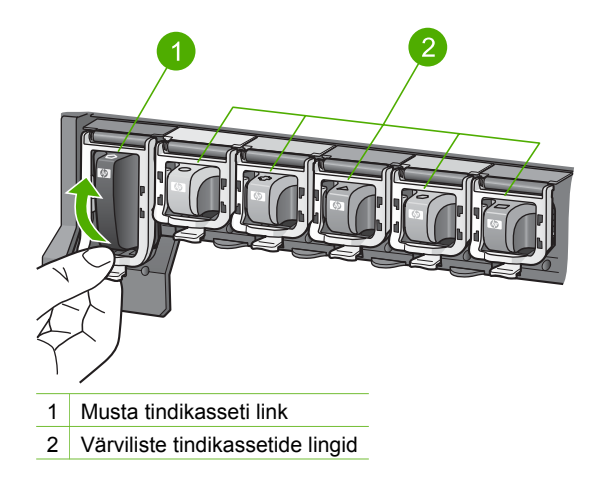

3. Tõmmake tindikassett pesast välja (enda poole).

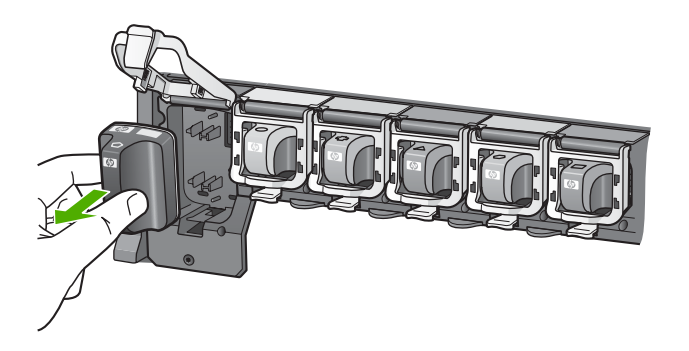

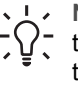

Nõuanne Kui vahetate prindikassetti sellepärast, et see on tühi või tühjenemas, siis andke tindikassett jäätmekäitlusse. HP tindiprinteritarvete taaskäitlusprogramm (HP Inkjet Supplies Recycling Program) on olemas paljudes riikides ja piirkondades ning võimaldab teil kasutatud tindikassette tasuta taaskäitlusesse anda. Lisateavet vaadake järgmisel veebisaidil:

www.hp.com/hpinfo/globalcitizenship/environment/recycle/inkjet.html

4. Võtke uus tindikassett pakendist välja ning libistage see käepidemest hoides tühja pessa.

Veenduge, et pistate tindikasseti pessa, mille ikoon ja värv langevad kokku paigaldatava kasseti omadega.

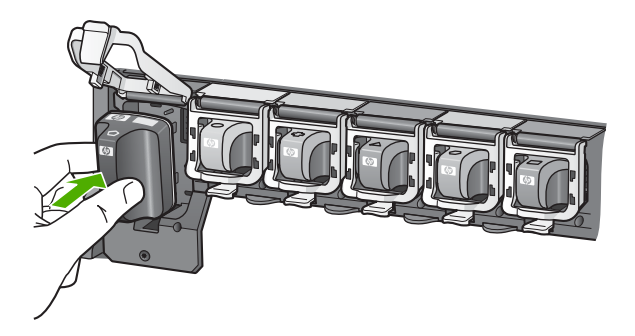

5. Vajutage halli linki allapoole, kuni see kohale klõpsab.

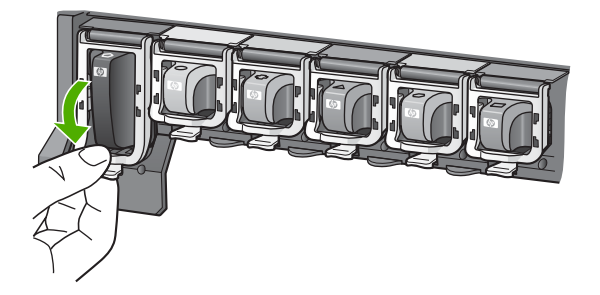

- 6. Korrake iga vahetatava tindikasseti korral punktides 2 kuni 5 kirjeldatud juhiseid.
- 7. Sulgege tindikasseti juurdepääsuluuk.

### Printeri joondamine

Kasutage seda funktsiooni juhul, kui enesetesti aruandes prinditud värviruutudel esineb vööte või valgeid kriipse.

Kui pärast printeri joondamist ilmneb prindi kvaliteedis ikka veel probleeme, proovige puhastada prindipead jaotises Prindipea puhastamine kirjeldatud protseduuri abil. Kui pärast joondamist ja puhastamist kvaliteediprobleemid ei kao, pöörduge HP klienditoe poole.

### Printeri joondamiseks juhtpaneelilt

- 1. Pange peasalve Letter- või A4-formaadis valge kasutamata tavapaber.
- 2. Vajutage Häälestamine.
- Vajutage nuppu 5 ja seejärel nuppu 3. Avaneb menüü Tools (tööriistad) ning seejärel valik Align Print Cartridge (joonda tindikassett).
   UD All in One prindik teetlehekülie, joondab prindinge ping kelibreerib printi

HP All-in-One prindib testlehekülje, joondab prindipea ning kalibreerib printeri. Visake kasutatud paberileht ära või utiliseerige.

Teavet printeri joondamise kohta seadmega HP All-in-One kaasas oleva programmi HP Image Zone abil pakub elektrooniline HP Image Zone'i spikker. Lisateavet vaadake jaotises Elektroonilise spikri kasutamine.

### Prindipea puhastamine

Kasutage seda funktsiooni juhul, kui enesetesti aruandes prinditud värviruutudel esineb vööte või valgeid triipe. Ärge puhastage prindipead asjatult, kuna see raiskab tinti ja lühendab prindipea tindidüüside kasutusiga.

Kui prindikvaliteet tundub pärast prindipea puhastamist ikka kehv, proovige printeri joondamist jaotises Printeri joondamine kirjeldatud protseduuri abil. Kui pärast puhastamist ja joondamist kvaliteediprobleemid ei kao, pöörduge HP klienditoe poole.

### Prindipea puhastamiseks juhtpaneelilt

- 1. Pange peasalve Letter- või A4-formaadis valge kasutamata tavapaber.
- 2. Vajutage Häälestamine.
- Vajutage nuppu 5 ja seejärel nuppu 2. Avaneb menüü Tools (tööriistad) ning seejärel valik Clean Printhead (puhasta prindipea).

HP All-in-One prindib lehe, mille võite utiliseerida.

Teavet prindipea puhastamise kohta seadmega HP All-in-One kaasas oleva programmi HP Image Zone abil pakub elektrooniline HP Image Zone'i spikker. Lisateavet vaadake jaotises Elektroonilise spikri kasutamine.

### Tindikassettide kontaktide puhastamine

Puhastage tindikasseti vasevärvi kontakte juhul, kui värvilisel näidikul kuvatakse teade kasseti puudumise või rikke kohta.

Enne kontaktide puhastamist võtke kassett välja ning veenduge, et miski ei kata selle kontakte ega tindikasseti pesa. Seejärel paigaldage tindikassett tagasi seadmesse. Kui kuvatud teade väidab jätkuvalt, et kassett on puudu või kahjustatud, puhastage tindikasseti kontaktid. Kui teade pärast kontaktide puhastamist ei kao, peate tindikasseti vahetama. Võtke vastav tindikassett välja ning vaadake garantiiaja lõpukuupäeva põhjal. Kui garantiiaja lõpp pole veel käes, pöörduge HP klienditoe poole asenduskasseti saamiseks.

Veenduge, et teie käsutuses on järgmised materjalid:

- Kuivad vahtkummist tampoonid, kiuvaba riie või muu pehme materjal, mis ei lagune ega jäta kiudusid.
- Destilleeritud, filtreeritud või pudelisse villitud vesi (kraanivesi võib sisaldada saasteaineid, mis võivad prindikassette kahjustada).

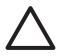

**Hoiatus** Ärge kasutage tindikasseti kontaktide puhastamiseks trükisilindri puhastusvahendeid ega alkoholi. Need võivad kahjustada tindikassetti või kombainseadet HP All-in-One.

### Tindikasseti kontaktide puhastamiseks

- 1. Ühendage toitejuhe seadme HP All-in-One tagaküljelt lahti.
- 2. Tõstke tindikassettide juurdepääsuluuk üles.
- Vajutage tappi tindikasseti all seadme HP All-in-One sees oleva lingi vabastamiseks ja tõstke seejärel link üles.

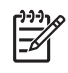

**Märkus** Ärge eemaldage mitut tindikassetti üheaegselt. Eemaldage ja puhastage üks tindikassett korraga. Ärge jätke tindikassetti seadmest HP All-in-One välja kauemaks kui 30 minutiks.

- 4. Vaadake, kas tindikasseti kontaktidel pole tindijälgi ega mustust.
- 5. Kastke puhas vahtkummist tampoon või kiuvaba riie destilleeritud vette ja pigistage sellest liigne vesi välja.

Märkus Hoidke tindikassetti käepidemest. Ärge puudutage vasevärvi kontakte.

6. Puhastage ainult vasevärvi kontakte.

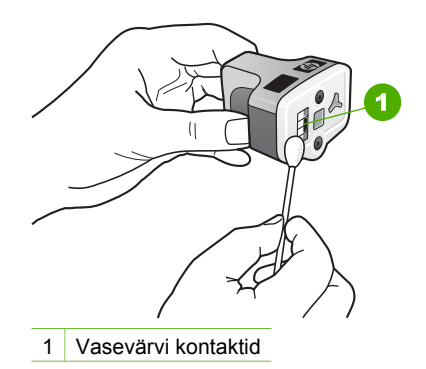

- 7. Pange tindikassett tühja pessa tagasi ja vajutage halli linki allapole, kuni see oma kohale klõpsab.
- 8. Vajadusel korrake protseduuri teise tindikassetiga.
- 9. Sulgege ettevaatlikult tindikassettide juurdepääsuluuk ning ühendage toitejuhe seadme HP All-in-One tagaküljel asuvasse pessa.

## Enesehoolduse helid

HP All-in-One toob aeg-ajalt kuuldavale mehaanilisi helisid seoses perioodiliste hooldusfunktsioonide täitmisega, nagu näiteks tindi lisamine ja prindipeakomplekti puhastamine. See on tavaline ja vajalik, et tagada seadme HP All-in-One parim prindikvliteet.

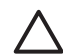

**Hoiatus** Teade värvilisel näidikul informeerib teid sellest, et HP All-in-One tegeleb parajasti hooldustoimingutega. Ärge sel ajal toidet välja lülitage.

## **13** Tõrkeotsingu teave

See peatükk sisaldab seadme HP All-in-One tõrkeotsinguteavet. Siin on toodud spetsiifiline teave paigaldus- ja häälestusprobleemide kohta ja mõned seadme kasutamist käsitlevad teemad. Lisateavet tõrkeotsingu kohta pakub tarkvaraga kaasasolev elektrooniline HP Image Zone'i spikker. Lisateavet vaadake jaotises Elektroonilise spikri kasutamine.

Väga tihti põhjustab probleeme see, kui HP All-in-One ühendatakse USB-kaabli abil arvutiga enne seadme HP All-in-One tarkvara arvutisse installimist. Kui ühendasite seadme HP All-in-One arvutiga enne seda, kui tarkvarainstalli dialoogis seda teha palutakse, peate järgima allpool toodud samme.

### Levinumate häälestusprobleemide tõrkeotsing

- 1. Ühendage USB-kaabel arvuti küljest lahti.
- 2. Desinstallige tarkvara (kui olete selle juba installinud).
- 3. Taaskäivitage arvuti.
- 4. Lülitage HP All-in-One välja, oodake üks minut ja käivitage see uuesti.
- 5. Installige seadme HP All-in-One tarkvara uuesti.

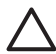

**Hoiatus** Ärge ühendage USB-kaablit arvutiga enne, kui tarkvara installidialoogis seda teha palutakse.

Lisateavet tarkvara desinstallimise ja uuesti installimise kohta vaadake jaotises Tarkvara desinstallimine ja taasinstallimine.

Järgmine loend sisaldab teavet selle peatüki teemade kohta.

### Selle kasutusjuhendi täiendavad tõrkeotsingu teemad

- Häälestuse tõrkeotsing: sisaldab teavet riistvara häälestuse ja tarkvara installi tõrkeotsingu kohta.
- Kasutamise tõrkeotsing: sisaldab teavet probleemide kohta, mis võivad tekkida seadme HP All-in-One funktsioonide kasutamisel tavatöös.
- Seadme uuendamine: HP klienditeeninduse või värvilisele displeile ilmuva teate soovitusel võite avada HP klienditoe veebisaidi ja leida oma seadmele uuenduse. See osa sisaldab informatsiooni teie seadme uuendamise kohta.

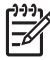

**Märkus** Võrguühenduse tõrkeotsingut selles peatükis ei käsitleta. Lisateavet vaadake jaotises Võrgu tõrkeotsing.

### Muud teabeallikad

- Häälestusjuhend: Häälestusjuhend seletab, kuidas HP All-in-One'i häälestada.
- Kasutusjuhend: kasutusjuhend on raamat, mida praegu loete. Selles raamatus kirjeldatakse seadme HP All-in-One põhifunktsioone; selgitatakse, kuidas seadet HP All-in-One kasutada ja pakutakse häälestuse ja kasutusalast tõrkeotsinguteavet.
- HP Image Zone'i spikker: elektrooniline HP Image Zone'i spikker kirjeldab seadme HP All-in-One kasutamist koos arvutiga ja sisaldab täiendavat tõrkeotsinguteavet, mida see kasutusjuhend ei hõlma.
- Seletusfail Readme: Seletusfail Readme (loe mind) sisaldab teavet süsteeminõuete ja võimalike installiprobleemide kohta. Lisateavet vaadake jaotises Seletusfaili Readme vaatamine.

Kui te ei suuda probleemi ekraaniloleva abi või HP veebisaitide abil lahendada, helistage oma riigi/regiooni numbril HP klienditoele. Lisainfot leiate peatükist HP garantii ja tugi.

## Seletusfaili Readme vaatamine

Seletusfailist leiate teavet süsteeminõuete ning võimalike installiprobleemide kohta.

- Windowsis pääsete seletusfaili juurde Windowsi tegumiriba kaudu. Klõpsake nuppu Start, osutage esmalt käsule Programs (programmid) või All Programs (kõik programmid), seejärel valikule HP, siis valikule Photosmart All-in-One 3200 series ning klõpsake siis valikut Readme (seletusfail).
- Macintosh OS X puhul pääsete seletusfailile Readme ligi, kui topeltklõpsate seadme HP All-in-One tarkvara CD-ROM-i ülataseme kaustas olevat ikooni.

## Häälestuse tõrkeotsing

See lõik sisaldab installi- ja konfiguratsioonitõrkeotsingu näpunäiteid kõige levinumate tarkvarainstalli ja riistvarapaigaldusega seotud probleemide puhul.

#### Riistvara häälestuse tõrkeotsing

Kasutage seda osa kõigi HP All-in-One'i riistvara häälestamise ajal tekkida võivate probleemide lahendamiseks.

#### Minu HP All-in-One ei lülitu sisse

**Lahendus** Veenduge, et toitejuhe on kindlalt ühendatud ning oodake paar sekundit, kuni HP All-in-One sisse lülitub. Kui see on esimene kord, mil te seadme HP All-in-One käivitate, võib käivitumine kesta kuni minuti. Kui kasutate seadme HP All-in-One vooluvõrku ühendamisel lülitiga pikendusjuhet, siis veenduge, et see oleks sisse lülitatud.

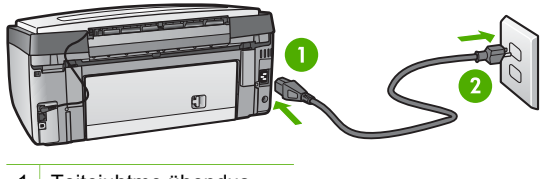

- 1 Toitejuhtme ühendus
- 2 Maandatud seinakontakt

## Ühendasin USB-kaabli, kuid mul on probleeme seadme HP All-in-One kasutamisel koos arvutiga

Lahendus Enne USB-kaabli ühendamist peate installeerima oma HP All-in-One'iga kaasas olnud tarkvara. Installeerimise ajal ärge ühendage USBkaablit enne, kui seda palutakse ekraanilolevates juhistes. USB-kaabli ühendamine enne selle palumist võib põhjustada vigu.

Kui olete tarkvara installeerinud, on arvuti ja HP All-in-One'i USB-kaabli abil ühendamine otsekohene. Lihtsalt ühendage USB-kaabli üks ots arvuti ja teine ots HP All-in-One'i taha. Võite seadme ühendada suvalise arvuti taga asuva USB pordiga.

[];;;] []] Märkus Veenduge, et USB-kaabel on ühendatud seadme HP All-in-One õigesse porti.

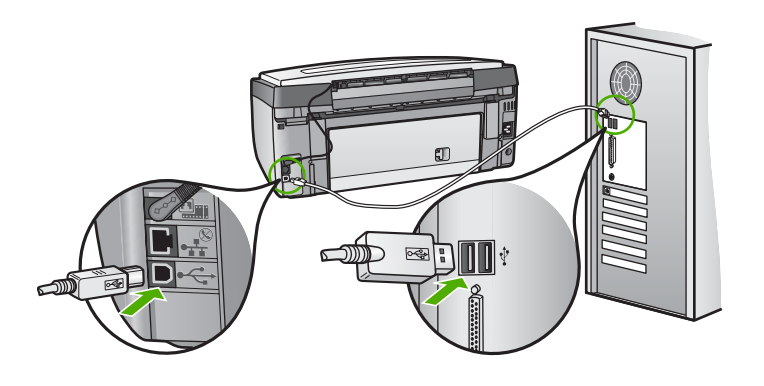

#### Värvilisel näidikul kuvati teade, et tuleb kinnitada juhtpaneeli kate

**Lahendus** See võib tähendada, et juhtpaneeli kate ei ole kinnitatud või on valesti kinnitatud. Veenduge, et seate katte seadme HP All-in-One peal olevate nuppudega täpselt kohakuti ja et see läheb klõpsuga kohale.

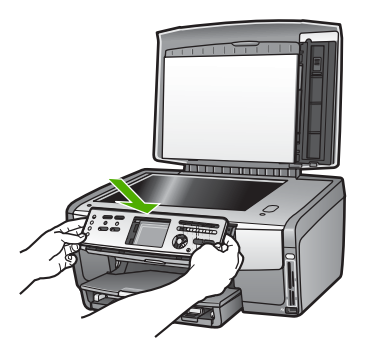

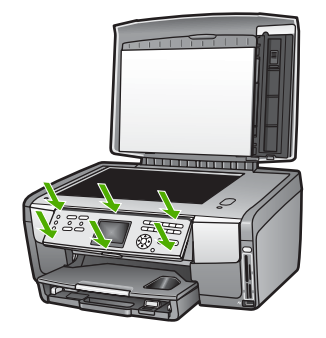

#### Värviline displei näitab vale keelt

**Lahendus** Keelesätteid on alati võimalik muuta menüüs **Setup** (häälestus). Lisateavet vaadake jaotises Keele ja riigi/piirkonna määramine.

#### Värvilise displei menüüdes näidatakse valesid mõõtühikuid

**Lahendus** Võib-olla valisite seadme HP All-in-One häälestusel vale riigi/ piirkonna. Valitud riik/piirkond määrab värvilisel näidikul kuvatavad paberiformaadid.

Riigi/piirkonna muutmiseks peate keelesätteid muutma. Keelesätteid on alati võimalik muuta menüüs Setup (häälestus). Lisateavet vaadake jaotises Keele ja riigi/piirkonna määramine.

#### Värvilisel näidikul kuvati teade, et printerit tuleb joondada

**Lahendus** Printeri hooldus on vajalik selleks, et tagada hea prindikvaliteet. Lisateavet vaadake jaotises Printeri joondamine.

#### Värvilisel näidikul kuvati teade, et printeri joondamine ebaõnnestus

**Põhjus** Peasalve on sisestatud vale tüüpi paber, näiteks värvipaber, tekstiga juba varustatud paber või teatud sorti korduvkasutatav paber.

**Lahendus** Asetage peasalve kasutamata valge Letter- või A4-formaadis paber ning proovige printerit uuesti joondada.

Kui joondamine ei õnnestu ka nüüd, siis võib tegemist olla anduri või tindikasseti veaga. Võtke ühendust HP klienditoega. Minge aadressile www.hp.com/support. Valige küsimisel oma riik või piirkond ja klõpsake seejärel tehnilisele toele helistamise kohta teabe saamiseks valikut Contact HP (HP kontakt).

Põhjus Tindikasseti kontaktid ei puuduta printerikelgu kontakte.

**Lahendus** Eemaldage tindikassetid ja paigaldage need uuesti. Veenduge, et need on täielikult sisestatud ja kohale lukustunud. Lisateavet vaadake jaotises Tindikassettide vahetamine.

Põhjus Tindikassett või andur on vigane.

**Lahendus** Võtke ühendust HP klienditoega. Minge aadressile www.hp.com/ support. Valige küsimisel oma riik või piirkond ja klõpsake seejärel tehnilisele toele helistamise kohta teabe saamiseks valikut **Contact HP** (HP kontakt).

#### HP All-in-One ei prindi

Lahendus Teavet probleemide kohta, mis puudutavad võrguühendust, mälukaarti, PictBridge-kaamerat või mäluseadet pakub elektrooniline HP Image Zone'i spikker. Lisateavet selle kohta, kuidas võib teile abiks olla HP Image Zone'i spikker, vaadake jaotises Elektroonilise spikri kasutamine.

Kui HP All-in-One ja arvuti on USB kaudu ühendatud, kuid ei saa omavahel suhelda, proovige järgmist.

- Vaadake seadme HP All-in-One värvilist näidikut. Kui värviline näidik on tühi ja nupu Sisse tuli ei põle, on HP All-in-One välja lülitatud. Veenduge, et toitejuhe on kindlalt seadme HP All-in-One külge kinnitatud ning seinakontaktis. Vajutage seadme HP All-in-One sisse lülitamiseks nuppu Sisse.
- Kontrollige USB-kaablit. Kui kasutate vanemat kaablit, ei pruugi see korralikult töötada. Proovige see mõne teise seadmega ühendada, et näha, kas kaabel töötab. Kui tekib probleeme, peate USB-kaablit vahetama. Samuti veenduge, et kaabli pikkus ei ületa 3 meetrit.
- Veenduge, et teil on USB-valmidusega arvuti Mõned operatsioonisüsteemid, nagu Windows 95 ja Windows NT, ei toeta USB-ühendusi. Lisainfo saamiseks vaadake oma operatsioonisüsteemiga kaasas olnud dokumentatsiooni.
- Kontrollige ühendust oma HP All-in-One'i ja arvuti vahel. Veenduge, et USBkaabel on kindlalt HP All-in-One'i taga olevasse USB porti kinnitatud. Veenduge, et USB-kaabli teine ots on ühendatud teie arvuti USB porti. Peale kaablite õiget ühendamist lülitage oma HP All-in-One välja ning seejärel uuesti sisse.

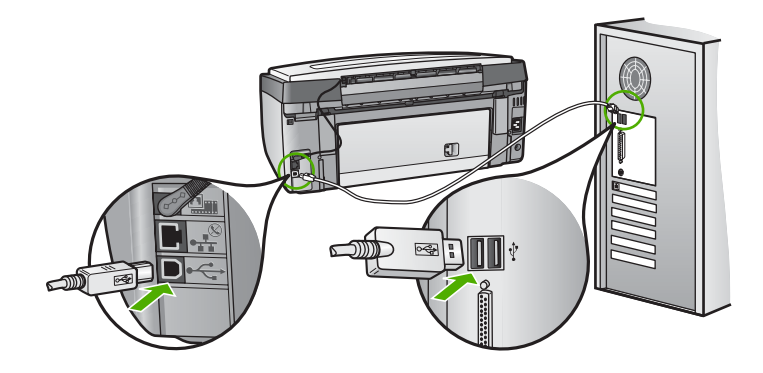

- Kui olete ühendanud seadme HP All-in-One arvutiga USB-jaoturi kaudu, siis veenduge, et jaotur oleks sisse lülitatud. Kui jaotur on sisse lülitatud, proovige ühendada seade otse arvutiga
- Veenguge, et seadme HP All-in-One USB-pordi kiirus ühildub teie arvuti USB-pordi kiirusega. Võib olla peate muutma tagumise USB-pordi kiiruse suurelt kiiruselt (High Speed USB 2,0) täiskiirusele (Full Speed USB 1,1). Lisateavet vaadake peatükis Ühendamine USB-kaabli abil.
- Proovige printida mõnest teisest rakendusest või mõnda teist faili, et teha kindlaks, kas probleemi põhjustajaks võib olla fail.
- Kontrollige teisi printereid või skannereid. Teil võib olla tarvis vanemad tooted oma arvuti küljest lahti ühendada.
- Kui HP All-in-One on võrku ühendatud, vaadake teavet, mida pakub seadmega HP All-in-One kaasasolev elektrooniline HP Image Zone'i spikker. Lisateavet selle kohta, kuidas võib teile abiks olla HP Image Zone'i spikker, vaadake jaotises Elektroonilise spikri kasutamine.
- Proovige ühendada USB-kaabel mõne teise USB-pordiga oma arvutil. Pärast ühenduste kontrollimist proovige arvuti uuesti käivitada. Lülitage HP All-in-One välja ning seejärel uuesti sisse.
- Vajadusel eemaldage ning installeerige HP Image Zone'i tarkvara uuesti. Lisainfot leiate peatükist Tarkvara desinstallimine ja taasinstallimine.

Lisainformatsiooni oma HP All-in-One'i häälestamise ja arvutiga ühendamise kohta vaadake oma HP All-in-One'iga kaasas olnud häälestusjuhendist.

## Värvilisel näidikul kuvati teade paberiummistusest või prindipeakomplekti kinnikiilumisest

**Lahendus** Kui värvilisel näidikul kuvatakse teade paberiummistuse või kinnikiilunud prindipeakomplekti kohta, võib seadmesse HP All-in-One olla jäänud pakkematerjali. Tõstke tindikasseti juurdepääsuluuk üles, et tindikassetid oleksid nähtaval ning eemaldage prindipeakomplekti liikumist takistavad objektid, sealhulgas pakkematerjalide tükid. Lisateavet paberiummistuste kõrvaldamise kohta vaadake jaotises Paberi veaotsing.

#### Tarkvara installimise tõrkeotsing

Kui teil tekib tarkvara installeerimisel probleeme, vaadake võimaliku lahenduse leidmiseks alljärgnevaid teemasid. Kui teil tekib häälestamise ajal probleem riistvaraga, vaadake Riistvara häälestuse tõrkeotsing.

HP All-in-One tarkvara normaalse installeerimise ajal toimub järgmine:

- 1. Seadme HP All-in-One tarkvara CD-ROM käivitub automaatselt.
- 2. Installitakse tarkvara.
- 3. Failid kopeeritakse arvutisse.
- 4. Teil palutakse seade HP All-in-One arvutiga ühendada.
- 5. Installiviisardis kuvatakse roheline OK ja linnuke.
- 6. Teil palutakse arvuti taaskäivitada.
- 7. Käivitub registreerimisprotsess.

Kui mõnda eelloetletuist ei juhtunud, võib installiga olla probleeme.

Installimise kontrollimiseks Windowsiga arvutis veenduge järgmises.

 Käivitage teenus HP Solution Center (HP Lahenduskeskus) ja kontrollige, kas kuvatakse järgmised nupud: Scan Picture (skanni pilti) ning Scan Document (skanni dokumenti). Kui ikoone kohe ei kuvata, peate võib-olla mõni minut ootama, et HP All-in-One looks ühenduse arvutiga. Kui probleem ei lahene, siis vaadake jaotist Mõned nupud on teenusest HP Solution Center (HP Lahenduskeskus) puudu (Windows).

Teavet selle kohta, kuidas teenust HP Solution Center (HP Lahenduskeskus) käivitada, pakub tarkvaraga kaasasolev elektrooniline HP Image Zone'i spikker.

- Avage dialoogiaken Printers (Printerid) ning kontrollige, kas HP All-in-One on nimekirjas olemas.
- Otsige Windowsi tegumiriba paremas ääres asuvalt tööriistaribalt HP All-in-One'i ikooni. See näitab, et HP All-in-One on valmis.

#### Kui ma CD-ROM-i oma arvuti CD-ROM-i draivi sisestan, ei juhtu midagi.

**Lahendus** Kui installiprogramm ei käivitu automaatselt, võite selle käivitada käsitsi.

#### Installiprogrammi käivitamine Windowsiga arvutis

- 1. Klõpsake Windowsi Start (Alusta) menüüs Run (Käivita).
- Sisestage Run (Käivita) dialoogiaknasse d:\setup.exe (kui teie CD-ROM draiv ei ole määratud tähele D, sisestage sellele vastav täht) ning seejärel klõpsake OK.

#### Installiprogrammi käivitamine Macintoshis

- 1. Topeltklõpsake CD sisu kuvamiseks CD ikooni oma töölaual.
- 2. Topeltklõpsake ikooni Setup (häälestus).

#### Ekraanil kuvatakse minimaalsete süsteeminõuete dialoog (Windowsis)

**Lahendus** Teie süsteem ei vasta tarkvara installeerimise miinimumnõuetele. Probleemi täpsustamiseks klõpsake **Details** (Detailid) ning seejärel lahendage probleem enne uut tarkvara installeerimise katset.

Selle asemel võite proovida tarkvara HP Image Zone Express installimist. HP Image Zone Express ei ole küll nii funktsionaalne kui tarkvara HP Image Zone, aga see tarvitab vähem teie arvuti vaba kõvakettaruumi ja mälu.

Lisateavet tarkvara HP Image Zone Express installimise kohta vaadake seadmega HP All-in-One kaasas olevas installijuhendis.

#### USB ühendamise viibal ilmub punane X

**Lahendus** Harilikult ilmub eduka plug and play ühenduse näitamiseks roheline linnuke. Punane X näitab plug and play ühenduse ebaõnnestumist.

Toimige järgnevalt:

- 1. Veenduge, et juhtpaneeli kate on kindlalt paigaldatud, ühendage seadme HP All-in-One toitejuhe lahti ja seejärel ühendage see uuesti.
- 2. Veenduge, et USB- ja toitekaablid on ühendatud.

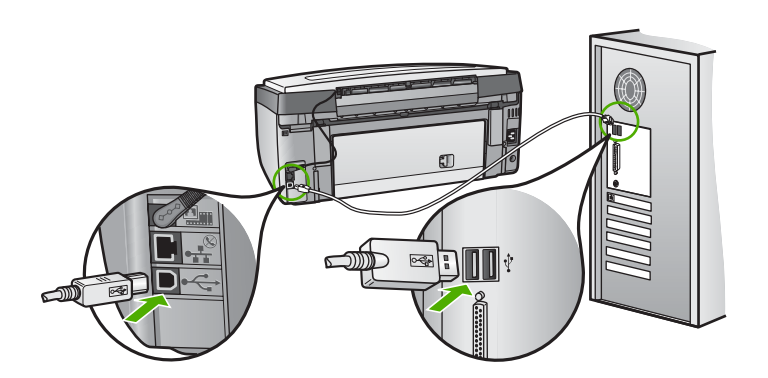

- 3. Klõpsake plug and play häälestuse uuesti katsetamiseks **Retry** (Proovi uuesti). Kui see ei tööta, jätkake järgmise sammuga.
- 4. Veenduge USB-kaabli on õiges paigaldamises järgnevalt:
  - Ühendage USB-kaabel lahti ning seejärel uuesti tagasi.
  - Ärge ühendage USB-kaablit klaviatuuri või toiteta jaoturiga.
  - Veenduge, et USB-kaabli pikkus on 3 meetrit või vähem.
  - Kui teie arvutiga on ühendatud mitu USB-seadet, võib teil olla tarvis teised seadmed installeerimise ajaks lahti ühendada.
- 5. Jätkake installimist ning vastava viiba ilmumisel taaskäivitage arvuti.
- Kui kasutate Windowsiga arvutit, avage teenus HP Solution Center (HP Lahenduskeskus) ja vaadake, kas kuvatakse vajalikud ikoonid (Scan Picture (skanni pilti) ja Scan Document (skanni dokumenti)). Kui põhiikoone ei kuvata, desinstallige tarkvara ja installige see uuesti. Lisateavet vaadake peatükis Tarkvara desinstallimine ja taasinstallimine.

#### Sain teate, et tekkinud on tundmatu viga

**Lahendus** Proovige installimist jätkata. Kui see ei toimi, katkestage ja alustage installimist uuesti ning järgige ekraanil olevaid juhiseid. Kui tekib viga, peate võibolla tarkvara desinstallima ja seejärel uuesti installima. Ärge lihtsalt kustutage seadme HP All-in-One programmifaile oma arvutist. Kõrvaldage need kindlasti korralikult, kasutades desinstalliutiliiti, mille te saite koos tarkvara HP Image Zone installimisega.

Lisainfot leiate peatükist Tarkvara desinstallimine ja taasinstallimine.

## Mõned nupud on teenusest HP Solution Center (HP Lahenduskeskus) puudu (Windows)

Kui põhiikoone (**Scan Picture** (Skanni pilt) ja **Scan Document** (Skanni dokument)) ei kuvata, ei pruugi install olla lõpule viidud.

**Lahendus** Kui installeerimine on mittetäielik, võib teil olla tarvis tarkvara deinstalleerida ning seejärel taasinstalleerida. Ärge HP All-in-One'i programmi faile kõvakettalt lihtsalt kustutage. Eemaldage need kindlasti HP All-in-One programmigrupis asuva deinstalleerimisutiliidi abil. Lisainfot leiate peatükist Tarkvara desinstallimine ja taasinstallimine.

#### Registreerimisdialoog ei ilmu (Windows)

Lahendus Registreerumisdialoogi (Sign up now) juurde pääsete Windowsi tegumiribalt. Klõpsake nuppu Start, osutage käsule Programs (programmid) või All Programs (kõik programmid), seejärel valikule HP ja valikule Photosmart All-in-One 3200 series ning lõpuks klõpsake valikut Product Registration (toote registreerimine).

#### Süsteemisalves ei kuvata ikooni Digital Imaging Monitor (Windows).

**Lahendus** Kui ikooni **Digital Imaging Monitor** süsteemisalves (mis tavaliselt asub töölaua alumises paremas nurgas) ei kuvata, siis käivitage vajalike ikoonide olemasolu kontrollimiseks teenus **HP Solution Center** (HP Lahenduskeskus).

Lisateavet teenuse HP Solution Center (HP Lahenduskeskus) põhiikoonide puudumise kohta vaadake jaotises Mõned nupud on teenusest HP Solution Center (HP Lahenduskeskus) puudu (Windows).

#### Tarkvara desinstallimine ja taasinstallimine

Kui installimine ei toimunud täielikult või kui te ühendasite USB-kaabli arvuti külge enne kui tarkvara installidialoogis seda paluti, võib vajalik olla tarkvara desinstallimine ja taasinstallimine. Ärge lihtsalt kustutage seadme HP All-in-One programmifaile oma arvutist. Kõrvaldage need kindlasti korralikult, kasutades desinstalliutiliiti, mille te saite koos tarkvara HP Image Zone installimisega.

Taasinstallimine võib kesta 20 kuni 40 minutit. Tarkvara desinstallimiseks Windowsi arvutist on olemas kolm meetodit; Macintoshist desinstallimiseks aga üks meetod.

#### Windows arvutilt deinstalleerimiseks, meetod 1

- 1. Ühendage oma HP All-in-One arvuti küljest lahti. Ärge ühendage HP All-in-One'i arvutiga enne, kui olete tarkvara taasinstalleerinud.
- 2. Vajutage HP All-in-One'i välja lülitamiseks nuppu Sisse.
- Klõpsake Windowsi tegumiribal nuppu Start, osutage käsule Programs (programmid) või All programs (kõik programmid), seejärel käsule HP ja valikule Photosmart All-in-One 3200 series ning seejärel klõpsake valikut Uninstall (desinstallimine).
- 4. Järgige ekraanil kuvatavaid juhiseid.
- Kui teilt küsitakse, kas soovite eemaldada jagatud failid, klõpsake No (Ei). Teised neid faile kasutavad programmid võivad failide kustutamise korral mitte enam töötada.
- 6. Taaskäivitage arvuti.

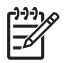

**Märkus** On tähtis, et ühendaksite HP All-in-One'i lahti enne arvuti taaskäivitamist. Ärge ühendage HP All-in-One'i arvutiga enne, kui olete tarkvara taasinstalleerinud.

- Tarkvara taasinstallimiseks pange seadme HP All-in-One CD-ROM oma arvuti CD-ROM-i draivi ja järgige ekraanil kuvatavaid juhiseid ning seadmega HP All-in-One kaasasolevas häälestusjuhendis toodud juhiseid.
- 8. Peale tarkvara installeerimist ühendage HP All-in-One oma arvutiga.
- HP All-in-One'i sisse lülitamiseks vajutage nuppu Sisse.
   Peale oma HP All-in-One'i ühendamist ja sisse lülitamist võib teil olla tarvis oodata mõni minut, kuni teostatakse Plug and Play toiminguid.
- 10. Järgige ekraanil kuvatavaid juhiseid.

Kui tarkvara installimine on lõpetatud, kuvatakse Windowsi süsteemisalves ikoon HP Digital Imaging Monitor.

Et veenduda tarkvara õiges installimises topeltklõpsake töölaual ikooni HP Solution Center (HP Lahenduskeskus). Kui teenuse HP Solution Center (HP Lahenduskeskus) aknas kuvatakse põhiikoonid (Scan Picture (Skanni pilt) ja Scan Document (Skanni dokument)), on tarkvara õigesti installitud.

#### Windows arvutilt deinstalleerimiseks, meetod 2

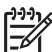

Märkus Kasutage seda meetodit, kui käsku Uninstall (desinstalli) ei ole Windowsi menüüs Start.

- 1. Klõpsake Windowsi tegumiribal **Start** (Alusta), **Settings** (Seaded), **Control Panel** (Juhtpaneel).
- 2. Tehke topeltklõps valikul Add/Remove Programs (Lisa/eemalda programme).
- Valige HP All-in-One & Officejet 4.0 ning seejärel klõpsake Change/Remove (Muuda/eemalda).

Järgige ekraanil kuvatavaid juhiseid.

- 4. Ühendage oma HP All-in-One arvuti küljest lahti.
- 5. Taaskäivitage arvuti.

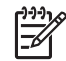

**Märkus** On tähtis, et ühendaksite HP All-in-One'i lahti enne arvuti taaskäivitamist. Ärge ühendage HP All-in-One'i arvutiga enne, kui olete tarkvara taasinstalleerinud.

- 6. Sisestage seadme HP All-in-One CD-ROM oma arvuti CD-ROM-i draivi ja käivitage seejärel installiprogramm.
- 7. Järgige ekraanil kuvatavaid ja seadmega HP All-in-One kaasasolevas häälestusjuhendis toodud juhiseid.

#### Windows arvutilt deinstalleerimiseks, meetod 3

Märkus Kasutage seda meetodit, kui käsku Uninstall (desinstalli) ei ole
 Windowsi menüüs Start.

- 1. Sisestage seadme HP All-in-One CD-ROM oma arvuti CD-ROM-i draivi ja käivitage seejärel installiprogramm.
- 2. Valige Uninstall (Deinstalleeri) ning järgige ekraanilolevaid juhiseid.
- 3. Ühendage oma HP All-in-One arvuti küljest lahti.
- 4. Taaskäivitage arvuti.

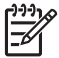

**Märkus** On tähtis, et ühendaksite HP All-in-One'i lahti enne arvuti taaskäivitamist. Ärge ühendage HP All-in-One'i arvutiga enne, kui olete tarkvara taasinstalleerinud.

- 5. Käivitage uuesti seadme HP All-in-One installiprogramm.
- 6. Valige käsk Reinstall (taasinstalli).
- 7. Järgige ekraanilolevaid juhiseid ja oma HP All-in-One'iga kaasas olnud häälestusjuhendis toodud juhiseid.

#### Macintoshist desinstallimine

- 1. Eemaldage HP All-in-One Macintoshi küljest.
- Topeltklõpsake kausta Applications: HP All-in-One Software (Rakendused: HP All-in-One'i tarkvara).
- Topeltklõpsake ikooni HP Uninstaller (HP desinstaller). Järgige ekraanilolevaid juhiseid.
- 4. Peale tarkvara deinstalleerimist ühendage HP All-in-One lahti ning seejärel taaskäivitage oma arvuti.

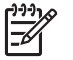

 Märkus On tähtis, et ühendaksite HP All-in-One'i lahti enne arvuti taaskäivitamist. Ärge ühendage HP All-in-One'i arvutiga enne, kui olete tarkvara taasinstalleerinud.

- 5. Tarkvara taasinstallimiseks pange seadme HP All-in-One CD-ROM arvuti CD-ROM-i draivi.
- Avage CD-ROM töölaual ja topeltklõpsake ikooni HP All-in-One Installer (HP All-in-One'i installer).

7. Järgige ekraanilolevaid juhiseid ja oma HP All-in-One'iga kaasas olnud häälestusjuhendis toodud juhiseid.

## **Ekspluateerimise veaotsing**

Elektrooniline **HP Image Zone'i spikker** sisaldab tõrkeotsingu jaotist **3100**, **3200**, **3300 series: tõrkeotsing**, kus antakse tõrkeotsingu alaseid näpuneäiteid seadmel HP All-in-One tekkidavõivate kõige levinumate probleemide kohta.

Et Windowsi kasutavas arvutis tõrkeotsingu teabele ligi pääseda, avage HP Image Zone, klõpsake menüüd Help (spikker) ja valige seejärel käsk Troubleshooting and Support (tõrkeotsing ja kasutajatugi). Tõrkeotsingut saab kasutada ka nupu Help (spikker) abil, mis kuvatakse enamiku veateadete puhul.

Macintoshi puhul klõpsake tõrkeotsinguteabe avamiseks ikooni HP Image Zone dokis, valige menüüribal Help (spikker), valige HP Image Zone'i spikker, mis asub menüüs Help (spikker) ning valige spikri vaaturis 3100, 3200, 3300 series: tõrkeotsing.

Kui teil on Interneti-ühendus, saate abi HP veebisaidilt aadressil www.hp.com/support. Veebisaidil on ka vastused korduma kippuvatele küsimustele.

#### Paberi veaotsing

Paberiummistuste vältimiseks kasutage ainult seadme HP All-in-One jaoks soovitatavaid paberitüüpe.. Soovitatavate paberitüüpide loendit pakub elektrooniline HP Image Zone'i spikker ja veebisait www.hp.com/support.

Ärge laadige sisendsalve kaardunud või kortsunud paberit ega paberit, mille ääred on murtud või rebitud. Lisainfot leiate peatükist Paberiummistuste vältimine.

#### Paber on ummistanud HP All-in-One

**Lahendus** Kui paber ummistab seadme, järgige paberiummistuse kõrvaldamiseks järgmisi juhiseid.

1. Vajutage tagumise puhastusluugi eemaldamiseks selle tappi.

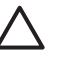

Hoiatus Kui proovite eemaldada paberiummistust seadme HP All-in-One ülaosast, võite kahjustada prindimehhanismi. Kui vähegi võimalik, kõrvaldage paberiummistused alati tagumise puhastusluugi kaudu.

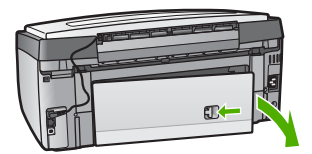

2. Tõmmake paber õrnalt rullide vahelt välja.

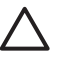

**Hoiatus** Kui paber rullide vahelt eemaldamisel rebeneb, veenduge, et seadmesse ei jääks rullidele ja ratastele rebenenud paberi tükke.

Kui te ei eemalda HP All-in-One'ist kõiki paberitükke, võib tekkida uusi ummistusi.

- 3. Replace the rear clean-out door. Vajutage luuki õrnalt ettepoole, kuni see kohale klõpsatab.
- 4. Käesoleva printimistöö jätkamiseks vajutage OK.

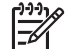

Märkus Kui paber ikkagi lahti ei tule, siis vaadake tarkvaraga HP Image Zone kaasasolevat elektroonilist tõrkeotsinguspikrit.

#### Paberiummistus valikulises kahepoolse printimise seadmes

**Lahendus** Teil võib olla tarvis kahepoolse printimise tarvik eemaldada. Lisainfot leiate oma kahepoolse printimise tarvikuga kaasas olnud trükitud käsiraamatust.

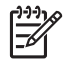

**Märkus** Kui lülitasite HP All-in-One'i enne paberiummistuse eemaldamist välja, lülitage see uuesti sisse ning taaskäivitage käesolev printimis- või kopeerimistöö.

#### Tindikasseti tõrkeotsing

Kui teil on printimisel probleeme, võib viga olla ühes tindikassetidest. Proovige järgmist.

- 1. Eemaldage ja paigaldage tindikassetid uuesti ning veenduge, et need on lõpuni sees ja oma kohale lukustunud.
- Kui probleem ei kao, printige enesetesti aruanne, et välja selgitada, kas tegemist on tindikassettide probleemiga.
   See aruanne sisaldab kasulikku teavet tindikassettide, sealhulgas nende oleku kohta.
- 3. Kui enesetesti aruanne näitab probleemi, puhastage prindipead.
- 4. Kui probleem ei kao, joondage printer.
- 5. Kui teil on ikka veel printimisel probleeme, selgitage välja, milline tindikassett probleeme põhjustab ja vahetage see välja.

Juhiseid enesetesti aruande printimise, prindipea puhastamise ja printeri joondamise kohta vaadake peatükis HP All-in-One hooldamine.

## Seadme värskendamine

Kui soovite, et seade HP All-in-One töötaks tõrgeteta ja kasutaks uusimat saadaolevat tehnoloogiat, siis on teil võimalik HP klienditoe leheküljelt oma seadme HP All-in-One jaoks värskendused alla laadida ja installida need seadmevärskendusviisardi Device Update Wizard abil. Seadmevärskendusi seadme HP All-in-One jaoks võib teil tarvis olla installida ka järgmistel põhjustel:

- Te helistasite HP klienditoele ja teil soovitati minna HP klienditoe veebisaidile, et laadida sealt alla teie seadme jaoks vajalik värskendus.
- Seadme HP All-in-One värvilisel näidikul võidakse kuvada teade, milles soovitatakse teil seadet värskendada.

### Seadme uuendamine (Windows)

Seadme jaoks uuenduse saamiseks kasutage ühte järgnevatest toimingutest:

- Kasutage oma veebibrauserit seadme HP All-in-One värskenduse allalaadimiseks aadressilt www.hp.com/support. Failiks on .exe-laiendiga iseavanev arhiiv. Kui teete .exe-failil topeltklõpsu, avatakse teie arvutis seadmevärskendusviisard Device Update Wizard.
- Kasutage Software Update (Tarkvara uuendamise) utiliiti eelmääratud intervallidega automaatselt HP klienditoe veebisaidilt uuenduste otsimiseks.
  - - Märkus Kui olete Windowsi kasutaja, saate häälestada tarkvaravärskenduse utiliidi Software Update (arvutisse installitud tarkvara HP Image Zone osa) etteantud intervallide järel automaatselt HP klienditoe veebisaidilt värskendusi otsima. Kui teil pole tarkvaravärskenduse utiliidi Software Update uusimat versiooni, kuvatakse arvuti ekraanil dialoogiboks, kus palutakse teil utiliiti värskendada. Aktsepteerige värskendus. Lisateavet tarkvaravärskenduse utiliidi Software Update kasutamise kohta pakub elektrooniline HP Image Zone'i spikker.

#### Seadme uuendamise kasutamiseks

- 1. Teostage ühte toimingut alljärgnevast:
  - Topeltklõpsake värskenduse .exe-faili, mille te laadisite alla aadressilt www.hp.com/support.
  - Viiba ilmumisel nõustuge Software Update (Tarkvara uuendamise) utiliidi leitud seadme uuendusega.

Teie arvutis avaneb Device Update Wizard (Seadme uuendamisviisard).

- 2. Klõpsake tervitusekraanil Welcome Next (Edasi). Ilmub ekraan Select a Device (Vali seade).
- 3. Valige nimekirjast oma HP All-in-One ning seejärel klõpsake Next (Edasi). Ilmub ekraan Important Information (Tähtis informatsioon).
- 4. Veenduge, et teie arvuti ja seade vastavad toodud nõudmistele.
- Kui vastate nõudmistele, klõpsake Update (Uuenda). Ilmub ekraan Updating Device (Seadme uuendamine). Teie HP All-in-One'i juhtpaneelil hakkab tuli vilkuma. Uuenduse laadimisel ja teie seadmesse lahti pakkimisel muutub värvilise displei ekraan roheliseks.
- 6. Ärge lülitage seadet värskendamise ajal välja, ühendage lahti ega teostage muid toiminguid.

Märkus Kui katkestate värskenduse või veateade näitab värskenduse ebaõnnestumist, siis helistage abi saamiseks HP klienditoele.

Pärast seadme HP All-in-One väljalülitumist ning taaskäivitamist kuvatakse arvutis värskendamise lõpuleviimise dialoog.

Teie seade on uuendatud. Teie HP All-in-One'i on nüüd ohutu kasutada.

### Seadme värskendamine (Macintosh)

Seadme uuenduse installeerija pakub teie HP All-in-One'i uuendamiseks järgnevat võimalust:

- 1. Kasutage oma veebibrauserit seadme HP All-in-One värskenduse allalaadimiseks aadressilt www.hp.com/support.
- 2. Tehke allalaaditud failil topeltklõps. Teie arvutil avaneb installeerija.
- 3. Oma HP All-in-One'ile uuenduse installeerimiseks järgige ekraanilolevaid viipasid.
- 4. Protsessi lõpetamiseks taaskäivitage HP All-in-One.

Tõrkeotsing

#### HP Photosmart 3200 All-in-One series

Peatükk 13

# **14** HP garantii ja tugi

Hewlett-Packard palub teie HP All-in-One'i jaoks tootetuge Internetis ja telefoni teel.

See peatükk sisaldab garantiiteavet. Samuti leiate sellest peatükist teavet selle kohta, kuidas saada abi Internetist, kuidas võtta ühendust HP klienditoega, leida oma toote seerianumber ja teeninduskood, kuidas helistada garantiiajal Põhja-Ameerika klienditoele ning kuidas seadet HP All-in-One transpordiks ette valmistada.

Kui te ei suuda leida otsitud vastust tootega kaasas olevast paber- või elektroonilisest dokumentatsioonist, võite võtta ühendust mõne järgmistel lehekülgedel toodud HP tugiteeninduskeskusega. Osa tugiteenustest on saadaval ainult USA-s ja Kanadas, mõni aga paljudes riikides/regioonides üle maailma. Kui teie riigi/piirkonna jaoks ei ole tugiteenuse numbrit toodud, võtke abi saamiseks ühendust lähima volitatud HP edasimüüjaga.

## Garantii

HP remonditeenuse kasutamiseks peate esmalt algse tõrkeotsingu läbiviimiseks võtma ühendust HP teeninduse või HP klienditoekeskusega. Enne klienditoele helistamist vaadake jaotist Enne HP klienditoele helistamist.

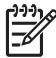

Märkus See teave ei kehti Jaapani klientide jaoks. Teavet hooldusvõimaluste kohta Jaapanis vaadake jaotises HP Quick Exchange Service (Jaapan).

#### Garantiitäiendused

Sõltuvalt teie riigist/piirkonnast võib HP pakkuda lisatasu eest garantiitäienduse võimalust, mis pikendab ja laiendab harilikku tootegarantiid. Pakutavad võimalused võivad hõlmata eelisjärjekorras osutatavat telefonituge, tagastusteenust või vahetamist järgmisel tööpäeval. Tavaliselt algab teenusega kaetus toote ostmise kuupäeval ning teenus tuleb osta piiratud aja jooksul pärast toote ostmist.

Lisateabe saamiseks

- USA-s helistage HP nõustajaga rääkimiseks numbril 1-866-234-1377.
- Väljaspool USA-d helistage kohalikule HP klienditoele. Rahvusvahelised klienditoe telefoninumbrid on toodud jaotises Helistamine mujal maailmas.
- Minge HP veebisaidile www.hp.com/support. Valige küsimisel oma riik/piirkond ja otsige üles garantiiteave.

#### Garantiiteave

| HP toode                                     | Piiratud garantii kestus                                                                                                    |
|----------------------------------------------|----------------------------------------------------------------------------------------------------|
| Tarkvara                                     | 90 päeva                                                                                                    |
| Prindikassetid                               | Kuni kas tindi lõppemiseni HP kassetis või kassetile märgitud<br>garantiiaja saabumiseni. Käesolev garantii ei kehti neile<br>HP-toodetele, mis on korduvalt täidetud, ümber töödeldud,<br>parandatud, valesti kasutatud või rikutud. |
| Tarvikud                                     | 1 aasta                                                                                                    |
| Printeri välisseadmed (üksikasju vt allpool) | 1 aasta                                                                                                    |

A. Piiratud garantii ulatus

- Hewlett-Packard (HP) garanteerib lõppkasutajale, et ülalkirjeldatud HP toodetel ei esine ülalmainitud ajaperioodi vältel, mille algust hakatakse lugema toote ostukuupäevast, puudusi materjalide või töö kvaliteedi osas.
- Tarkvaratoodete puhul kehtib HP piiratud garantii vaid sel juhul, kui neis esineb puudusi programmiliste käskude täitmisel. HP ei anna garantiid selle kohta, et toodete töös ei esine katkestusi ega tõrkeid.
- HP osaline garantii kehtib vaid tavakasutuse käigus ilmnenud defektide puhul ega kehti, kui tegemist on teist laadi probleemidega, sealhulgas probleemidega, mille põhjuseks on:
  - a. ebaõige hooldamine või modifitseerimine;
  - b. sellise tarkvara, kandjate või tarvikute kasutamine, mis pole HP tarnitud ega HP poolt heaks kiidetud;
  - c. spetsifikatsiooniväline käitamine;
  - d. volitamata muutmine või mittesihipärane kasutamine.
- 4. HP printeritoodete osas ei mõjuta teiste firmade (mitte-HP) tindikassettide ega korduvalt täidetavate tindikassettide kasutamine mitte mingil määral lõppkasutajale antud garantiid ega kliendiga sõlmitud teeninduslepinguid. Kui aga printeri tõrke või rikke otseseks põhjuseks on teiste firmade (mitte-HP) tindikassettide või korduvalt täidetavate tindikassettide kasutamine, esitab HP selle tõrke või rikke kõrvaldamise eest tavalise hinnakirjajärgse töö- või materjalikulu arve.
- Kui HP-le teatatakse kehtiva garantiiaja jooksul defektsest tootest, millele kehtib HP antud garantii, siis HP omal valikul kas remondib toote või asendab selle uuega.
- Kui HP ei ole võimeline defektset toodet, millele kehtib HP garantii, mõistliku aja jooksul nõuetekohaselt remontima või uuega asendama, hüvitatakse kasutajale ostu maksumus.
- HP ei ole kohustatud toodet enne remontima, asendama või ostu maksumust hüvitama, kui ostja pole defektset toodet HP-le tagastanud.
- Asendustoode võib olla täiesti uus või "nagu uus", tingimusel, et see toode on omadustelt vähemalt samaväärne tootega, mis välja vahetatakse.
- 9. HP tooted võivad sisaldada korduvkasutatavaid osi, komponente või materjale, mis oma omadustelt ei erine uutest.
- 10. HP piiratud garantii avaldus kehtib kõikides riikides, kus HP turustab selle garantiiga hõlmatavaid HP tooteid. Täiendavate garantiiteenuste (nt seadme kohapealne hooldus) lepinguid saate sõlmida ükskõik millises volitatud HP teeninduskeskuses neis riikides, kus toodet HP või volitatud importija poolt turustatakse.
- B. Garantii kitsendused
  - KOHALIKU SEADUSANDLUSEGA LUBATUD MÄÄRAL EI ANNA HP EGA TEMA ALLTÖÖVÕTJAD MITTE MINGEID MUID KAUDSEID EGA OTSESEID GARANTIISID ega tingimusi TOOTE KAUBASTATAVUSE, RAHULDAVA KVALITEEDI EGA KINDLAKS OTSTARBEKS SOBIVUSE KOHTA.
- C. Vastutuse piiramine
  - Kohaliku seadusandlusega lubatud määral on käesolevas Garantiiavalduses toodud heastamismeetmed kliendi ainsad ja eksklusiivsed heastamismeetmed.
  - 2. KOHALÍKU SEADUSEGA LUBATUD ULATUSES, V.A KÄESOLEVAS GARANTIIAVALDUSES SPETSIAALSELT SÄTESTATUD KOHUSTUSTE OSAS, EI VASTUTA HP EGA TEMA TARNIJAD OTSESTE, KAUDSETE, SPETSIAALSETE, TAHTMATUTE JA TULENEVATE KAHJUDE EEST, MIS PÕHINEVAD LEPINGUL, ÕIGUSERIKKUMISEL VÕI MIS TAHES MUUL ÕIGUSLIKUL TEOORIAL, OLENEMATA SELLEST, KAS NEID ON TEAVITATUD SELLISTE KAHJUDE VÕIMALIKKUSEST.
- D. Kohalik seadusandlus
  - Käesolev Garantiiavaldus annab kliendile teatud seaduslikud õigused. Kliendil võib lisaks olla ka muid õigusi, mis võivad USA-s osariigiti, Kanadas provintsiti ja mujal maailmas riigiti erineda.
  - Kui käesolev Garantiiavaldus satub vastuollu kohaliku seadusandlusega, on ülimuslik kohalik seadusandlus. Sel juhul ei pruugi, vastavalt kohalikule seadusandlusele, käesoleva Garantiiavalduse teatud punktid ja kitsendused teile rakenduda. Näiteks võivad teatud USA osariigid, samuti riigid väljaspool USA-d (näiteks Kanada provintsid):
    - a. välistada käesoleva Garantiiavalduse teatud punktid ja kitsendused, vältimaks tarbijatele seadusega kehtestatud õiguste piiramist (nt Suurbritannia);
    - b. piirata muul moel tootja võimalusi selliste punktide ja kitsenduste rakendamisel;
    - c. anda kliendile täiendavaid garantiiõigusi, määrata kaudse garantii kestust, mida tootja ei saa vaidlustada, või lubada kaudsete garantiide kestuse piiramist.
  - 3. KÄESOLEVAS GARÄNTIIAVALDUSES ESITATUD TINGIMUSED EI VÄLISTA, PIIRA EGA MUUDA HP TOODETE SELLISTELE KLIENTIDELE MÜÜMISE SUHTES KEHTIVAID KOHUSTUSLIKKE SEADUSES ETTE NÄHTUD ÕIGUSI (VÄLJA ARVATUD JUHUL, KUI SEE ON SEADUSEGA LUBATUD), VAID TÄIENDAVAD NEID.

#### HP müügigarantii

Lugupeetud klient,

Lisatud on nende HP üksuste nimed ja aadressid, kes teie riigis HP müügigarantiid teostavad.

Lisaks HP müügigarantiile võib teil olla nõudeid müüja vastu seoses ostu lepingutingimustele mittevastavusega. Käesolev HP müügigarantii ei piira teie nimetatud õigusi.

Estonia: HP Oy Eesti Filiaal, Estonia pst. 1, EE-10143 Tallinn, Estonia

## Enne HP klienditoele helistamist

Teie HP All-in-One'iga võib olla kaasas teiste firmade tarkvaraprogramme. Kui teil tekib probleeme mõnega neist programmidest, saate parimat tehnilist abi vastava firma ekspertidele helistades.

Kui teil on vaja võtta ühendust HP klienditoega, tehke enne helistamist järgmised toimingud.

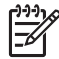

Märkus See teave ei kehti Jaapani klientide jaoks. Teavet hooldusvõimaluste kohta Jaapanis vaadake jaotises HP Quick Exchange Service (Jaapan).

- 1. Veenduge, et:
  - a. Teie HP All-in-One on ühendatud seinakontakti ja sisselülitatud.
  - b. Ettenähtud tindikassetid on õigesti paigaldatud.
  - c. Soovitatav paber on korralikult sisendsalve laetud.
- 2. Lähtestage HP All-in-One:
  - a. Lülitage HP All-in-One välja, vajutades nupule Sisse.
  - b. Ühendage toitekaabel HP All-in-One tagant lahti.
  - c. Ühendage toitekaabel uuesti HP All-in-One'iga.
  - d. Lülitage HP All-in-One sisse, vajutades nupule Sisse.
- Lisateavet vaadake veebisaidil www.hp.com/support.
   See veebilsait pakub tehnilist tuge, draivereid, tarvikuid ja tellimisinformatsiooni.
- Kui teil on ikka veel probleeme ja teil on vaja rääkida HP klienditoe esindajaga, toimige järgmiselt:
  - a. Hoidke oma HP All-in-One'i esipaneelil asuv spetsiifiline nimi saadaval.
  - b. Printige enesetesti aruanne. Informatsiooni enesetesti aruande printimise kohta vaadake peatükist Enesetesti aruande printimine.
  - c. Tehke sellest värviline koopia, et teil oleks olemas printimisnäide.
  - d. Olge valmis oma probleemi detailselt kirjeldama.
  - e. Hoidke valmis oma seerianumber ja teeninduse ID. Lisainformatsiooni seerianumbri ja teeninduse ID leidmiseks vaadake Seerianumbri ja teeninduse ID leidmine.
- 5. Helistage HP klienditoele. Olge helistamise ajal seadme HP All-in-One lähedal.

## Seerianumbri ja teeninduse ID leidmine

Tähtsale informatsioonil pääsete ligi kasutades oma HP All-in-One Information Menu (Informatsioonimenüüd).

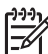

 Märkus Kui seadet HP All-in-One ei õnnestu sisse lülitada, leiate seerianumbri seadme HP All-in-One tagumisel küljel asuvalt kleebiselt. Seerianumber on 10-märgiline kood.

- Vajutage nuppu \* ning seejärel nuppu #. Siis vajutage nuppe 1, 2 ja 3. Kuvatakse menüü Support (tugi).
- 2. Vajutage nuppu ▶, kuni kuvatakse menüü Information (teave). Seejärel vajutage nuppu OK.
- 3. Vajutage nuppu ▶, kuni kuvatakse Model Number (mudeli number). Seejärel vajutage nuppu OK.

Kuvatakse teeninduskood (service ID). Märkige üles kogu teeninduskood.

- Vajutage nuppu Katkesta ning seejärel nuppu ▶, kuni kuvatakse Serial Number (seerianumber).
- Vajutage nuppu OK. Kuvatakse seerianumber. Märkige üles kogu seerianumber.
- 6. Vajutage nuppu Katkesta, kuni olete menüüst Support (tugi) väljunud.

## Tootetoe ja muu informatsiooni saamine Internetist

Kui teil on ligipääs Internetile, saate abi veebisaidilt www.hp.com/support. Valige küsimisel oma riik või piirkond ja klõpsake seejärel tehnilisele toele helistamise kohta teabe saamiseks valikut Contact HP (HP kontakt). Sellel veebisaidil pakutakse nii tehnilist tuge, draivereid, tarvikuid, tellimisteavet ja muidki võimalusi, näiteks:

- Ligipääs onlain-toe lehtedele.
- Küsimustele vastuse saamiseks HP-le e-posti sõnumi saatmine.
- HP tehnikuga onlain-vestluse kaudu ühendust võtmine.
- Tarkvarauuenduste otsimine.

Toevalikud ja nende saadavus on erinevate toodete, riikide/regioonide ja keelte puhul erinevad.

## Helistamine Põhja-Ameerikas garantiiajal

Helistage numbril **1-800-474-6836 (1-800-HP invent)**. USA telefonitugi on kättesaadav nii inglise kui ka hispaania keeles ööpäevaringselt, seitse päeva nädalas (tugiteenuse osutamise päevi ja kellaaegu võidakse muuta ilma sellest ette teatamata). See teenus on garantiiaja jooksul tasuta. Pärast garantiiaja möödumist võib teenus olla tasuline.

## Helistamine mujal maailmas

Alltoodud numbrid on kehtivad selle juhendi väljaandmise kuupäeval. Hetkel kehtivate rahvusvaheliste HP tugiteeninduse numbrite nimekirja nägemiseks minge veebisaidile www.hp.com/support ja valige oma riik/piirkond või keel.

Tugiteenus on garantiiaja jooksul tasuta, kuid kehtivad tavalised kaugekõnehinnad. Mõnel juhul kehtib ka tasu kõneminuti või poole minuti eest või rakendatakse ühekordset tasu iga teenindusjuhtumi puhul.

Telefonitoe saamiseks Euroopas vaadake oma riigis/piirkonnas kehtivaid telefonitoe tingimusi ja üksikasju veebisaidil www.hp.com/support.

Teiseks võimaluseks on ühenduse võtmine HP esindajaga või helistamine selles juhendis toodud telefoninumbrile.

Kuna meie telefoni teel pakutav teenindus areneb pidevalt, soovitame teil meie uusi teenuseid ja tooteid puudutava teabe saamiseks kontrollida meie veebisaiti regulaarselt.

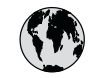

## www.hp.com/support

| 61 56 45 43                           | الجز ائر                          | 힌    |
|---------------------------------------|-----------------------------------|------|
| Argentina (Buenos Aires)<br>Argenting | 54-11-4708-1600<br>0-800-555-5000 | Lu   |
| Australia                             | 1300 721 147                      |      |
| Australia (out-of-warranty)           | 1902 910 910                      |      |
| Österreich                            | + 43 1 86332 1000                 | M    |
|                                       | (in-country)                      | 2    |
| 800 171                               | البحرين                           |      |
| België                                | 070 300 005                       |      |
| Belgique                              | 070 300 004                       |      |
| Brasil (Sao Paulo)                    | 55-11-4004-7751                   | N    |
| Brasil                                | 0-800-709-7751                    | N    |
| Canada (Mississauga Area)             | (905) 206-4663                    | Po   |
| Canada                                | 1-800-474-6836                    | Pc   |
| Central America &<br>The Caribbean    | www.hp.com/support                | Pe   |
| Chile                                 | 800-360-999                       |      |
| 中国                                    | 021-3881-4518                     | Po   |
|                                       | 800-810-3888 : 3002               | Po   |
| Colombia (Bogota)                     | 571-606-9191                      | Pu   |
| Colombia                              | 01-8000-51-4746-8368              | Re   |
| Costa Rica                            | 0-800-011-1046                    | Ro   |
| Česká republika                       | 261 307 310                       | Po   |
| Danmark                               | + 45 70 202 845                   | Po   |
| Ecuador (Andinatel)                   | 1-999-119                         | 80   |
| Foundar (Proifital)                   | 800-711-2884                      | Si   |
| Ecuador (Pacififei)                   | 800-711-2884                      | SI   |
| 2 532 5222                            | مصر                               | So   |
| El Salvador                           | 800-6160                          | Po   |
| España                                | 902 010 059                       | Ne C |
| France                                | +33 (0)892 69 60 22               |      |
| Deutschland                           | +49 (0)180 5652 180               | S    |
| Ελλάδα (από το εξωτερικό)             | + 30 210 6073603                  | 臺    |
| Ελλάδα (εντός Ελλάδας)                | 801 11 22 55 47                   | 1    |
| Ελλαόα (από Κυπρό)                    | 800 9 2649                        | 7    |
| Guatemala                             | 1-800-711-2884                    | Tri  |
| 香港特別行政區                               | 2802 4098                         | Τü   |
| Magyarország                          | 1 382 1111                        | Ук   |
| India                                 | 1 600 44 7737                     | 80   |
| Indonesia                             | +62 (21) 350 3408                 |      |
| Ireland                               | 1 890 923 902                     |      |
| (0) 9 830 4848                        | ישראל                             |      |
| Italia                                | 848 800 871                       |      |
| Jamaica                               | 1-800-711-2884                    |      |
| 日本                                    | 0570-000511                       | Ve   |
| 日本 (携帯電話の場合)                          | 03-3335-9800                      | Vi   |

| 한국                           | 1588-3003                         |  |
|------------------------------|-----------------------------------|--|
| Luxembourg                   | 900 40 006                        |  |
| Luxemburg                    | 900 40 007                        |  |
| Malaysia                     | 1800 88 8588                      |  |
| Mexico (Mexico City)         | 55-5258-9922                      |  |
| Mexico                       | 01-800-472-68368                  |  |
| 22 404747                    | المغرب                            |  |
| Nederland                    | 0900 2020 165                     |  |
| New Zealand                  | 0800 441 147                      |  |
| Nigeria                      | 1 3204 999                        |  |
| Norge                        | +46 (0)77 120 4765                |  |
| Panama                       | 1-800-711-2884                    |  |
| Paraguay                     | 009 800 54 1 0006                 |  |
| Perú                         | 0-800-10111                       |  |
| Philippines                  | (63) 2 867 3551<br>1800 1441 0094 |  |
| Polska                       | 0 801 800 235                     |  |
| Portugal                     | 808 201 492                       |  |
| Puerto Rico                  | 1-877-232-0589                    |  |
| República Dominicana         | 1-800-711-2884                    |  |
| România                      | (21) 315 4442                     |  |
| Россия (Москва)              | 095 7973520                       |  |
| Россия (Санкт-Петербург)     | 812 3467997                       |  |
| 800 897 1444                 | السعودية                          |  |
| Singapore                    | 6 272 5300                        |  |
| Slovensko                    | 2 50222444                        |  |
| South Africa (international) | + 27 11 2589301                   |  |
| South Atrica (RSA)           | 086 0001030                       |  |
| Rest of West Africa          | + 351 213 17 63 80                |  |
| Suomi                        | +358 (0)203 66 767                |  |
| Sverige                      | +46 (0)77 120 4765                |  |
| Switzerland                  | 0848 672 672                      |  |
| 臺灣                           | 02-8722-8000                      |  |
| ไทย                          | +66 (2) 353 9000                  |  |
| /1891222                     | بوس<br>1 000 711 000 1            |  |
|                              | 1-800-711-2884                    |  |
| Україна                      | 90 212 444 / 1 / 1                |  |
| лкрана                       | (380 44) 4903520                  |  |
| 800 4910                     | الإمارات العربية المتحدة          |  |
| United Kingdom               | +44 (0)870 010 4320               |  |
| United States                | 1-(800)-474-6836                  |  |
| Uruguay                      | 0004-054-177                      |  |
| Venezuela (Caracas)          | 58-212-278-8666                   |  |
| Venezuela                    | 0-800-474-68368                   |  |
| Viêt Nam                     | +84 88234530                      |  |
|                              |                                   |  |

т

٦

## HP Quick Exchange Service (Jaapan)

製品に問題がある場合は以下に記載されている電話番号に連絡してください。製品が故 障している、または欠陥があると判断された場合、HP Quick Exchange Serviceがこの製 品を正常品と交換し、故障した製品を回収します。保証期間中は、修理代と配送料は無 料です。また、お住まいの地域にも依りますが、プリンタを次の日までに交換すること も可能です。

電話番号:0570-000511 (自動応答) :03-3335-9800 (自動応答システムが使用できない場合) サポート時間:平日の午前9:00から午後5:00まで 土日の午前10:00から午後5:00まで。 祝祭日および1月1日から3日は除きます。

#### サービスの条件

- サポートの提供は、カスタマケアセンターを通してのみ行われます。
- カスタマケアセンターがプリンタの不具合と判断した場合に、サービスを受けることができます。
   ご注意:ユーザの扱いが不適切であったために故障した場合は、保証期間中であっても修理は有料となります。詳細については保証書を参照してください。

#### その他の制限

- 運送の時間はお住まいの地域によって異なります。 詳しくは、カスタマケアター に連絡してご確認ください。
- 出荷配送は、当社指定の配送業者が行います。
   ご注意: デバイスはインクカートリッジを取り外さないで返還してください。
- 配送は交通事情などの諸事情によって、遅れる場合があります。
- このサービスは、将来予告なしに変更することがあります。

## Seadme HP All-in-One ettevalmistamine transpordiks

Kui pärast HP klienditoega ühenduse võtmist või ostukohta tagasi pöördumist palutakse teil HP All-in-One hooldusesse saata, pakkige HP All-in-One originaalpakendisse, et vältida lisakahjustusi. Hoidke toitejuhe ja juhtpaneeli kate alles juhuks, kui HP All-in-One tuleb välja vahetada.

Hoiatus Tindilekke vältimiseks seadme HP All-in-One transportimise ajal veenduge, et tindikassetid on seadmesse sisestatud.

#### Tindikassettide vahetamine seadmes HP All-in-One

Selles jaotises õpetatakse seadme HP All-in-One tindikassettide vahetamist.

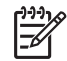

Märkus 1 Kui te pole vahetuseks saadetavat seadet veel kätte saanud, helistage HP klienditoele ning uurige järele, kas peate seadme HP All-in-One tagasi saatma koos tindikassettidega või ilma.

**Märkus 2** See teave ei kehti Jaapani klientide jaoks. Teavet hooldusvõimaluste kohta Jaapanis vaadake jaotises HP Quick Exchange Service (Jaapan) ning juhiseid pakkimise kohta jaotises Seadme HP All-in-One pakkimine.

- 1. Lülitage HP All-in-One välja.
- 2. Avage tindikassettide juurdepääsuluuk, tõstes selle seadme keskelt eest üles, kuni luuk lukustub ettenähtud asendisse.

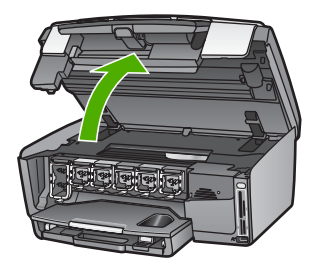

 Vajutage tappi tindikasseti all seadme HP All-in-One sees oleva lingi vabastamiseks; tõstke link üles.

Musta tindi kasseti eemaldamiseks tõstke üles vasakult esimene link.

Mõne värvikasseti vahetamisel, nagu näiteks kollane, heletsüaan, tsüaan, helemagenta või magenta, tõstke üles vastav link keskmises osas.

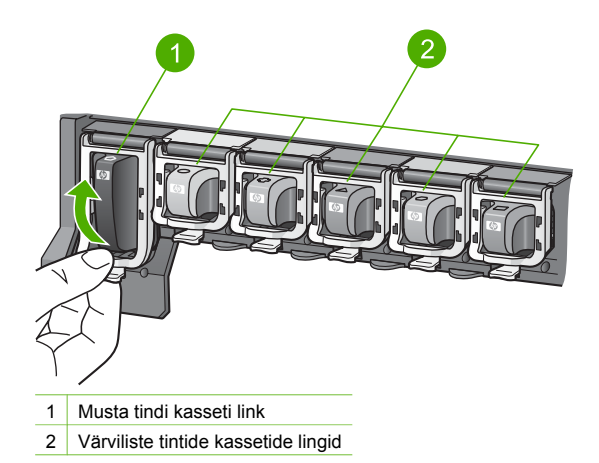

4. Kui olete vahetuseks saadetava seadme HP All-in-One juba kätte saanud ja selle tindikassetid on tühjad, sisestage tühjad kassetid tagasisaadetavasse seadmesse.

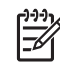

**Märkus** Kui te pole vahetuseks saadetavat seadet HP All-in-One veel kätte saanud, helistage HP klienditoele ning uurige järele, kas peate olemasolevad tindikassetid tagasisaadetava seadmega HP All-in-One kaasa panema.

- 5. Laske tindikassetide lingid alla ning suruge neile, kuni need kinni klõpsatavad.
- 6. Sulgege tindikasseti juurdepääsuluuk.
- 7. Eemaldage toitejuhe vooluvõrgust ning seejärel seadme HP All-in-One küljest.

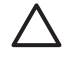

**Hoiatus** Ärge saatke seadmega koos tagasi toitejuhet ega juhtpaneeli katet. Vahetuseks saadetavat seadet ei saadeta koos nendega. Hoidke neid ohutus kohas, kuni vahetuseks saadetud HP All-in-One kohale jõuab.

8. Täieliku transpordiks ettevalmistamise kohta vaadake Juhtpaneeli katte eemaldamine.

#### Juhtpaneeli katte eemaldamine

Kui olete tindikassetid vahetanud, toimige vastavalt järgmistele juhistele.

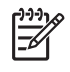

Märkus See teave ei kehti Jaapani klientide jaoks. Teavet hooldusvõimaluste kohta Jaapanis vaadake jaotises HP Quick Exchange Service (Jaapan) ning juhiseid pakkimise kohta jaotises Seadme HP All-in-One pakkimine.

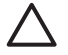

Hoiatus HP All-in-One tuleb enne järgmiste juhiste täitmist vooluvõrgust lahti ühendada.

- 1. Eemaldage juhtpaneeli kate järgmiselt:
  - a. Pöörake juhtpaneel lõpuni üles.
  - Asetage oma mõlema käe nimetissõrmed juhtpaneeli kummalgi küljel olevatesse õnarustesse.

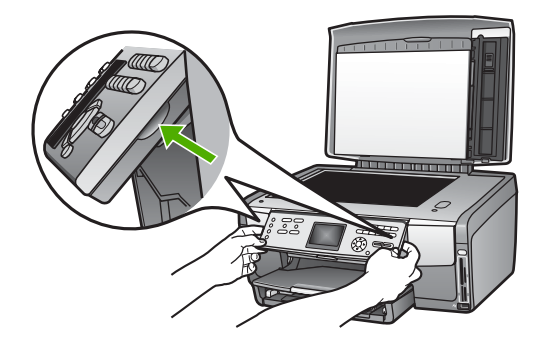

c. Juhtpaneeli katte eemaldamiseks tõmmake seda ettevaatlikult enda poole.

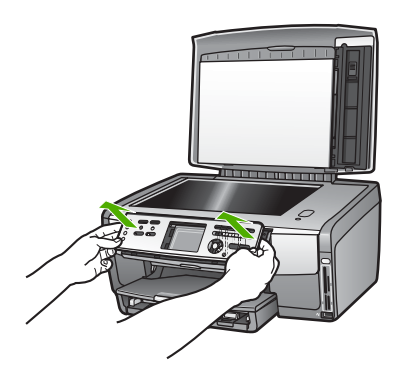

2. Hoidke juhtpaneeli kate alles. Ärge saatke juhtpaneeli katet koos seadmega HP All-in-One tagasi.

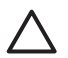

**Hoiatus** Vahetuseks saadetaval seadmel HP All-in-One ei pruugi juhtpaneeli kaasas olla. Säilitage juhtpaneeli (ja toitejuhet) ohutus kohas ning kui vahetuseks saadetav HP All-in-One kohale jõuab, paigaldage juhtpaneel uue seadme külge. Et saaksite vahetuseks saadetud seadme HP All-in-One juhtpaneeli funktsioone kasutada, peab juhtpaneel olema paigaldatud.

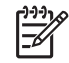

**Märkus** Juhised juhtpaneeli paigaldamiseks leiate seadme HP All-in-One komplekti kuuluvast häälestusjuhendist. Vahetuseks saadetaval seadmel HP All-in-One ei pruugi häälestusjuhiseid kaasas olla.

## Seadme HP All-in-One pakkimine

Kui olete seadme HP All-in-One vooluvõrgust lahti ühendanud, toimige vastavalt järgmistele juhistele.

1. Kui võimalik, pakkige HP All-in-One transpordiks originaalpakendisse või vahetusseadme pakendisse.

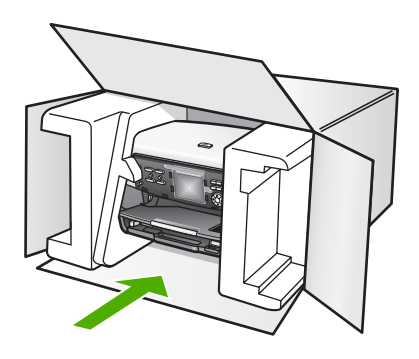

Kui teil ei ole originaalpakkematerjale, kasutage muid adekvaatseid pakkematerjale. Garantii ei kata ebaõige pakkimise ja/või ebaõige transportimise tõttu tekkinud transpordikahjustusi.

- 2. Pange tagastustranspordietikett kasti välisküljele.
- 3. Pange kasti kaasa järgnevad esemed:
  - Sümptomite täielik kirjeldus hoolduspersonalile (printimiskvaliteedi probleemide näidised on kasulikud).
  - Ostutšeki koopia või muu ostutõend kinnitamaks garantii kehtivust.
  - Teie nimi, aadress ja telefoninumber, kust teid on võimalik päeval kätte saada.

Peatükk 14

## **15** Tehniline informatsioon

See peatükk annab informatsiooni teie HP All-in-One'i kasutava süsteemi nõudmiste, paberispetsifikatsioonide, printimisspetsifikatsioonide, kopeerimisspetsifikatsioonide, mälukaardi spetsifikatsioonide, skannimisspetsifikatsioonide, füüsiliste spetsifikatsioonide, toitespetsifikatsioonide, keskkonnaspetsifikatsioonide, regulatiivsete märkuste ja vastavusavalduse kohta.

## Nõuded süsteemile

Süsteemi tarkvara nõuded asuvad Readme (Loe mind) failis. Informatsiooni Readme (Loe mind) faili vaatamise kohta leiate Seletusfaili Readme vaatamine.

## Paberispetsifikatsioonid

See osa sisaldab informatsiooni paberisalve mahutavuse, paberisuuruste ja printimisääriste spetsifikatsioonide kohta.

#### Paberisalvede mahutavus

|             | Mahutavus <sup>1</sup> | Kandja<br>maksimaalmõõdud <sup>2</sup> | Kandja<br>minimaalmõõdud |
|-------------|------------------------|----------------------------------------|--------------------------|
| Peasalv     | kuni 100 lehte         | 216 x 356 mm                           | 76 x 127 mm              |
| Fotosalv    | kuni 20 lehte          | 105 x 165 mm                           | 89 x 127 mm              |
| Väljundsalv | kuni 50 lehte          | pole kohaldatav                        | pole kohaldatav          |

1 Maksimaalne mahutavus.

2 Panoraampaber laiusega kuni 610 mm (24 tolli) sisestatakse käsitsi söötes.

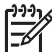

Märkus HP soovitab väljundsalve sageli tühjendada.

#### Paberiformaadid

| Тüüр  | Suurus                            | Kaal            |
|-------|-----------------------------------|-----------------|
| Paber | Letter: 216 x 279 mm              | 60 kuni 90 g∕m² |
|       | A4: 210 x 297 mm                  |                 |
|       | A5: 148 x 210 mm                  |                 |
|       | Executive: 184 x 267 mm           |                 |
|       | Legal <sup>1</sup> : 216 x 356 mm |                 |
|       | L: 89 x 127 mm                    |                 |
|       | 2L: 127 x 178 mm                  |                 |
|       | Mutsugiri: 203 x 254 mm           |                 |
|       | Panorama:                         |                 |
|       | 102 x 254 mm                      |                 |

| Pe | atü | kk | 15 |
|----|-----|----|----|
|    |     |    |    |

| Tüüp                   | Suurus                                                                                                    | Kaal            |
|------------------------|----------------------------------------------------------------------------------------------------|-----------------|
|                        | 102 x 279 mm<br>102 x 305 mm<br>204 x 594 mm                                                                                          |                 |
| Ümbrikud               | U.S. #10: 104 x 241 mm<br>A2: 111 x 146 mm<br>DL: 110 x 220 mm<br>C6: 114 x 162 mm                                                    | 75 kuni 90 g⁄m² |
| Kile                   | Letter: 216 x 279 mm<br>A4: 210 x 297 mm                                                                                              | pole kohaldatav |
| Fotopaber              | 102 x 152 mm                                                                                                    | 236 g/m²        |
|                        | 127 x 178 mm<br>Letter: 216 x 279 mm<br>A4: 210 x 297 mm<br>Panorama:<br>102 x 254 mm<br>102 x 279 mm<br>102 x 305 mm<br>204 x 594 mm | pole kohaldatav |
| Kaartid                | Indeksikaart: 76,2 x 127 mm<br>Indeksikaart: 101 x 152 mm                                                                             | 200 g/m²        |
|                        | Indeksikaart: 127 x 203,2 mm<br>127 x 178 mm<br>A6: 105 x 148,5 mm<br>Hagaki postkaart: 100 x 148 mm                                  | pole kohaldatav |
| Etiketid               | Letter: 216 x 279 mm<br>A4: 210 x 297 mm                                                                                              | pole kohaldatav |
| Custom<br>(Kohandatud) | 76 x 127 mm kuni 216 x 356 mm                                                                                                    | pole kohaldatav |

1 20 naela ja enam

### Prindiveeriste spetsifikatsioonid

|                     | Ülemine (juhtiv<br>äär) | Alumine (veetav<br>äär) | Vasak  | Parem  |
|---------------------|-------------------------|-------------------------|--------|--------|
| USA (Letter, Legal) | 1,8 mm                  | 3 mm                    | 3,2 mm | 3,2 mm |
| Executive           | 1,8 mm                  | 6,0 mm                  | 3,2 mm | 3,2 mm |
| ISO (A4)            | 1,8 mm                  | 3 mm                    | 3,2 mm | 3,2 mm |

(jätkub)

|                                                   | Ülemine (juhtiv<br>äär) | Alumine (veetav<br>äär) | Vasak  | Parem  |
|---------------------------------------------------|-------------------------|-------------------------|--------|--------|
| ISO (A5, A6) ja JIS<br>(B5)                       | 1,8 mm                  | 6,0 mm                  | 3,2 mm | 3,2 mm |
| Ümbrikud                                          | 1,8 mm                  | 14,3 mm                 | 3,2 mm | 3,2 mm |
| Indeksikaart7,62 x<br>12,7 cm, 12,7 x 20,32<br>cm | 1,8 mm                  | 6,0 mm                  | 3,2 mm | 3,2 mm |
| Indeksikaart 10 x 15<br>cm, 100 x 148 mm          | 1,8 mm                  | 3 mm                    | 3,2 mm | 3,2 mm |
| 10 x 15 cm fotopaber                              | 3,2 mm                  | 3,2 mm                  | 3,2 mm | 3,2 mm |

## Printimisspetsifikatsioonid

- Vahetu eraldusvõime kuni 1200 x 1200 dpi mustvalgel printimisel arvutist
- Optimieeritud eraldusvõime kuni 4800 x 1200 dpi värviprintimisel arvutist (sisendfaili eraldusvõime 1200 dpi)
- Printimiskiirused sõltuvad dokumendi keerukusest
- Panoraamsuuruses printimine
- Meetod: drop-on-demand termojugaprint
- Keel: HP PCL Level 3, PCL3 GUI või PCL 10
- Tindikassetid: HP Vivera Inksi kuus eraldi tindikassetti, mis on välja töötatud tindi tõhusaks kasutamiseks
- Töötsükkel: 3000 lehekülge kuus

| Režiim                           |                            | Kiirus (lk/min) tavapaberil | Kiirus (sekundites)<br>101 x 152 mm (4 x<br>6 tolli) ääristeta<br>foto puhul |
|----------------------------------|----------------------------|-----------------------------|------------------------------------------------------------------------------|
| Maximum dpi<br>(Maksimaalne dpi) | Must-valge ja<br>värviline | kuni 1,3                    | kiirusel kuni 150                                                            |
| Best (Parim)                     | Must-valge ja<br>värviline | kuni 2,1                    | kiirusel kuni 96                                                             |
| Normal                           | Must-valge                 | kuni 7,8                    | kiirusel kuni 53                                                             |
| (Normaaine)                      | Color (Värv)               | kuni 5,7                    | kiirusel kuni 53                                                             |
| Fast Normal                      | Must-valge                 | kuni 7,9                    | kiirusel kuni 33                                                             |
| (Kiire normaalne)                | Color (Värv)               | kuni 7,3                    | kiirusel kuni 33                                                             |
| Fast Draft                       | Must-valge                 | kuni 32                     | kiirusel kuni 27                                                             |
| (Kiirmustand)                    | Color (Värviline)          | kuni 31                     | kiirusel kuni 27                                                             |

## Kopeerimisspetsifikatsioonid

- Digitaalne kujutisetöötlus
- Kuni 99 koopiat originaalist (olenevalt mudelist)

Tehniline informatsioon

- Digitaalne suum 25 kuni 400% (olenevalt mudelist)
- Funktsioonid Fit to page (sobita lehele) ja Many on page (mitu ühel lehel)
- Kuni 32 koopiat minutis mustvalgelt; 31 koopiat minutis värviliselt (sõltub mudelist)
- Kopeerimiskiirused sõltuvad dokumendi keerukusest

| Režiim                           |                   | Kiirus (lk/min) | Skannimise eraldusvõime (dpi) |
|----------------------------------|-------------------|-----------------|-------------------------------|
| Maximum dpi<br>(Maksimaalne dpi) | Must-valge        | kuni 0,35       | 1200 x 1200                   |
|                                  | Color (Värviline) | kuni 0,35       | 1200 x 1200                   |
| Best (Parim)                     | Must-valge        | kuni 1,0        | 600 x 600                     |
|                                  | Color (Värviline) | kuni 1,0        | 600 x 600                     |
| Normal<br>(Normaalne)            | Must-valge        | kuni 7,8        | 300 x 300                     |
|                                  | Color (Värviline) | kuni 5,7        | 300 x 300                     |
| Fast (Kiire)                     | Must-valge        | kuni 32         | 300 x 300                     |
|                                  | Color (Värviline) | kuni 31         | 300 x 300                     |

## Mälukaardi spetsifikatsioonid

- Failide soovitatav maksimumarv mälukaardil: 1,000
- Üksiku pildifaili soovitatav maksimumsuurus: 8 MB
- Üksiku pildi soovitatav maksimumsuurus: 12 megapikslit
- Üksikvideo soovitatav maksimumkestus: 3 minutit

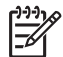

Märkus Mälukaardi soovitatavale maksimumväärtusele lähenemine võib põhjustada seadme HP All-in-One eeldatust aeglasemat töötamist.

Suurte videofailide avamiseks võib kuluda mitu minutit.

#### Toetatavad mälukaardi tüübid

- CompactFlash (tüüp I ja II)
- Memory Stick
- Memory Stick Pro
- Memory Stick Magic Gate
- Secure Digital
- MultiMediaCard (MMC)
- xD-Picture Card

Teiste mälukaartide, sealhulgas Memory Stick Magic Gate Duo, Memory Stick Duo ja Secure Multimedia Card, kasutamisel tuleks kasutada adapterit. Lisateavet leiate mälukaardi juurde kuuluvast juhendist.

#### Toetatavad videofailide tüübid

- Motion-JPEG Quicktime (.mov)
- Motion-JPEG AVI (.avi)
- MPEG-1 (.mpg, .mpe või .mpeg)

Muid videoklippide formaate printer ei tunnista.

## Skannimisspetsifikatsioonid

- Sisaldab kujutiseredigeerijat
- Integreeritud OCR tarkvara konverteerib skannitud teksti automaatselt redigeeritavaks tekstiks
- Integreeritud 35 mm filmi skannimine, kuni 6 negatiivi või 4 slaidi

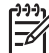

Märkus 35 mm positiivfilme toetatakse. Slaididena laaditavad 35 mm negatiivfilme ei toetata.

- Skannimiskiirused sõltuvad dokumendi keerukusest
- Twain-ühilduv liides
- Eraldusvõime: optiline 4800 x 4800 dpi, võimendatud kuni 19 200 dpi
- Värvid: 48-bitised värvid, 8-bitised halltoonid (256 halltooni)
- Maksimaalne skannimissuurus klaasilt: 216 x 305 mm

## Füüsilised spetsifikatsioonid

- Kõrgus: 22 cm
- Laius: 46,4 cm
- Sügavus: 39,5 cm
- Kaal: 11,85 kg

### Toitespetsifikatsioonid

- Energiatarve: kuni 95 W
- Sisendpinge: vahelduvvool 100 kuni 240 V ~ 2 A 50–60 Hz, maandatud
- Energiatarve puhkerežiimil: 11,5 W

### Keskkonnaspetsifikatsioonid

- Soovitatav töötemperatuuri vahemik: 15° kuni 30° C (59° kuni 86° F)
- Lubatav töötemperatuuri vahemik: 5° kuni 40° C (41° kuni 104° F)
- Õhuniiskus: Mittekondenseeruv suhteline õhuniiskus 20% kuni 80%
- Tarnimistemperatuuri vahemik: -40° kuni 60° C (-40° kuni 140° F)

Tugevates elektromagnetväljades võib seadme HP All-in-One väljund olla mõnevõrra moonutatud. HP soovitab kasutada 3 m (10 jalga) pikkust või lühemat Etherneti või USB-kaablit, et vähendada võimalikku elektromagnetväljadest tingitud müra.

### Lisaspetsifikatsioonid

Mälu: 16 MB ROM, 64 MB DRAM

Kui teil on Interneti-ühendus, saate HP veebisaidilt teavet akustikanäitajate kohta. Minge aadressile

www.hp.com/support

## Keskkonnasõbralike toodete programm

See osa annab informatsiooni keskkonnakaitse; osoonitootmise; energiatarbe; paberikasutuse; plastide; materjalide turvalisuse andmelehtede ja taaskäitlusprogrammide kohta. See osa sisaldav informatsiooni keskkonnastandardite kohta.

#### Keskkonnakaitse

Hewlett-Packard on pühendunud kvaliteetsete toodete tootmisele keskkonnale ohutul viisil. See toode on loodud selliselt, et selle kahjulik mõju keskkonnale oleks minimaalne.

Lisateavet leiate HP keskkonnale pühendumise veebisaidi aadressilt www.hp.com/hpinfo/globalcitizenship/environment/index.html

#### Osoonitootmine

See toode ei tooda märgataval hulgal osoongaasi (O3).

#### Energy consumption

Energy usage drops significantly while in ENERGY STAR® mode, which saves natural resources, and saves money without affecting the high performance of this product. This product qualifies for ENERGY STAR, which is a voluntary program established to encourage the development of energy-efficient office products.

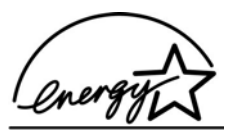

ENERGY STAR is a U.S. registered service mark of the U.S. EPA. As an ENERGY STAR partner, HP has determined that this product meets ENERGY STAR guidelines for energy efficiency.

For more information on ENERGY STAR guidelines, go to the following website:

www.energystar.gov

#### Paberikasutus

See toode sobib DIN 19309 vastava taastöödeldud paberi kasutamiseks.

#### Plastid

Üle 25 grammi kaaluvad plastdetailid on märgistatud vastavalt rahvusvahelistele standarditele, mis tõhustavad taaskäitluseks sobivate plastikute tuvastamist toote tööea lõpul.

#### Materjalide turvalisuse andmelehed

Materjalide turvalisuse andmelehti (MSDS) saab HP veebisaidilt aadressil:

#### www.hp.com/go/msds

Ilma internetiühenduseta kliendid võivad pöörduda kohalikku HP klienditoekeskusesse.

#### Taaskäitlusprogramm

HP pakub kasvavat arvu tootetagastus- ja taastöötlusprogramme mitmetes riikides koos maailma suurimate hulka kuuluvate elektroonika taastöötluskeskustega. Samuti hoiab HP tooraineid kokku mõningaid oma populaarseimaid tooteid värskendades ja uuesti müües.

See HP toode sisaldab järgmisi tööea lõpul erikäsitsemist vajada võivaid materjale:

- Elavhõbe skanneri luminofoorlampides (< 2 mg) ning slaidi ja negatiivfilmi valgustis (< 2,5 mg)</li>
- Plii joodises (Alates 1. juulist 2006 vastab käesolev HP toode Euroopa Liidu direktiivile 2002/95/EÜ teatavate ohtlike ainete kasutamise piiramise kohta elektri- ja elektroonikaseadmetes ning Hiina juhistele elektrooniliste infoseadmete poolt põhjustatud saaste ennetamiseks ning kontrolliks (Management Methods on the Prevention and Control of Pollution Caused by Electronic Information Products.)

#### HP Inkjeti tarvikute taaskäitlusprogramm

HP on pühendunud keskkonnakaitsele. HP tindiprinteritarvete taaskäitlusprogramm (HP Inkjet Supplies Recycling Program) on olemas paljudes riikides ja piirkondades ning võimaldab teil kasutatud tindikassette tasuta taaskäitlusesse anda. Lisateavet vaadake järgmisel veebisaidil:

www.hp.com/hpinfo/globalcitizenship/environment/recycle/inkjet.html

## Elektriliste ja elektrooniliste jäätmete kõrvaldamine Euroopa Liidu kodumajapidamistes

See sümbol tootel või toote pakendil näitab, et seda toodet ei tohi ära visata koos ülejäänud majapidamisjäätmetega. Teie kohuseks on elektrilised ja elektroonilised jäätmed viia selleks ettenähtud kogumispunkti, kus selliseid jäätmeid taaskäideldakse. Elektriliste ja elektrooniliste jäätmete eraldi kogumine ja taaskäitlemine aitab säästa loodusvarasid ning kindlustada, et need ei ohustaks inimeste tervist ja kesskonda. Lisateavet selle kohta, kuhu tuleb elektrilised ja elektroonilised jäätmed taaskäitluseks viia, saate oma kohalikust omavalitsusest, majapidamisjäätmetega tegelevast asutusest või poest, kust te toote ostsite.

Lisateavet HP toodete tagastamise ja taaskäitlemise kohta leiate aadressil http://www.hp.com/ hpinfo/globalcitizenship/environment/recycle/index.html.

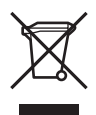

### Regulatiivsed märkused

HP All-in-One vastab teie riigi/regiooni regulatiivagentuuride nõuetele.

#### Regulatiivmudeli tunnuskood

Toote normatiivseks tuvastamiseks on sellel normatiivne tootekood (Regulatory Model Number). Teie seadme normatiivne tootekood on SDGOB-0501-02. Seda koodi ei tohi segi ajada seadme turundusnimega (HP Photosmart 3200 All-in-One series).

#### **FCC** statement

The United States Federal Communications Commission (in 47 CFR 15.105) has specified that the following notice be brought to the attention of users of this product.

Declaration of Conformity: This equipment has been tested and found to comply with the limits for a Class B digital device, pursuant to part 15 of the FCC Rules. Operation is subject to the following two conditions: (1) this device may not cause harmful interference, and (2) this device must accept any interference received, including interference that might cause undesired operation. Class B limits are designed to provide reasonable protection against harmful interference in a residential installation. This equipment generates, uses, and can radiate radio frequency energy, and, if not installed and used in accordance with the instructions, might cause harmful interference to radio communications. However, there is no guarantee that interference will not occur in a particular installation. If this equipment does cause harmful interference to radio or television reception, which can be determined by turning the equipment off and on, the user is encouraged to try to correct the interference by one or more of the following measures:

- Reorient the receiving antenna.
- Increase the separation between the equipment and the receiver.
- Connect the equipment into an outlet on a circuit different from that to which the receiver is connected.
- Consult the dealer or an experienced radio/TV technician for help.

For more information, contact the Product Regulations Manager, Hewlett-Packard Company, San Diego, (858) 655-4100.

The user might find the following booklet prepared by the Federal Communications Commission helpful: How to Identify and Resolve Radio-TV Interference Problems. This booklet is available from the U.S. Government Printing Office, Washington DC, 20402. Stock No. 004-000-00345-4.

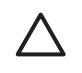

**Hoiatus** Pursuant to Part 15.21 of the FCC Rules, any changes or modifications to this equipment not expressly approved by the Hewlett-Packard Company might cause harmful interference and void the FCC authorization to operate this equipment.

日本のユーザーに対する告知

VCCI-2

この装置は、情報処理装置等電波障害自主規制協議会(VCCI)の基準 に基づくクラスB情報技術装置です。この装置は、家庭環境で使用すること を目的としていますが、この装置がラジオやテレビジョン受信機に近接して 使用されると受信障害を引き起こすことがあります。 取り扱い説明書に従って正しい取り扱いをして下さい。

製品には、同梱された電源コードをお使い下さい。 同梱された電源コードは、他の製品では使用出来ません。

한국 사용자 공지사항

사용자 안내문(B급 기기)

이 기기는 비업무용으로 전자파 적합 등록을 받은 기기로서, 주거지역에서는 물론 모든 지역에서 사용할 수 있습니다.

#### Geräuschemission

LpA < 70 dB am Arbeitsplatz im Normalbetrieb nach DIN 45635 T. 19

## Declaration of conformity (European Economic Area)

The Declaration of Conformity in this document complies with ISO/IEC Guide 22 and EN 45014. It identifies the product, manufacturer's name and address, and applicable specifications recognized in the European community.

## HP Photosmart 3200 All-in-One series declaration of conformity

| Manufacture                                              | r's Name:                                                                                     | Hewlett-Packard Company                                                                                                    |
|----------------------------------------------------------|-----------------------------------------------------------------------------------------------|----------------------------------------------------------------------------------------------------|
| Manufacture                                              | r's Address:                                                                                  | 16399 West Bernardo Drive                                                                                                    |
|                                                          |                                                                                               | San Diego CA 92127, USA                                                                                                    |
| declares, that                                           | the product                                                                                   |                                                                                                    |
| Regulatory Mo                                            | odel Number:                                                                                  | <u>SDGOB-0501-02</u>                                                                                                    |
| Product Name                                             | :                                                                                             | Photosmart 3200 Series                                                                                                    |
| Power Adapte                                             | er(s) HP part#:                                                                               | 0957-2104                                                                                                    |
| conforms to t                                            | he following Produc                                                                           | st Specifications:                                                                                                    |
| Safety:                                                  | EC 60950-1                                                                                    | : 2001                                                                                                    |
|                                                          | EN 60950-1                                                                                    | 2002                                                                                                    |
|                                                          | IEC 60950: 1                                                                                  | 999 3 <sup>rd</sup> Edition                                                                                                    |
|                                                          | EN 60950: 1                                                                                   | 999 3 <sup>rd</sup> Edition                                                                                                    |
|                                                          | UL 60950-1:                                                                                   | 2003, CAN/CSA-22.2 No. 60950-1-03                                                                                                    |
|                                                          | NOM 019-51                                                                                    | -CI-1993, A3/N23 60950. 2000, GB4943. 2001                                                                                                    |
| EMC: CISPR 22:19                                         |                                                                                               | 997 / EN 55022:1998 Class B                                                                                                    |
|                                                          | CISPR 24:1                                                                                    | 997 / EN 55024:1998                                                                                                    |
|                                                          | IEC 61000-3                                                                                   | -2: 2000 / EN 61000-3-2: 2000                                                                                                    |
|                                                          | EC 61000-3                                                                                    | -3/A1: 2001 / EN 61000-3-3/ A1: 2001                                                                                                    |
|                                                          | AS/NZS CIS                                                                                    | PR 22: 2002                                                                                                    |
|                                                          | CNS13438:1                                                                                    | 998, VCCI-2                                                                                                    |
|                                                          | FCC Part 15                                                                                   | -Class B/ICES-003, Issue 2                                                                                                    |
|                                                          | GB9254: 19                                                                                    | 98                                                                                                    |
|                                                          |                                                                                               | Supplementary Information:                                                                                                    |
| The produc<br>Directive 89<br>configuratio<br>number sho | therewith complies<br>9/336/EC and carries<br>on. For regulatory put<br>build not be confused | with the requirements of the Low Voltage Directive 73/23/EC, the EMC<br>the CE-marking accordingly. The product was tested in a typical<br>pose, this product is assigned a Regulatory Model Number (RMN). This<br>with the product name or number. |
| San Diego,                                               | CA, USA Fel                                                                                   | oruary 4, 2005                                                                                                    |
|                                                          |                                                                                               |                                                                                                    |
| 0 <b>-</b> -                                             | ct for regulatory topics (                                                                    | only: Hewlett Packard GmbH, HQ-TRE, Herrenberger Strasse 140.                                                                                                    |

Peatükk 15

## Tähestikuline register

#### Sümbolid/Numbrid

10 x 15 cm (4 x 6 tolli) fotopaber laadimine 55 spetsifikatsioonid 131
10 x 15 cm fotopaber laadimine 55 spetsifikatsioonid 131
802.3 traadiga, konfiguratsioonileht 42

#### Α

A4-formaadis paber laadimine 54 spetsifikatsioonid 131 alamvõrgumask 42 allanool 8 aruanded enesetest 99

#### В

Bluetooth arvutist printimine 29 ikoon 9 konfiguratsioonileht 44 seadme aadress 44 seadme nimi 44 tarvikute tellimine 94 turvalisus 44

#### С

CAT-5 Etherneti kaabel 34 CompactFlash 61

#### D

digitaalkaamera PictBridge 62 ühendamine 62, 63 DNS-server 43 dokumendid skannimine 89 skannitud pildi redigeermine 92

#### E

Easy Print Wizard 69 eesmine USB-port 61 enesetesti aruanne 99 e-posti pildid 75, 91 Euroopa Liit direktiiv 2002/95/EÜ 136 taaskäitlemisalane teave 137 EWS. *vt.* Sisseehitatud veebiserver

## F

FCC teatis 137 film laadimine 47 menüü 10 originaali tüübi muutmine 90 skannimine 90 foto menüü 9 nupp 7 fotod automaatne printimine 76 Easy Print Wizard 69 edasisaatmine 76 e-post 73, 91 funktsioonide kasutamine 61 jagamine 73, 75, 91 kohanduv valgustus 72 koopiate arv 72 kuupäevatempel 72 kärpimine ja printimine 69 mälukaardi sisestamine 61 nutikas teravustamine 72 paberi formaat 72 paberi tüüp 72 paigutus 72 PictBridge-kaamera ühendamine 62 pildi formaat 72 piltide vastuvõtmine teenuse HP Instant Share abil 75 prindisuvandite seadmine 72 prindisätted 72

prindi vaikesätted 72 proovilehe printimine 70 proovilehe skannimine 71 proovilehe täitmine 71 redigeerimine 68, 92 saatmine teenuse HP Instant Share abil 73, 75, 91 salvestusseadme ühendamine 63 salve valik 72 slaidiseanss 64 vaatamine 64, 65, 76 valimine 65 valitu printimine 69 varukoopiate salvestamine 77 ääristeta 68 fotopaber laadimine 55 spetsifikatsioonid 131 fotosalv menüü 13 valimine 53 füüsilised spetsifikatsioonid 135

#### G

garantii 121

#### н

Hagaki kaardid, laadimine 56 helitugevus, reguleerimine 64 hooldus enesetesti aruanne 99 kaane aluse puhastamine 97 klaasi puhastamine 97 prindipea puhastamine 103 printeri joondamine 102 tindikassettide vahetamine 100 tinditasemete kontrollimine 98 välispindade puhastamine 98
hostinimi 41 HP Instant Share funktsioonid 75 ikoonid 9 kaugprintimine 77 konfigureerimine 77 menüü 12 piltide edasisaatmine 76 piltide printimine 76 piltide saatmine 73, 75, 91 piltide vastuvõtmine 75 HP Solution Center (HP Lahenduskeskus). puuduvad ikoonid 113 häälestus menüü 12 nupp 8 ühendusteave 26

# I

Instant Share. vt. HP Instant Share Internet, lairiba 34 IP aadress 41, 42 sätted 39

# J

jagamine 37 juhtpaneel nupud 7 ülevaade 7

# Κ

kaane alus, puhastamine 97 kahepoolse printimise seade ummistused, tõrkeotsing 117 kassetid. vt. tindikassetid katkestamine kopeerimine 84 8 agun printimistöö 87 skannimine 91 kaugprintimine 77 keel, määramine 25 kellaaeg 26 keskkond keskkonnaspetsifikatsioonid 135

Keskkonnasõbralike toodete programm 135 kiled laadimine 58 spetsifikatsioonid 131 kinnikiilunud prindipeakomplekt 110 klaas originaali laadimine 47 puhastamine 97 klahvistik 7 klienditugi garantii 121 HP Quick Exchange Service (Jaapan) 126 kontakt 123 Põhja-Ameerika 124 seerianumber 123 teeninduse ID 123 veebisait 124 väljaspool USA-d 124 konfiguratsiooniallikas 43 konfiguratsioonileht 802.3 traadiga 42 Bluetooth 44 üldteave 41 koopia eelvaate vaatamine 82 koopia tegemine 81 kopeerimine katkestamine 84 spetsifikatsioonid 133 kuupäev 26 kärpimine fotod 68 paljundus 84 pilt 69

# L

laadimine 10 x 15 cm (4 x 6 tolli) fotopaber 55 10 x 15 cm fotopaber 55 A4-formaadis paber 54 dokumendid 47 fotod 47 Hagaki kaardid 56 kiled 58 Legal-formaadis paber 54 Letter-formaadis paber 54 negatiivid 47 originaal 47 panoraamformaadis fotopaber 56

postkaardid 56 sildid 58 slaidid 47 suureformaadiline originaal 51 täisformaadis paber 54 õnnitluskaardid 58 ümbrikud 57 lairiba-Internet 34 Legal-formaadis paber laadimine 54 spetsifikatsioonid 131 Letter-formaadis paber laadimine 54 spetsifikatsioonid 131 lüüs, vaikesäte 43

# Μ

MAC-aadress 42 MAC-aadress (Media Access Control) 42 Magic Gate Memory Stick 61 marsruuter 35 mDNS-teenuse nimi 42 meedium. vt. paber Memory Stick 61 MultiMediaCard (MMC) 61 mustvalge 8 mälukaardid CompactFlash 61 failide arvutisse salvestamine 72 fotode jagamine 73 fotode printimine 68 fotode saatmine epostiga 73 Memory Stick 61 MultiMediaCard (MMC) 61 pesad 61 proovileht 70 Secure Digital 61 sisestamine 72 skanni... 90 SmartMedia 61 spetsifikatsioonid 134 ülevaade 61 xD 61

# Ν

negatiivid laadimine 47

originaali tüübi muutmine 90 skannimine 90 normatiivteave direktiiv 2002/95/EÜ 136 elektri- ja elektroonikaseadmete jäätmed 137 FCC statement 137 geräuschemission 138 Hiina 136 nõuetele vastavuse deklaratsioon (Euroopa Majanduspiirkond) 138 nõuetele vastavuse deklaratsioon (USA) 139 teade Jaapanis asuvatele kasutajatele (VCCI-2) 138 teade Koreas asuvatele kasutajatele 138 toitekaabli teatis 138 nupp OK 8 nupp Sisse 7 nõuded süsteemile 131 nõuetele vastavuse deklaratsioon European Economic Area 138 USA 139 nähtavus, Bluetooth 44

# 0

olek, võrk 41 originaali tüüp 90

# Ρ

paber laadimine 54 mittesobivad paberid 52 paberiformaadid 131 soovitatavad tüübid 52 spetsifikatsioonid 131 tellimine 93 ummistused 59, 116 veaotsing 116 paberisalvede mahutavus 131 paberiummistused 59, 116 pakette kokku edastatud 43 vastuvõetud 43 paljundus

eelvaade 82 koopia tegemine 81 menüü 11 nupp 8 originaali kärpimine 84 panoraamformaadis fotopaber laadimine 56 spetsifikatsioonid 131 paremnool 8 parool, sisseehitatud veebiserver 42 peatamine kopeerimine 84 printimistöö 87 skannimine 91 PictBridge 62 pildid automaatne printimine 76 edasisaatmine 76 e-post 91 jagamine 75, 91 piltide vastuvõtmine teenuse HP Instant Share abil 75 saatmine teenuse HP Instant Share abil 75, 91 skannimine 89 skannitud pildi redigeerimine 92 vaatamine enne printimist 76 varukoopiate salvestamine 77 piltide edasisaatmine 76 piltide jagamine 75 piltide saatmine 75 piltide vastuvõtmine automaatne printimine 76 vaatamine enne printimist 76 varukoopiate salvestamine 77 postkaardid laadimine 56 spetsifikatsioonid 131 prindipea komplekt kinni kiilunud 110 puhastamine 103 prindiveeriste spetsifikatsioonid 132 printer, joondamine 102 printeri jagamine 31 printeri joondamine 102

printer leitud ekraan, Windows 36 printimine arvutist 85 Easy Print Wizard 69 enesetesti aruanne 99 fotod mälukaardilt 68 kaugelt 77 pildid 76 printimisvalikud 86 proovileht 70 skannimine 92 spetsifikatsioonid 133 suvandid, foto 72 tarkvararakendusest 85 töö katkestamine 87 valitud fotod 69 valitud videod 69 vastuvõetud pildid 76 proovileht menüü 10 printimine 70 skannimine 71 täitmine 71 puhastamine kaane alus 97 klaas 97 prindipea 103 tindikasseti kontaktid 103 välispinnad 98 pööramisnupp 8 püsivara versioon 41

# R

redigeerimine fotod 68 skannitud pildid 92 regulatiivsed märkused regulatiivmudeli tunnuskood 137 ressursid 17 riik/piirkond, määramine 25 riistvara häälestuse tõrkeotsing 106 riistvara-aadress 42 RJ-45 pistik 34

# S

salasõna, Bluetooth 44 salvestamine fotod arvutisse 72 pildid 77

piltide varukoopiad 77 skannitud pilt 89 vastuvõetud pildid 77 salvestusseade ühendamine 63 seaded printimisvalikud 86 seadme aadress 44 seadme nimi 44 126 seadme tagastamine seadme uuendamine Windows 118 seadme värskendamine Macintosh 119 Secure Digital 61 seerianumber 123 seletusfail Readme 106 sildid laadimine 58 spetsifikatsioonid 131 sisendsalvede mahutavus 131 sisseehitatud veebiserver paroolisätted 42 Sisseehitatud veebiserver häälestusviisard 41 ligipääs veebibrauseri abil 40 skanneri klaas originaali laadimine 47 puhastamine 97 skannimine arvutisse salvestamine 89 dokumendid 89 e-posti pildid 91 fotod 89 funktsioonid 89 iuhtpaneelilt 89 katkestamine 91 menüü 12 mälukaardile 90 negatiivid 90 nupp 8 originaali tüübi muutmine 90 peatamine 91 pildi redigeerimine 92 piltide jagamine 91 printimine 92 proovileht 71 salvestamine 90 mälukaardile salvestamine mäluseadmele 90

slaidid 90 spetsifikatsioonid 135 slaidid laadimine 47 originaali tüübi muutmine 90 skannimine 90 slaidi- ja negatiivihoidik kaane tagasiasetamine 50 laadimine 47 slaidiseanss 64 SmartMedia 61 spetsifikatsioonid. vt. tehniline informatsioon spikker elektroonilise spikri kasutamine 18 menüü 13 muud ressursid 17 nupp 13 suuminupud 8 suureformaadilised raamatud, laadimine 51 sätted keel 25 kuupäev ja kellaaeg 26 riik/piirkond 25 vaikesätete taastamine 38 võrk 38

Т

taaskäitlus HP All-in-One 137 tindikassetid 137 tarkvara desinstallimine 113 tarkvara installimine desinstallimine 113 taasinstallimine 113 tõrkeotsing 106, 111 tarkvararakendus, printimine 85 tarkvara taasinstallimine 113 tarkvara uuendamine. vt. seadme uuendamine tarvikud, tellimine 94 teeninduse ID 123 tehniline informatsioon füüsilised spetsifikatsioonid 135 kaal 135 keskkonnaspetsifikatsioonid 135

kopeerimisspetsifikatsioonid 133 mälukaardi spetsifikatsioonid 134 mäluspetsifikatsioonid 135 nõuded süsteemile 131 paberiformaadid 131 paberisalvede mahutavus 131 paberispetsifikatsioonid 131 prindiveeriste spetsifikatsioonid 132 printimisspetsifikatsioonid 133 skannimisspetsifikatsioonid 135 toitespetsifikatsioonid 135 telefoninumbrid, klienditugi 123 tellimine Häälestusjuhend 94 Kasutusjuhend 94 paber 93 tarkvara 94 tarvikud 94 tindikassetid 93 tindikassetid kontaktide puhastamine 103 tellimine 93 tinditasemete kontrollimine 98 tõrkeotsing 108, 117 vahetamine 100 tindikassettide vahetamine 100 tinditasemed ikoonid 9 kontrollimine 98 toitespetsifikatsioonid 135 traadiga ühenduse ikoonid 9 turvalisus Bluetooth 44 võrk, WEP-võti 35 tõrkeotsing häälestus 106 kinnikiilunud prindipeakomplekt 110 printerit ei leitud 44 ressursid 17 riistvara häälestus 106 seletusfail Readme 106 tarkvara installimine 111

#### Tähestikuline register

TCP/IP 44 tindikassetid 108, 117 traadiga võrgu häälestus 44 ummistused, paber 110 USB-kaabel 107 täpsemad võrgusätted 38

#### U

ummistused, paber 110 unerežiim 9 URL 41 USB installimine, tõrkeotsing 107 pordi kiirus 27

### V

vaatamine fotod ja videod 64 slaidiseanss 64 vaikelüüs 43 vaikesätted, taastamine 38 valiku tühistamine fotod 65 videod 65 valimine fotod 65 videod 65 vasaknool 8 veaotsing ekspluateerimistoimingud 116 keel, displei 108 paber 116 paberiummistused 59, 116 valed mõõtühikud 108 Veebiskannimine 31 videod funktsioonid 64 funktsioonide kasutamine 61 nupud 64 vaatamine 64 valimine 65 valitu printimine 69 võrgu vaikesätete taastamine 38 võrk olek 41 sätete taastamine 38 täpsemad sätted 38

ühendustüüp 41 üleminek 37 värviline 8 värviline displei ikoonid 8 keele muutmine 108 mõõtühikute muutmine 108 värviline näidik koopia eelvaade 82 unerežiim 9

### Õ

õnnitluskaardid laadimine 58 spetsifikatsioonid 131

### Ä

ääristeta fotod mälukaardilt printimine 68 paljundus 83

# Ü

ühendamine Ethernet 33 traadiga võrk 33 USB-kaabel 27, 107 ühendus Ethernet 28 kiirus 39 konfiguratsioon 43 printeri jagamine 31 traadiga võrk 28 tüübid 27 USB 27 üldteave, konfiguratsioonileht 41 ülema parool 42 üleminek võrguühendusele 37 ülesnool 8 ümbrikud laadimine 57 spetsifikatsioonid 131

# Х

xD 61

#### © 2005 Hewlett-Packard Development Company, L.P.

Electronic Editior

www.hp.com

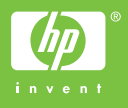

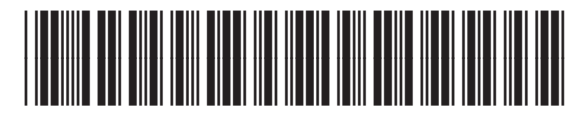

Q5841-90281